# Acer Aspire 1700 Series

Service Guide

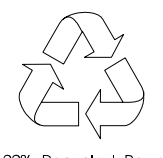

100% Recycled Paper

PART NO.: VD.A08V7.001

PRINTED IN TAIWAN

## **Revision History**

Please refer to the table below for the updates made on TravelMate 800 service guide.

| Date | Chapter | Updates |
|------|---------|---------|
|      |         |         |
|      |         |         |
|      |         |         |
|      |         |         |

## justmanuals.com

## Conventions

The following conventions are used in this manual:

| SCREEN MESSAGES | Denotes actual messages that appear on screen.                                         |
|-----------------|----------------------------------------------------------------------------------------|
| NOTE            | Gives bits and pieces of additional<br>information related to the current<br>topic.    |
| WARNING         | Alerts you to any damage that might result from doing or not doing specific actions.   |
| CAUTION         | Gives precautionary measures to<br>avoid possible hardware or software<br>problems.    |
| IMPORTANT       | Reminds you to do specific actions<br>relevant to the accomplishment of<br>procedures. |

## Preface

Before using this information and the product it supports, please read the following general information.

- 1. This Service Guide provides you with all technical information relating to the BASIC CONFIGURATION decided for Acer's "global" product offering. To better fit local market requirements and enhance product competitiveness, your regional office MAY have decided to extend the functionality of a machine (e.g. add-on card, modem, or extra memory capability). These LOCALIZED FEATURES will NOT be covered in this generic service guide. In such cases, please contact your regional offices or the responsible personnel/channel to provide you with further technical details.
- 2. Please note WHEN ORDERING FRU PARTS, that you should check the most up-to-date information available on your regional web or channel. If, for whatever reason, a part number change is made, it will not be noted in the printed Service Guide. For ACER-AUTHORIZED SERVICE PROVIDERS, your Acer office may have a DIFFERENT part number code to those given in the FRU list of this printed Service Guide. You MUST use the list provided by your regional Acer office to order FRU parts for repair and service of customer machines.

|                                       | 1<br>2<br>3<br>9<br>10<br>18<br>19<br>20<br>21<br>22<br>24<br>25<br>28<br>20     |
|---------------------------------------|----------------------------------------------------------------------------------|
|                                       | 20<br>21<br>22<br>24<br>25<br>28                                                 |
|                                       | 20<br>21<br>22<br>24<br>25<br>28                                                 |
|                                       | ∠9<br>31                                                                         |
|                                       | 22                                                                               |
|                                       | 32<br>33<br>36<br>36<br>36<br>37<br>37<br>37<br>38<br>38<br>39<br>40<br>42<br>42 |
|                                       | 12                                                                               |
| · · · · · · · · · · · · · · · · · · · | 43<br>44<br>44<br>44<br>45<br>45<br>46<br>47<br>47<br>47                         |
|                                       |                                                                                  |

# justmanuals.com

|         | Remove the system fan                                 | 49       |
|---------|-------------------------------------------------------|----------|
|         | FDD Module                                            | 50       |
|         | HDD Module                                            | 50       |
|         | Combo Module                                          | 51       |
|         | General Information                                   | 54       |
|         | Before You Begin                                      | 54       |
|         | Re-assembly 55                                        |          |
|         | Place the system fan                                  | 55       |
|         | Re-assembling the mainboard                           | 55       |
|         | Place the speaker set back to position                | 56       |
|         | Place the floppy module back to position              | 57       |
|         | Place the touch pad back to position                  | 57       |
|         | Reconnect the Audio DJ board                          | 58       |
|         | Place the system cover back to position               | 58       |
|         | Reconnect the LED cable                               | 59       |
|         | Place the keyboard back to position                   | 59       |
|         | Place the MDC cable back to position                  | 60       |
|         | Reconnect the sub-woofer                              | 60       |
|         | Place the LED cable back to position                  | 60       |
|         | Place the side mount back to position.                | 61       |
|         | Place the wireless antenna back to position           | 61       |
|         | Reattach the LCD cable                                | 62       |
|         | Place the inverter board back to position             | 62       |
|         | Re-assembling the LCD module                          | 63       |
|         | Place the system cover and hinge back to position     | 64       |
|         | Place the inverter cover back to position             | 64       |
|         | Reconnect the cable to the MDC card and wireless card | 64       |
|         | Place the VGA card back to position.                  | 65       |
|         | Insert the memory                                     | 65       |
|         | Place the CPU back                                    | 66       |
|         | Place the thermal module back to position             | 66       |
|         | Place the floppy back to position                     | 66       |
|         | Reconnect the HDD power and coaxial cable.            | 66       |
|         | Place the battery or dummy battery back to position.  | 67       |
|         | Place the bottom shield back to position.             | 67       |
|         | FDD Module                                            | 68       |
|         | HDD Module                                            | 68       |
|         | Combo Module                                          | 69       |
| Chapter | 4 Troubleshooting                                     | 71       |
|         | System Check Procedures                               | 72       |
|         | External Diskette Drive Check                         | 72       |
|         | External CD-ROM Drive Check                           | 72       |
|         | Keyboard or Auxiliary Input Device Check              | 72       |
|         |                                                       | 73       |
|         | Power System Check                                    | 73       |
|         |                                                       | 74       |
|         | Power_On Self_Test (POST) Frror Message               | 75       |
|         | Index of Error Messages                               | 76       |
|         | Index of Symptom-to-FRITError Message                 | 78       |
|         | Intermittent Problems                                 | 10<br>22 |
|         |                                                       | 82<br>82 |
|         | Ashire 1700 lumbers and Connectore                    | 25       |
|         |                                                       | 00       |

## **Table of Contents**

| Chapter 5  | Jumper and Connector Locations                                                              | 85     |
|------------|---------------------------------------------------------------------------------------------|--------|
|            | Top view                                                                                    |        |
| Chapter 6  | FRU List                                                                                    | 89     |
| Ex<br>FR   | ploded Diagram<br>The System<br>LCD 17" ASSY<br>FDD ASSY<br>HDD ASSY<br>ODD ASSY<br>SU List | 89<br> |
| Appendix A | A Model Definition and Configuration                                                        | 100    |
| As<br>Ma   | pire 1700 Series                                                                            |        |
| Appendix E | 3 Test Compatible Components                                                                | 103    |
| Mi         | crosoft® Windows® XP Environment Test                                                       |        |
| Appendix ( | C Online Support Information                                                                | 109    |

# Table of Contents

# **System Specifications**

### **Overview**

Aspire 1700 is designed to be a mobile desktop. It can support Intel Pentium 4 Northwood as well as Intel Celeron with front side bus 400MHz or 533MHz. The LCD panel ranges from 15" to 17" and the capacity is built to be below 6 litters.

## Features

#### Performance

- □ Intel Pentium 4 Northwood 1.8~3.06 GHz/Celeron processor
- L2 cache 512k (Northwood), 128K (Celeron)
- □ SiS M650 with SiS 962, support 400/533MHz Bus, HTT support.
- □ 20GB or higher capacity Desktop 5400rpm, 7200rpm HDD
- Microsoft XP OS
- Optional 6-in-1 Multimedia memory card module.

#### Multimedia

- CD-ROM
- DVD-ROM
- DVD/CD-RW combo
- Audio input and output jacks
- Optional 6-in-1 Multimedia memory card module
- □ Hardware 3D graphic engine
- Two stereo speakers + One sub-woofer
- □ 15" Desktop XGA and 17" Desktop SXGA.

#### Connectivity

- □ Modem: Software Modem V9.0/V9.2 56Kbps (MDC)
- □ 10/100 LAN
- Optional Mini-PCI 802.11b/802.11a+b/bluetooth
- One switch for on/off of wireless
- □ Keyboard and touchpad with 4 way scroll buttons
- □ 4 universal serial bus (USB) ports.

#### Human-centric design and ergonomics

- Rugged and space saving
- Full size desktop keyboard

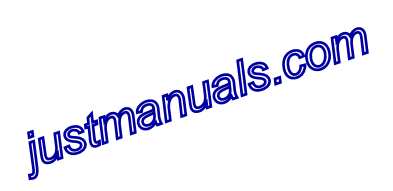

# Outlook

### **Opened Front View**

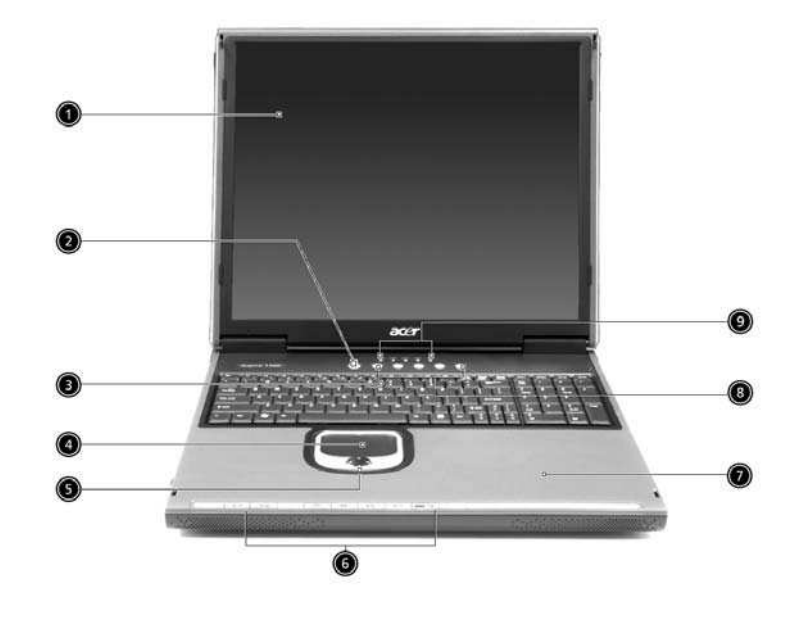

| Label | Description                     |
|-------|---------------------------------|
| 1     | Display                         |
| 2     | Power button                    |
| 3     | Keyboard                        |
| 4     | Touchpad                        |
| 5     | Click button & scroll key       |
| 6     | Audio DJ controls and indicator |
| 7     | Palm rest                       |
| 8     | Launch keys                     |
| 9     | Status indicators               |

# justmanuals.com

### **Closed Front view**

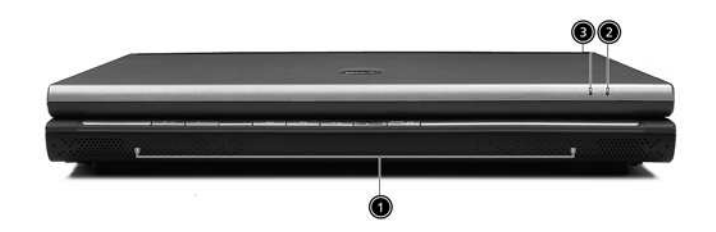

| # | Item                                   | Description                                         |
|---|----------------------------------------|-----------------------------------------------------|
| 1 | Speakers                               | Left and right speakers deliver stereo audio output |
| 2 | Wireless<br>communication<br>indicator | Lights when the Wireless LAN capability is enabled. |
| 3 | Power indicator                        | Lights when the computer is on.                     |

## Left view

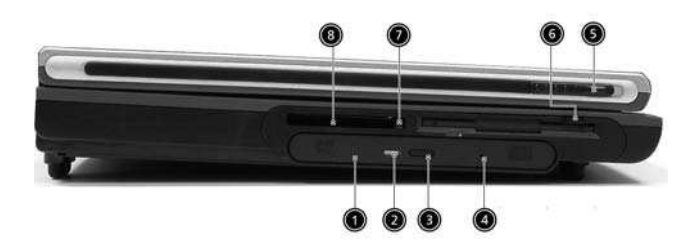

| # | Item                               | Description                                                                                                    |
|---|------------------------------------|----------------------------------------------------------------------------------------------------|
| 1 | Optical drive                      | Depending on your model, the optical drive<br>is one of the following:<br>CD-ROM drive for reading CDs.<br>DVD-ROM drive for reading CDs and<br>DVDs.<br>DVD/CD-RW combo drive for reading<br>CDs and DVDs, and writing to CD-Rs<br>and CD-RW s |
| 2 | Optical disc read indicator        | Light emitting diode (LED) that indicates when an optical disc is being read.                                                                                                    |
| 3 | Optical drive eject button         | Press the eject button to remove a disc from the optical drive.                                                                                                    |
| 4 | Optical drive emergency eject hole | Used to eject an optical disc when the computer is turned off.                                                                                                    |
| 5 | Left Latch                         | Locks and releases the lid.(One on the right and one on the left)                                                                                                    |
| 6 | Floppy drive                       | Accepts 3.5 inch floppy disk.                                                                                                    |
| 7 | PC card eject button               | Press the eject button to remove a PC card from the PC card slot.                                                                                                    |
| 8 | PC card slot                       | The slot supports a standard Type II PC card (PCMCIA).                                                                                                    |

# Right view

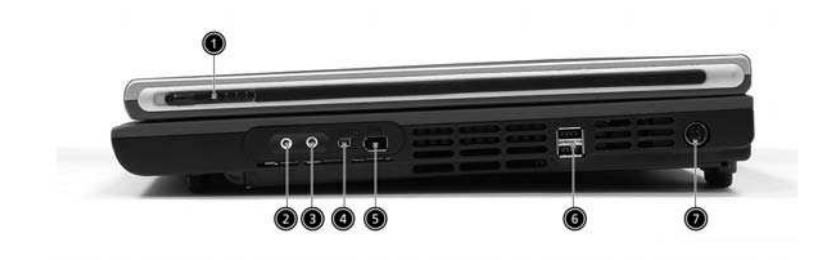

| # | Item                          | Description                                                                                                    |
|---|-------------------------------|----------------------------------------------------------------------------------------------------|
| 1 | Right Latch                   | Locks and releases the lid.(One on the right and one on the left)                                                 |
| 2 | Speaker/Headphone-out<br>jack | Connects to audio line-out devices<br>(e.g.,speakers, headphones).                                                |
| 3 | Line-in/Mic-in jack           | Accepts audio line-in devices (e.g., audio CD player, stereo walkman). Selection is through the OS Windows mixer. |
| 4 | IEEE 1394 port<br>1394        | Connects to an IEEE 1394 device.                                                                                  |
| 5 | IEEE 1394 port<br>1394        | Connects to an IEEE 1394 device.                                                                                  |
| 6 | USB ports                     | 2 ports for connecting USB 2.0 devices.                                                                           |
| 7 | DC-in jack                    | Connects the AC adapter.                                                                                          |

|      | •     |
|------|-------|
| Rear | VIAW  |
| ncui | VICVV |

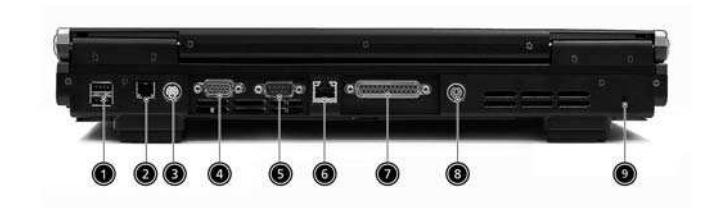

| # | Item                        | Description                                                        |
|---|-----------------------------|--------------------------------------------------------------------|
| 1 | USB ports                   | 2 ports for connecting USB 2.0 devices.                            |
|   | ₩₩                          |                                                                    |
| 2 | Modem ack j                 | Connects the built-in fax/data modem to a phone line.              |
| 3 | S-video<br>S <del>_</del> → | Connects to a television or dispaly device with S-<br>video input. |
| 4 | External display port       | Connects an external (VGA) display devices monitor.                |
| 5 | COM port                    | Connects to other serial interface devices.                        |
| 6 | Network jack<br>口<br>古      | Connects to an Ethernet 10/100-based network.                      |
| 7 | Parallel port               | Connects a parallel device, such as a printer.                     |
| 8 | PS2 port                    | Connects to a PS2 mouse/ keyboard                                  |
| 9 | Kensington lock slot        | For attaching a security connector.                                |

### Bottom view

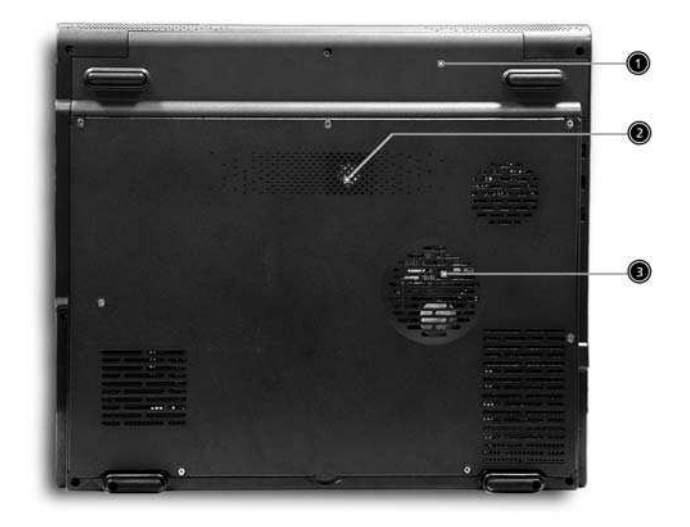

| # | Item              | Description                                                  |
|---|-------------------|--------------------------------------------------------------|
| 1 | Battery cover     | Protects the battery bay.                                    |
| 2 | Sub-woofer        | Enhance the audio quality.                                   |
| 3 | Ventilation slots | Enables the computer to stay cool, even after prolonged use. |

## **Main Board Layout**

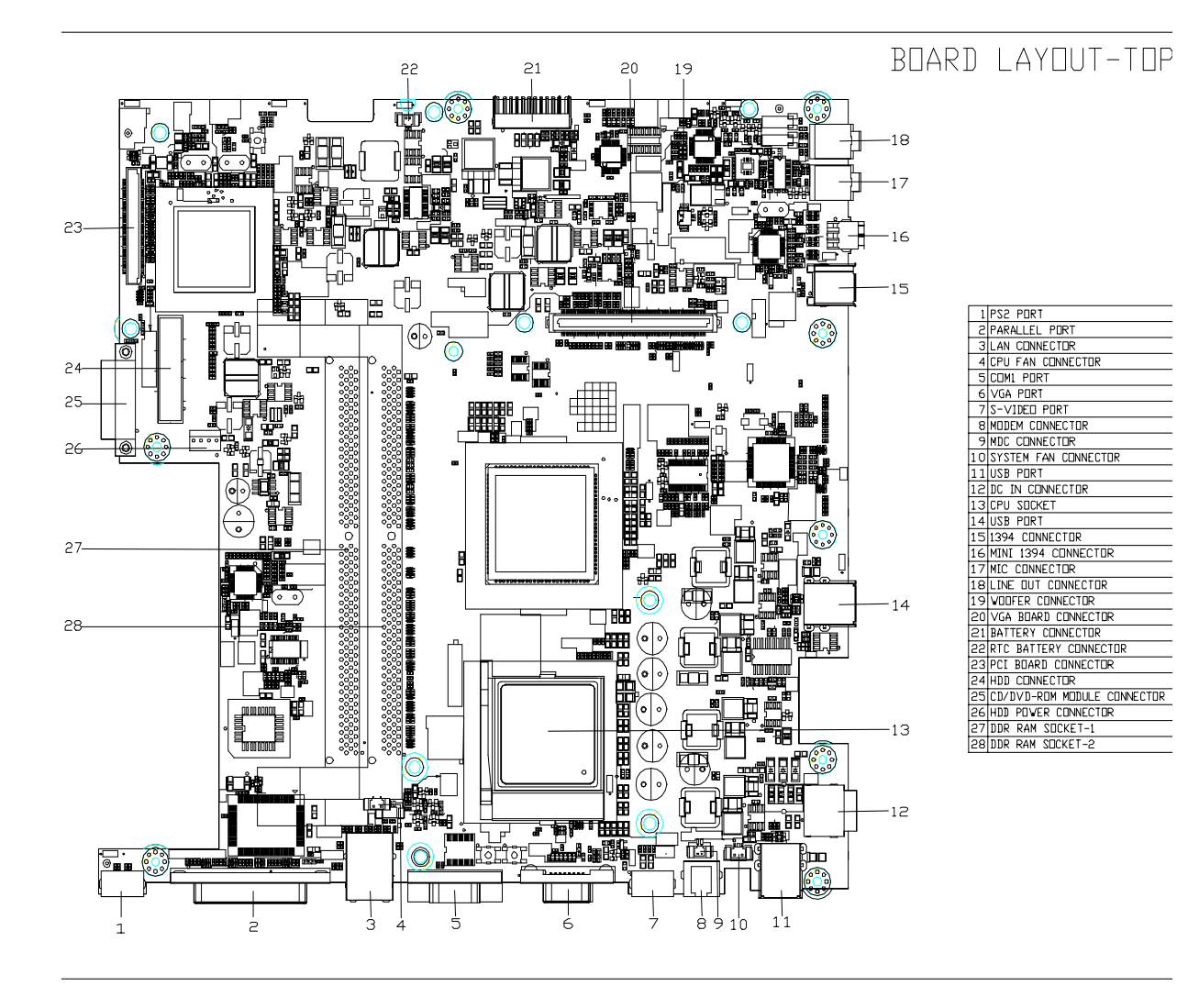

## Hardware Specifications and Configurations

#### Processor

| ltem                    | Specification                                                               |
|-------------------------|-----------------------------------------------------------------------------|
| Туре                    | Pentium 4/Celeron                                                           |
| Socket                  | 478                                                                         |
| Speed                   | 1.8G~3.06G                                                                  |
| Minimum operating speed | 0 MHz (If Stop CPU Clock in Sleep State in BIOS Setup is set to Enabled.)   |
| Voltage                 | Processor voltage can be detected by the system without setting any jumper. |

#### BIOS

| Item                 | Specification                                                                                        |
|----------------------|----------------------------------------------------------------------------------------------------|
| BIOS code programmer | PhoenixBIOS                                                                                          |
| BIOS version         |                                                                                                    |
| BIOS ROM type        | Flash ROM                                                                                            |
| BIOS ROM size        | 4MB                                                                                                  |
| BIOS ROM package     | 32-pin PLCC package                                                                                  |
| Support protocol     | PCI 2.2, DMI 2.00.1, E-IDE, ACPI 1.0, ESCD 1.03, ANSI ATA 3.0,<br>PnP 1a, Bootable CD-ROM 1.0, ATAPI |

**NOTE:** The BIOS can be overwritten/upgraded using the AFLASH utility.

### **BIOS Hotkey List**

| Hotkey | Function                 | Description                                                       |
|--------|--------------------------|-------------------------------------------------------------------|
| m      | Enter BIOS Setup Utility | Press while the system is booting to enter<br>BIOS Setup Utility. |

This section has two table lists, system memory specification and the possible combinations of memory module.

#### System Memory

| Item                                           | Specification                                                                                     |
|------------------------------------------------|---------------------------------------------------------------------------------------------------|
| Memory socket number                           | 2 sockets (4 banks)                                                                               |
| Support memory size per socket                 | 128MB / 256MB/ 512MB / 1GB                                                                        |
| Support maximum memory size                    | 1G x2                                                                                             |
| Support memory type                            | DDR SDRAM                                                                                         |
| Support memory speed                           | 133MHz (PC133) (for Local Bus speed 133MHz)                                                       |
| Support memory voltage                         | 2.5 V                                                                                             |
| Support memory module package                  | 184-pin Desktop Long-DIMM                                                                         |
| Support to parity check feature                | Yes                                                                                               |
| Support to Error Correction Code (ECC) feature | Yes                                                                                               |
| Memory module combinations                     | You can install memory modules in any combination as long as they match the above specifications. |

#### **Memory Combinations**

| Slot                            | Memory Module       | Total Memory |
|---------------------------------|---------------------|--------------|
| Slot 1                          | 128, 256, 512MB, 1G | 128MB~1G     |
| Slot 2                          | 128, 256, 512MB, 1G | 128MB~1G     |
| Maximum System Memory Supported |                     | 128MB~2G     |

#### **Cache Memory**

| Item                              | Specification                               |
|-----------------------------------|---------------------------------------------|
| First-Level Cache Configurations  |                                             |
| Cache function control            | Enable/Disable by BIOS Setup                |
| Second-Level Cache Configurations |                                             |
| L2 Cache RAM type                 | PBSRAM                                      |
| L2 Cache RAM size                 | 256/512KB                                   |
| L2 Cache RAM speed                | One-half the processor core clock frequency |
| L2 Cache RAM voltage              |                                             |
| L2 Cache function control         | Enable/Disable by BIOS Setup                |
| L2 Cache scheme                   | Fixed in write-back                         |

#### Video Memory

| Item                          | Specification                                    |
|-------------------------------|--------------------------------------------------|
| Memory size                   | 64 MB                                            |
| Fixed on-board or upgradeable | Fixed on-board (nVIDIA) or UMA Memory (SiS M650) |

This section has two table lists, the video interface specification and its supported display modes.

#### Video Interface

| Item             | Specification            |
|------------------|--------------------------|
| Video controller | SiS M650 or nVIDIA NV18M |

#### Video Interface

| Item                          | Specification                                                   |
|-------------------------------|-----------------------------------------------------------------|
| Video controller resident bus | AGP bus                                                         |
| Video interface support       | Video YUV texture in all texture formats<br>H/W DVD accelerator |

| Display Screen Resolution | Refresh Rate (Hz) | Hor. Scan (KHz) | Pixel Clock (MHz) |
|---------------------------|-------------------|-----------------|-------------------|
| 640x480                   | 60                | 31.5            | 25.2              |
| 640x480                   | 72                | 37.4            | 32.0              |
| 640x480                   | 75                | 37.5            | 31.5              |
| 640x480                   | 85                | 43.3            | 36.0              |
| 640x480                   | 120               | 63.7            | 55.0              |
| 800x600                   | 56                | 35.2            | 36.0              |
| 800x600                   | 60                | 37.8            | 39.9              |
| 800x600                   | 72                | 48.0            | 50.0              |
| 800x600                   | 75                | 46.9            | 49.5              |
| 800x600                   | 85                | 53.7            | 56.2              |
| 800x600                   | 100               | 62.5            | 67.5              |
| 800x600                   | 120               | 76.1            | 81.0              |
| 800x600                   | 160               | 101.9           | 110.0             |
| 1024x768                  | 70                | 56.5            | 75.0              |
| 1024x768                  | 75                | 60.0            | 78.8              |
| 1024x768                  | 100               | 79.0            | 110.0             |
| 1280x1024                 | 43                | 50.0            | 80.0              |
| 1280x1024                 | 60                | 64.0            | 110.0             |
| 1280x1024                 | 85                | 91.2            | 157.5             |
| 1600x1200                 | 60                | 76.2            | 156.0             |
| 1600x1200                 | 85                | 106.2           | 229.5             |

#### Audio Interface

| ltem                          | Specification                                                                     |
|-------------------------------|-----------------------------------------------------------------------------------|
| Audio controller              | SiS962                                                                            |
| Audio controller resident bus | AC'97                                                                             |
| Audio function control        | Enable/disable by OS Setup                                                        |
| Mono or stereo                | Stereo                                                                            |
| Resolution                    | 20 bits                                                                           |
| Compatibility                 | Sound Blaster Pro/16 compatible                                                   |
|                               | Mixed digital and analog high performance chip                                    |
|                               | Enhanced stereo full duplex operation                                             |
|                               | High performance audio accelerator and AC'97 support                              |
|                               | Full native DOS games compatibility                                               |
|                               | Virtual FM enhances audio experience through real-time FM-to-Wavetable conversion |
|                               | MPU-401(UART mode) interface for wavetable synthesizers and MIDI devices          |
|                               | Integrated dual game port                                                         |
|                               | Meets AC'97and WHQL specifications                                                |

#### Audio Interface

| Item                 | Specification                |
|----------------------|------------------------------|
| Music synthesizer    | Yes, internal FM synthesizer |
| Sampling rate        | 48 KHz (max.)                |
| MPU-401 UART support | Yes                          |
| Microphone jack      | Supported                    |
| Headphone jack       | Supported                    |

#### **IDE Interface**

| Item                        | Specification                                                         |
|-----------------------------|-----------------------------------------------------------------------|
| IDE controller              | SiS962                                                                |
| IDE controller resident bus | PCI bus                                                               |
| Number of IDE channel       | 2                                                                     |
| Support IDE interface       | E-IDE (up to PIO mode-4 and Ultra DMA 33/66), ANSIS ATA rev.3.0 ATAPI |
| Support bootable CD-ROM     | Yes                                                                   |

### Floppy disk drive Interface

| Item                                      | Specification                       |
|-------------------------------------------|-------------------------------------|
| Floppy disk drive controller              | SMSC LPC47M192                      |
| Floppy disk drive controller resident bus | LPC interface                       |
| Support FDD format                        | 360KB, 720KB, 1.2MB, 1.44MB, 2.88MB |

#### Parallel Port

| Item                                  | Specification                    |
|---------------------------------------|----------------------------------|
| Parallel port controller              | SMSC LPC47M192                   |
| Parallel port controller resident bus | LPC interface                    |
| Number of parallel ports              | 1                                |
| Support ECP/EPP                       | SPP / Bi-directional / ECP / EPP |
| Connector type                        | 25-pin D-type female connector   |
| Parallel port function control        | Enable/disable by BIOS Setup     |
| Optional ECP DMA channel              | DMA channel 1                    |
| (in BIOS Setup)                       | DMA channel 3                    |
| Optional parallel port I/O address    | 378h                             |
| (via BIOS Setup)                      | 278h                             |
| Optional parallel port IRQ            | IRQ5                             |
| (via BIOS Setup)                      | IRQ7                             |

#### Serial Port

| Item                                | Specification                 |
|-------------------------------------|-------------------------------|
| Serial port controller              | SMSC LPC47M192                |
| Serial port controller resident bus | LPC interface                 |
| Number of serial port               | 1                             |
| 16550 UART support                  | Yes                           |
| Connector type                      | 9-pin D-type female connector |
| Optional serial port I/O address    | COM1: 2F8h, 3E8h, 2E8h        |
| (via BIOS Setup)                    |                               |

# justmanuals.com

#### Serial Port

| Item                     | Specification      |
|--------------------------|--------------------|
| Optional serial port IRQ | COM1: IRQ 3, and 4 |
| (via BIOS Setup)         |                    |

#### Modem

| Item                 | Specification |
|----------------------|---------------|
| Software Modem       | V.9.0/9.2     |
| Modem connector type | RJ11          |
| Full duplex          | Yes           |

#### USB Port

| ltem      | Specification                           |
|-----------|-----------------------------------------|
| ОНСІ      | USB 1.1/2.0                             |
| USB Class | Support legacy keyboard for legacy mode |

#### Memory Address Map

| Address               | Size      | Function                      |
|-----------------------|-----------|-------------------------------|
| 000000 - 07FFF        | 512KBytes | Host Memory                   |
| 080000 - 09FFFF       | 128KBytes | Host/PCI Memory               |
| 0A0000 - 0BFFFF       | 128KBytes | PCI/ISA Video Buffer Memory   |
| 0C0000 - 0CFFFF       | 64KBytes  | Video BIOS Memory             |
| D0000                 | 96Kbytes  | ISA Card BIOS & Buffer Memory |
| 0E0000 - 0EFFFF       | 64Kbytes  | BIOS Extension Memory         |
|                       |           | Setup and Post Memory         |
|                       |           | PCI Development BIOS          |
| 0F0000 - 0FFFF        | 64Kbytes  | System BIOS Memory            |
| 100000 - UPPER LIMIT  |           | Main Memory                   |
| UPPER LIMIT - 4GBytes |           | PCI Memory                    |

### PCI INTx# Assignment Map

| PCI INTx | PCI Devices             |
|----------|-------------------------|
| INTA     | AGP                     |
| INTB     | 1394, Carbus            |
| INTC     | AGP, Audio, Mini, Modem |
| INTD     | LAN, Mini               |
| INTE     | USB 0 (1,1)             |
| INTF     | USB 1 (1.1)             |
| INTG     | USB 2 (1,1)             |
| INTH     | USB 3 (2,0)             |

### I/O Address Map

| Hex Range | Devices                              |
|-----------|--------------------------------------|
| 000-00F   | DMA Controller-1                     |
| 020-021   | Interrupt Controller-1               |
| 040-043   | System Timer                         |
| 060-060   | Keyboard Controller 8742             |
| 061-061   | System Speaker                       |
| 070-071   | CMOS RAM Address and Real Time Clock |
| 080-08F   | DMA Page Register                    |
| 0A0-0A1   | Interrupt Controller-2               |
| 0C0-0DF   | DMA Controller-2                     |
| 0F0-0FF   | Math Co-Processor                    |
| 170-177   | Secondary IDE                        |
| 1F0-1F7   | Primary IDE                          |
| 278-27F   | Parallel Printer Port 2              |
| 2F8-2FF   | Serial Asynchronous Port 2           |
| 378-37F   | Parallel Printer Port 1              |
| 3F0-3F5   | Floppy Disk Controller               |
| 3F6-3F6   | Secondary IDE                        |
| 3F7-3F7   | Primary IDE                          |
| 3F8-3FF   | Serial Asynchronous Port 1           |
| 0CF8      | Configuration Address Register       |
| 0CFC      | Configuration Data Register          |
| 778-77A   | Parallel Printer Port 1              |

### IRQ Assignment Map

| IRQx  | System Devices             | Add-On-Card Devices |
|-------|----------------------------|---------------------|
| IRQ0  | Timer                      | N                   |
| IRQ1  | Keyboard                   | N                   |
| IRQ2  | Cascade Interrupt Control  | N                   |
| IRQ3  | Serial Alternate           | Reserved            |
| IRQ4  | Serial Primary             | Reserved            |
| IRQ5  | MPU-401(Alternate)         | Reserved            |
| IRQ6  | Floppy Disk                | Reserved            |
| IRQ7  | Parallel Port              | Reserved            |
| IRQ8  | Real Time Clock            | N                   |
| IRQ9  | Ν                          | Reserved            |
| IRQ10 | Ν                          | Reserved            |
| IRQ11 | Ν                          | Reserved            |
| IRQ12 | PS/2 Mouse                 | Reserved            |
| IRQ13 | Math Coprocessor Exception | N                   |
| IRQ14 | Primary IDE                | Reserved            |
| IRQ15 | Secondary IDE              | Reserved            |

NOTE: N - Not be used

# justmanuals.com

#### APIC mode

| PCI x  | System Devices                | Add-On-Card Devices |
|--------|-------------------------------|---------------------|
| PCI 16 | VGA                           |                     |
| PCI 17 | 1394, Carbus                  |                     |
| PCI 18 | Modem, WLAN (Mini PCI), Audio |                     |
| PCI 19 | LAN                           |                     |
| PCI 20 | USB 0 (1,1)                   |                     |
| PCI 21 | USB 1 (1,1)                   |                     |
| PCI 22 | USB 2 (1,1)                   |                     |
| PCI 23 | USB 3 (2,0)                   |                     |

### DRQ Assignment Map

| DRQx | System Devices | Add-On-Card Devices |
|------|----------------|---------------------|
| DRQ0 | N              | Reserved            |
| DRQ1 | LPT (ECP mode) | Reserved            |
| DRQ2 | FDD            | Ν                   |
| DRQ3 | N              | Reserved            |
| DRQ4 | Cascade        | Ν                   |
| DRQ5 | N              | Reserved            |
| DRQ6 | N              | Reserved            |
| DRQ7 | Ν              | Reserved            |

NOTE: N - Not be used

### Main Board Major Chips

| Item                 | Controller      |
|----------------------|-----------------|
| System core logic    | SiS650 / SiS962 |
| Video controller     | SiS650          |
| Super I/O controller | SiS962          |
| Audio controller     | SiS650          |
| LAN controller       | SiS650          |
| HDD controller       | Built in SiS650 |
| Keyboard controller  | Built in SiS650 |
| RTC                  | Built in SiS650 |

### **Environmental Requirements**

| ltem                        | Specifications                |
|-----------------------------|-------------------------------|
| Temperature                 |                               |
| Operating                   | +10 ~ +35°C                   |
| Non-operating               | -20 ~ +60°C (Storage package) |
| Humidity                    | · · ·                         |
| Operating                   | 20% to 80% RH                 |
| Non-operating 20% to 80% RH |                               |
| Vibration                   | · ·                           |
| Operating (unpacked)        | 5 ~ 16 Hz: 0.015 mm           |
|                             | 16 ~ 250 Hz: 0.21 G           |

#### **Environmental Requirements**

| ltem                   | Specifications         |
|------------------------|------------------------|
| Non-operating (packed) | 5 ~ 27.1 Hz: 0.6 G     |
|                        | 27.1 ~ 50 Hz: 0.016 mm |
|                        | 50 ~ 500 Hz: 2 G       |

#### **Mechanical Specifications**

| Item                        | Specification                 |
|-----------------------------|-------------------------------|
| Weight                      | Varied by local configuration |
| One 3 ½ FDD and one 3.5 HDD |                               |
| (without packing)           |                               |
| Dimensions                  | N/A                           |
| (main footprint)            |                               |

## **Power Management Function (ACPI support function)**

#### **Device Standby Mode**

- Independent power management timer for hard disk drive devices (0-15 minutes, time step=1 minute).
- □ Hard disk drive goes into Standby mode (for ATA standard interface).
- Disable V-sync to control the VESA DPMS monitor.
- Resume method: device activated (Keyboard for DOS, keyboard & mouse for Windows).
- **Resume recovery time: 3-5 sec.**

#### **Global Standby Mode**

- Global power management timer (2-120 minutes, time step=10 minute).
- □ Hard disk drive goes into Standby mode (for ATA standard interface).
- Disable H-sync and V-sync signals to control the VESA DPMS monitor.
- Resume method: Return to original state by pushing external switch button, modem ring in, keyboard and mouse for APM mode.
- Resume recovery time: 7-10 sec.

#### **Suspend Mode**

- □ Independent power management timer (2-120 minutes, time step=10 minutes) or pushing external switch button.
- CPU goes into SMM.
- CPU asserts STPCLK# and goes into the Stop Grant State.
- LED on the panel turns amber colour.
- □ Hard disk drive goes into SLEEP mode (for ATA standard interface).
- Disable H-sync and V-sync signals to control the VESA DPMS monitor.
- Ultra I/O and VGA chip go into power saving mode.
- Resume method: Return to original state by pushing external switch button, modem ring in, keyboard and mouse for APM mode.
- Return to original state by pushing external switch button, modem ring in and USB keyboard for ACPI mode.

#### ACPI

- ACPI specification 1.0.
- □ S0, S1, S3 and S5 sleep state support.
- On board device power management support.
- On board device configuration support.

## **System Utilities**

## **BIOS Setup Utility**

The BIOS Setup Utility is a hardware configuration program built into your computer's BIOS (Basic Input/ Output System).

Your computer is already properly configured and optimized, and you do not need to run this utility. However, if you encounter configuration problems, you may need to run Setup. Please also refer to Chapter 4 Troubleshooting when problem arises.

To activate the BIOS Utility, press  $\mathbf{m}$  during POST (when "Press <F2> to enter Setup" message is prompted on the bottom of screen).

Press m to enter setup; press <C> to boot from CD-ROM; press <F12> to change boot device.

| PhoenixBIOS Setup Utility                |            |                  |              |        |             |
|------------------------------------------|------------|------------------|--------------|--------|-------------|
| Info.                                    | Main       | System Devices   | Security     | Boot   | Exi         |
|                                          |            |                  | -<br>-       |        |             |
| CPU Type: Intel Pentium(R) 4 CPU 2.66GHz |            |                  |              |        |             |
| CPU Speed:                               | 266        | <b>60MHz</b>     |              |        |             |
|                                          |            |                  |              |        |             |
| HDD1 Model Nam                           | e:         |                  |              |        |             |
| HDD1 Serial Num                          | ber:       |                  |              |        |             |
| ATAPI Device:                            |            |                  |              |        |             |
| System BIOS Ver:                         | A3         | Axx              |              |        |             |
| VGA BIOS Ver:                            |            |                  |              |        |             |
| KBC Ver:                                 | <b>X.X</b> |                  |              |        |             |
| Serial Num:                              | XX         | *****            | XXXX         |        |             |
| Asset Tag Number                         | :          |                  |              |        |             |
| Product Name:                            | As         | pire 1700        |              |        |             |
| <b>Manufacture</b> Nam                   | e: ac      | er               |              |        |             |
| UUID:                                    | XX         | ****             | ****         | XX     |             |
|                                          |            |                  |              |        |             |
|                                          |            |                  |              |        |             |
|                                          |            |                  | <b>X</b> 7 1 |        |             |
| FI Help IV                               | Select Ite | m F5/F6 Chan     | ge values    | F9 Set | ip Defaults |
| Esc Exit $\leftarrow \rightarrow$        | Select M   | enu Enter Select | Sub-Menu     | FIU Sa | ve and Exit |

### Navigating the BIOS Utility

There are six menu options: Info., Main, System Devices, Security, Boot, and Exit.

Follow these instructions:

- □ To choose a menu, use the cursor left/right keys (zx).
- □ To choose a parameter, use the cursor up/down keys ( wy).
- **D** To change the value of a parameter, press por q.
- A plus sign (+) indicates the item has sub-items. Press e to expand this item.
- □ Press ^ while you are in any of the menu options to go to the Exit menu.
- □ In any menu, you can load default settings by pressing t. You can also press u to save any changes made and exit the BIOS Setup Utility.
- **NOTE:** You can change the value of a parameter if it is enclosed in square brackets. Navigation keys for a particular menu are shown on the bottom of the screen. Help for parameters are found in the Item Specific Help part of the screen. Read this carefully when making changes to parameter values.

This menu provides you the information of the system.

### Info.

| PhoenixBIOS Setup Utility                |            |                  |                 |        |             |  |  |
|------------------------------------------|------------|------------------|-----------------|--------|-------------|--|--|
| Info.                                    | Main       | System Devices   | Security        | Boot   | Exit        |  |  |
|                                          |            |                  | -               |        |             |  |  |
| CPU Type: Intel Pentium(R) 4 CPU 2.66GHz |            |                  |                 |        |             |  |  |
| CPU Speed:                               | 260        | 2660MHz          |                 |        |             |  |  |
|                                          |            |                  |                 |        |             |  |  |
| HDD1 Model Nam                           | ne:        |                  |                 |        |             |  |  |
| HDD1 Serial Num                          | ber:       |                  |                 |        |             |  |  |
| ATAPI Device:                            |            |                  |                 |        |             |  |  |
| System BIOS Ver:                         | : A3       | Axx              |                 |        |             |  |  |
| VGA BIOS Ver:                            |            |                  |                 |        |             |  |  |
| <b>KBC Ver:</b>                          | X.X        | (                |                 |        |             |  |  |
| Serial Num:                              | XX         | ****             | XXXX            |        |             |  |  |
| Asset Tag Number                         | r:         | . 1500           |                 |        |             |  |  |
| Product Name:                            | A          | spire 1700       |                 |        |             |  |  |
| Manufacture Nam                          | ie: ac     | er               |                 |        |             |  |  |
| UUID:                                    | XX         | *****            | ****            | XX     |             |  |  |
|                                          |            |                  |                 |        |             |  |  |
|                                          |            |                  |                 |        |             |  |  |
| F1 Help _↑↓                              | Select Ite | m F5/F6 Chan     | ge Values       | F9 Set | up Defaults |  |  |
| Esc Exit $\leftarrow \rightarrow$        | Select M   | enu Enter Select | <b>Sub-Menu</b> | F10 Sa | ve and Exit |  |  |
|                                          |            |                  |                 |        |             |  |  |

| Parameter         | Description                                         |  |  |  |  |
|-------------------|-----------------------------------------------------|--|--|--|--|
| Floppy Disk Drive | Shows floppy drive type informaiton.                |  |  |  |  |
| Serial Number     | This field displays the serial number of this unit. |  |  |  |  |
| UUID Number       | UUID=32bytes                                        |  |  |  |  |

### Main

The Main screen displays a summary of your computer hardware information, and also includes basic setup parameters. It allows the user to specify standard IBM PC AT system parameters.

|            | PhoenixBIOS Setup Utility |                       |            |        |              |             |           |             |
|------------|---------------------------|-----------------------|------------|--------|--------------|-------------|-----------|-------------|
|            | Inf                       | о.                    | Main       | Sys    | stem Devices | Security    | Boot      | Exi         |
|            | -                         |                       |            |        |              |             | Item Sp   | ecific Help |
| Syste      | m Time:                   |                       |            |        | [HH:MM:S     | <b>S</b> ]  |           |             |
| Syste      | m Date:                   |                       |            |        | [MM/DD/Y     | YYY]        |           |             |
| Syste      | m Memo                    | ry:                   |            |        | 640 KB       |             |           |             |
| Exten      | nded men                  | nory                  | :          |        | [64 MB]      |             |           |             |
| -          |                           |                       |            |        |              |             |           |             |
| Fast I     | Boot:                     | _                     |            |        | [Enabled]    |             |           |             |
| Powe       | r On Dis                  | play                  | :          |        | [Auto]       |             |           |             |
| LCD        | Auto Di                   | nm:                   |            |        | [Enabled]    |             |           |             |
| USB 1      | <b>BIOS</b> leg           | acy S                 | Support:   |        | [Enabled]    |             |           |             |
| Wake       | e On LAI                  | N Fre                 | om Powei   | · Off: | [Disabled]   |             |           |             |
|            |                           |                       |            |        |              |             |           |             |
|            |                           |                       |            |        |              |             |           |             |
|            |                           |                       |            |        |              |             |           |             |
|            |                           |                       |            |        |              |             |           |             |
|            |                           |                       |            |        |              |             |           |             |
|            |                           |                       |            |        |              |             |           |             |
|            |                           |                       |            |        |              |             |           |             |
| <b>F</b> 1 | Help                      | ↑↓                    | Select Ite | em     | F5/F6 Char   | ige Values  | F9 Set    | up Defaults |
| Es         | c Exit                    | $\longleftrightarrow$ | Select M   | enu    | Enter Selec  | t 🕨 Sub-Mei | nu F10 Sa | ve and Exit |

NOTE: The screen above is for reference only. Actual values may differ.

The table below describes the parameters in this screen. Settings in **boldface** are the default and suggested parameter settings.

| Parameter          | Description                                                                                                    | Format/Option                                         |
|--------------------|----------------------------------------------------------------------------------------------------|-------------------------------------------------------|
| System Time        | Sets the system time.                                                                                                    | Format: HH:MM:SS<br>(hour:minute:second) System Time  |
| System Date        | Sets the system date.                                                                                                    | Format MM/DD/YYYY (month/day/<br>year)<br>System Date |
| System Memory      | This field reports the memory size of the system.<br>Memory size is fixed to 640MB                                                                                                    |                                                       |
| Extended Memory    | This field reports the memory size of the extended memory in the system.<br>Extended Memory size=Total memory size-1MB                                                                                                    |                                                       |
| Video Memory       | Shows the VGA memory size. The default value is set to 32MB                                                                                                    | Option:1/4/8/ <b>16</b> /32MB                         |
| Fast Boot          | Determines if Customer Logo will be displayed or<br>not; shows Summary Screen is disabled or<br>enabled.<br>Enabled: Customer Logo is displayed, and<br>Summary Screen is disabled.<br>Disabled: Customer Logo is not displayed, and<br>Summary Screen is enabled                                                                 | Option: <b>Enabled</b> or Disabled                    |
| Internal Hard Disk | Shows the hard disk types and capacity. If there<br>is no hard disk present or unknown type, "None"<br>should be shown on this field, otherwise the<br>capacity must be shown.                                                                                                    |                                                       |
| Power on display   | Auto: During power process, the system will<br>detect if any display device is connected on<br>external video port. If any external display device<br>is connected, the power on display will be in CRT<br>(or projector) only mode. Otherwise it will be in<br>LCD only mode.<br>Both: Simultaneously enable both the integrated | Option: <b>Auto</b> or Both                           |
|                    | (for an external CRT or projector).                                                                                                    |                                                       |
| LCD Auto Dim       | Determines if the system will automatically dim<br>the LCD brightness in order to save power when<br>AC is not present.                                                                                                    | Option: <b>Enabled</b> or Disabled                    |

**NOTE:** The sub-items under each device will not be shown if the device control is set to disable or auto. This is because the user is not allowed to control the settings in these cases.

### **System Devices**

The System Devices screen contains parameters involving your hardware devices. It also provides advanced settings of the system.

|            | PhoenixBIOS Setup Utility |            |                |            |         |             |
|------------|---------------------------|------------|----------------|------------|---------|-------------|
|            | Info.                     | Main       | System Devices | Security   | Boot    | Exi         |
| Seria      | l Port:                   |            | [Auto]         |            | Item Sp | ecific Help |
| Paral<br>M | lel Port:<br>ode:         | l          | [Auto]<br>ECP] |            |         |             |
| Telev      | ision Type:               |            | NTSC]          |            |         |             |
| <b>F</b> 1 | Help 1                    | Select Ite | em F5/F6 Char  | ige Values | F9 Set  | up Defaults |

The table below describes the parameters in the screen. Settings in **boldface** are the default and suggested parameter settings.

| Parameter           | Description                                                                                       | Options                            |
|---------------------|---------------------------------------------------------------------------------------------------|------------------------------------|
| Serial Port         | Enables, disables or auto detects the serial port.                                                | Enabled/Disabled/Auto              |
| Parallel Port       | Enables, disables or auto detects the parallel port.                                              | Enabled/Disabled/Auto              |
| Mode                | Sets the operation mode of the parallel port.                                                     | ECP, EPP, Normal or Bi-directional |
| Television Type     |                                                                                                   |                                    |
| Internal Touchpad   | Determines whether or not to disable the internal pointing device as the PS/2 mouse is connected. | Both or Auto                       |
| Infrared Port (FIR) | Enables, disables or auto detects the infrared port.                                              | Enabled/Disabled/Auto              |

### Security

The Security screen contains parameters that help safeguard and protect your computer from unauthorized use.

| PhoenixBIOS Setup Utility |            |            |                  |           |               |             |  |
|---------------------------|------------|------------|------------------|-----------|---------------|-------------|--|
|                           | Info.      | Main       | System Devices   | Security  | Boot          | Exit        |  |
|                           |            |            |                  |           | Item Sp       | ecific Help |  |
| User Password Is:         |            |            | Clear            |           |               | -           |  |
| Supervisor Password Is:   |            |            | Clear            |           |               |             |  |
| Hard Disk Security:       |            |            | Clear            |           |               |             |  |
| HDD N                     | Aaster ID: |            |                  |           |               |             |  |
|                           |            |            |                  |           |               |             |  |
| Set User Password:        |            |            | [Enter]          |           |               |             |  |
| Set Supervisor Password:  |            |            | [Enter]          |           |               |             |  |
| Set HDD Password          |            |            | [Enter]          |           |               |             |  |
| D                         | l D        |            |                  |           |               |             |  |
| Password on Boot:         |            | [Disabled] |                  |           |               |             |  |
|                           |            |            |                  |           |               |             |  |
|                           |            |            |                  |           |               |             |  |
|                           |            |            |                  |           |               |             |  |
|                           |            |            |                  |           |               |             |  |
|                           |            |            |                  |           |               |             |  |
|                           |            |            |                  |           |               |             |  |
| F1 I                      | Help ↑↓    | Select Ite | m F5/F6 Chan     | ge Values | F9 Set        | up Defaults |  |
| Esc                       | Exit       | > Select M | enu Enter Select | Sub-Menu  | <b>F10 Sa</b> | ve and Exit |  |

The table below describes the parameters in this screen. Settings in **boldface** are the default and suggested parameter settings.

| Parameter               | Description                                                                                                    | Option              |  |
|-------------------------|----------------------------------------------------------------------------------------------------|---------------------|--|
| User Password is        | Shows the setting of the uer password.                                                                                                 | Clear or Set        |  |
| Supervisor Password is  | Shows the setting of the administrator<br>password                                                                                     | Clear or Set        |  |
| HDD Password Is         |                                                                                                    |                     |  |
| HDD Master ID           |                                                                                                    |                     |  |
| Set User Password       | Press Enter to set the user password. When set, this password protects the BIOS Setup Utility from unauthorized access.                |                     |  |
| Set Supervisor Password | Press Enter to set the administrator password.<br>When set, this password protects the BIOS<br>Setup Utility from unauthorized access. |                     |  |
| Set HDD Password        |                                                                                                    |                     |  |
| Password on boot        | Allows the user to specify whether or not a<br>password is required to boot.                                                           | Disabled or Enabled |  |

**NOTE:** When you are prompted to enter a password, you have three tries before the system halts. Don't forget your password. If you forget your password, you may have to return your notebook computer to your dealer to reset it.

#### Setting a Password

Follow these steps as you set the user or the supervisor password:

1. Use the w andy keys to highlight the Set Supervisor Password parameter and press the e key. The Set Supervisor Password box appears:

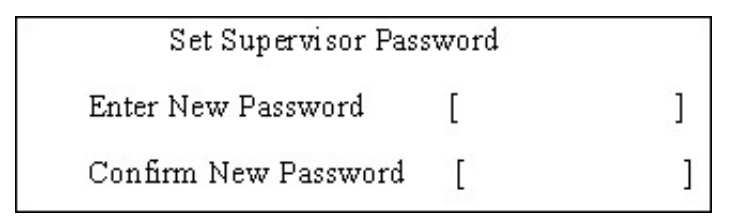

 Type a password in the "Enter New Password" field. The password length can not exceeds 8 alphanumeric characters (A-Z, a-z, 0-9, not case sensitive). Retype the password in the "Confirm New Password" field.

IMPORTANT: Be very careful when typing your password because the characters do not appear on the screen.

- 3. Press e.
  - After setting the password, the computer sets the User Password parameter to "Set".
- **4.** If desired, you can opt to enable the Password on boot parameter.
- 5. When you are done, press u to save the changes and exit the BIOS Setup Utility.

#### Removing a Password

Follow these steps:

1. Use the w and y keys to highlight the Set Supervisor Password parameter and press the e key. The Set Password box appears:

| Set Supervisor Passwo  |   |   |
|------------------------|---|---|
| Enter current password | [ | ] |
| Enter New Password     | [ | Ĵ |
| Confirm New Password   | [ | ] |

- 2. Type the current password in the Enter Current Password field and press e.
- 3. Press e twice without typing anything in the Enter New Password and Confirm New Password fields. The computer then sets the Supervisor Password parameter to "Clear".
- 4. When you have changed the settings, press u to save the changes and exit the BIOS Setup Utility.

#### **Changing a Password**

1. Use the w and y keys to highlight the Set Supervisor Password parameter and press the e key. The Set Password box appears:

| 5 | Set Supervisor Password |   |   |  |  |
|---|-------------------------|---|---|--|--|
|   | Enter current password  | [ | 1 |  |  |
|   | Enter New Password      | [ | ľ |  |  |
|   | Confirm New Password    | [ | 1 |  |  |

- 2. Type the current password in the Enter Current Password field and press e.
- **3.** Type a password in the Enter New Password field. Retype the password in the Confirm New Password field.
- 4. Press e. After setting the password, the computer sets the User Password parameter to "Set".
- **5.** If desired, you can enable the Password on boot parameter.
- 6. When you are done, press u to save the changes and exit the BIOS Setup Utility.

If the verification is OK, the screen will display as following.

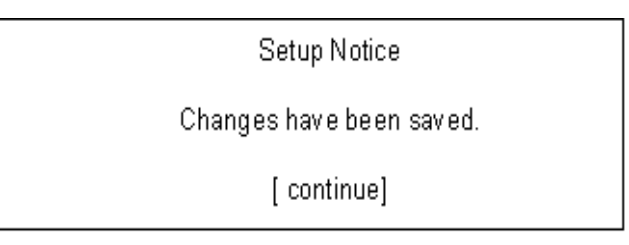

The password setting is complete after the user presses u.

If the current password entered does not match the actual current password, the screen will show you the Setup Warning.

Setup Warning

Invalid password

Re-enter Password

[ continue]

If the new password and confirm new password strings do not match, the screen will display the following message.

Setup Warning

Password do not match

Re-enter Password
## Boot

This menu allows the user to decide the order of boot devices to load the operating system. Bootable devices includes the distette drive in module bay, the onboard hard disk drive and the CD-ROM in module bay.

|               |           |                            | I          | PhoenixBIOS Set | up Utility   |         |             |
|---------------|-----------|----------------------------|------------|-----------------|--------------|---------|-------------|
|               | Inf       | о.                         | Main       | System Devices  | Security     | Boot    | Exi         |
|               |           |                            |            |                 |              | Item Sp | ecific Help |
| CD-R          | ROM/DV    | D-RO                       | М          |                 |              |         |             |
| Hard          | Drive     |                            |            |                 |              |         |             |
| Remo          | ovable Do | evice                      |            |                 |              |         |             |
| <b>Boot</b> 1 | to LAN    |                            |            |                 |              |         |             |
|               |           |                            |            |                 |              |         |             |
|               |           |                            |            |                 |              |         |             |
|               |           |                            |            |                 |              |         |             |
|               |           |                            |            |                 |              |         |             |
|               |           |                            |            |                 |              |         |             |
|               |           |                            |            |                 |              |         |             |
|               |           |                            |            |                 |              |         |             |
|               |           |                            |            |                 |              |         |             |
|               |           |                            |            |                 |              |         |             |
|               |           |                            |            |                 |              |         |             |
|               |           |                            |            |                 |              |         |             |
|               |           |                            |            |                 |              |         |             |
| F1            | Help      | T↓ S                       | elect Item | F5/F6 Char      | nge Values   | F9 Set  | up Defaults |
| Es            | c Exit    | $\leftarrow \rightarrow S$ | elect Men  | u Enter Selec   | t 🔹 Sub-Menu | F10 Sa  | ve and Exit |

# Exit

The Exit screen contains parameters that help safeguard and protect your computer from unauthorized use.

|                  |                      |                                                                              |                        | Phoeni       | xBIOS Se                | tup Utili          | ty            |                   |                            |
|------------------|----------------------|------------------------------------------------------------------------------|------------------------|--------------|-------------------------|--------------------|---------------|-------------------|----------------------------|
|                  | In                   | fo.                                                                          | Main                   | Syste        | m Devices               | Seci               | urity         | Boot              | Exi                        |
| Exit S<br>Exit I | Saving C<br>Discardi | Change<br>ng Ch                                                              | es<br>anges            |              |                         |                    |               |                   |                            |
| Load<br>Disca    | Setup D<br>rd Char   | )efault<br>1ges                                                              | S                      |              |                         |                    |               |                   |                            |
| Save             | Changes              | 5                                                                            |                        |              |                         |                    |               |                   |                            |
|                  |                      |                                                                              |                        |              |                         |                    |               |                   |                            |
|                  |                      |                                                                              |                        |              |                         |                    |               |                   |                            |
|                  |                      |                                                                              |                        |              |                         |                    |               |                   |                            |
|                  |                      |                                                                              |                        |              |                         |                    |               |                   |                            |
|                  |                      |                                                                              |                        |              |                         |                    |               |                   |                            |
| F1<br>Es         | Help<br>c Exit       | $\begin{array}{c} \uparrow \downarrow \\ \leftarrow \rightarrow \end{array}$ | Select Ite<br>Select M | m F<br>enu E | 5/F6 Cha<br>Inter Selec | nge Val<br>t 🕨 Sul | ues<br>o-Menu | F9 Sett<br>F10 Sa | ip Defaults<br>ve and Exit |

The table below describes the parameters in this screen.

| Parameter               | Description                                         |
|-------------------------|-----------------------------------------------------|
| Exit Saving Changes     | Exit System Setup and save your changes to CMOS.    |
| Exit Discarding Changes | Exit utility without saving setup data to CMOS.     |
| Load Setup Default      | Load default values for all SETUP item.             |
| Discard Changes         | Load previous values from CMOS for all SETUP items. |
| Save Changes            | Save Setup Data to CMOS.                            |

# Machine Disassembly and Replacement

This chapter contains step-by-step procedures on how to disassemble the notebook computer for maintenance and troubleshooting. To disassemble the computer, you need the following tools:

1.An ESD mat

2.A Philips screw driver

3.A tweezers

4.And a hex screw driver

NOTE: Use an ESD wristband to avoid the risk of electronic discharge

# **General Information**

## Before You Begin

Before proceeding with the disassembly procedure, make sure that you do the following:

- 1. Turn off the power to the system and all peripherals.
- 2. Unplug the AC adapter and all power and signal cables from the system.
- 3. Jewelry such as watches, rings and bracelets should be removed before service disassembly.

# **Disassembly Procedure Flowchart**

The flowchart on the succeeding page gives you a graphic representation on the entire disassembly sequence and instructs you on the components that need to be removed during servicing. For example, if you want to remove the system board, you must first remove the keyboard, then disassemble the inside assembly frame in that order.

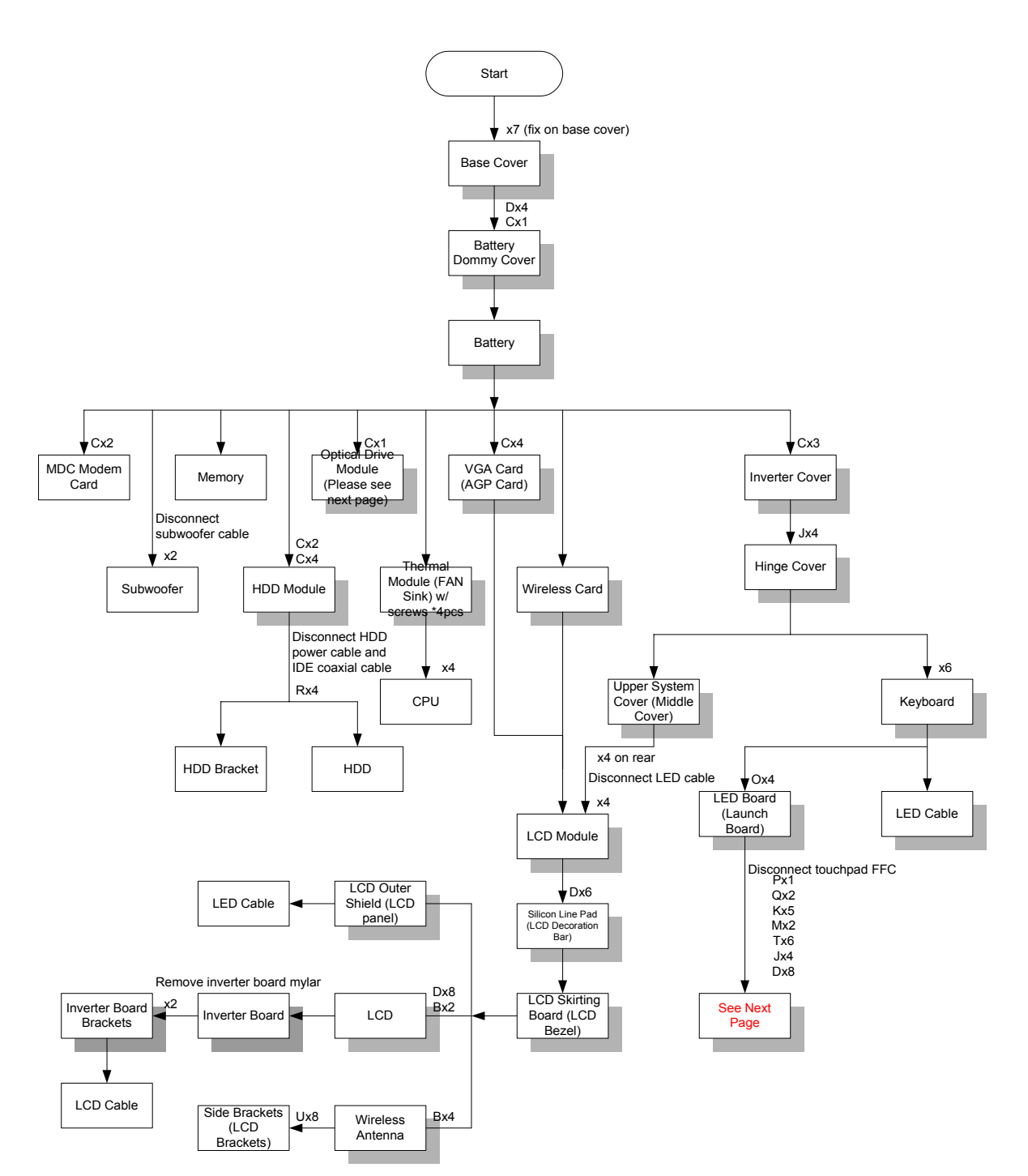

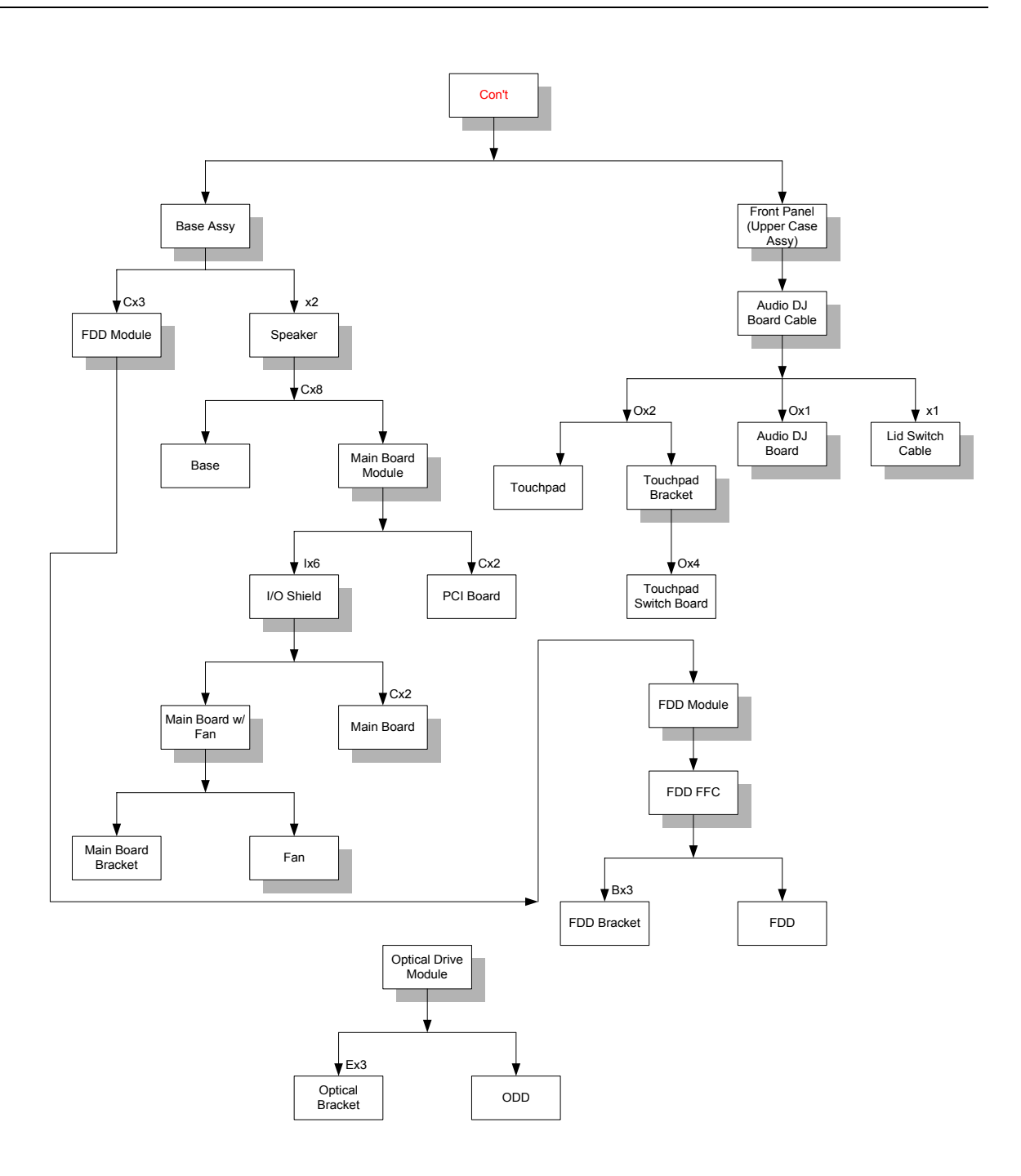

#### Screw List

| ltem | Description       |
|------|-------------------|
| A    | SCREW MM30060IL67 |
| В    | SCREW MM25025ICI0 |
| С    | SCREW MM25040IL60 |
| D    | SCREW MM25060IL69 |
| E    | SCREW MM20030ICI3 |
| F    | SCREW MM20080ICI6 |
| G    | SCREW MM20100ICI3 |
| Н    | SCREW MS17025B202 |
| I    | SCREW MBEA1001012 |
| J    | SCREW MF30060PBJ5 |
| К    | SCREW MM25070ICI5 |
| L    | SCREW MS25060ILR1 |
| М    | SCREW MS25060P527 |
| N    | SCREW MM25040ICI1 |
| 0    | SCREW MS25025IBX8 |
| Р    | SCREW MS25180I100 |
| Q    | SCREW MS25100B371 |
| R    | SCREW MS0601BILQ1 |
| S    | HDD SCREW         |
| Т    | SCREW MS25060IM01 |
| U    | SCREW MM30050ICI4 |

# Disassembling

#### Remove the battery

- 1. Release the seven screws as shown here.
- **2.** Remove the bottom shield plate.

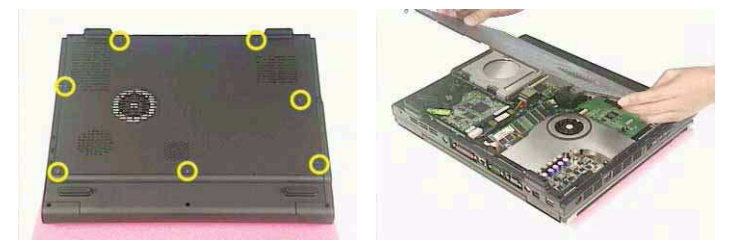

- 3. Remove the 5 screws as shown here.
- 4. Remove the battery or dummy battery module.

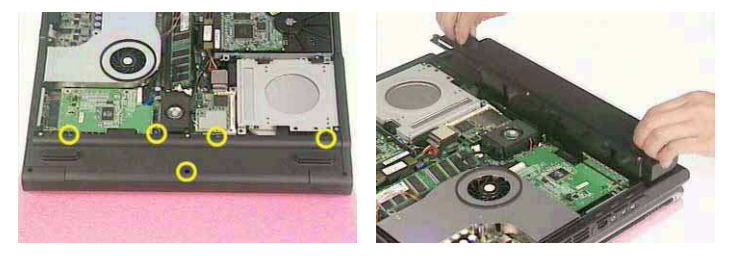

#### Remove the HDD module

- 1. Remove the 4 screws that secure the HDD module.
- 2. Lift the HDD module and detach the IDE connector and power connector at the same time.

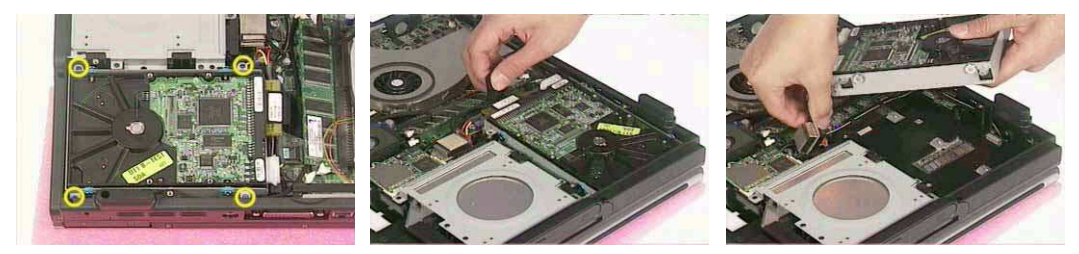

#### Remove the combo drive

- 1. Remove the one screw as shown here.
- 2. Detach the Combo drive.

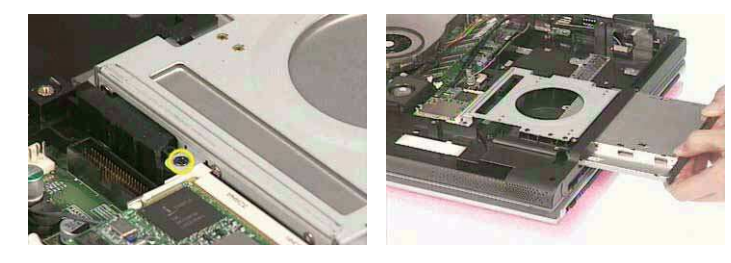

## Remove the thermal module

- 1. Disconnect the fan power connector.
- 1. Remove the three screws as shown here
- **2.** Remove the thermal module.

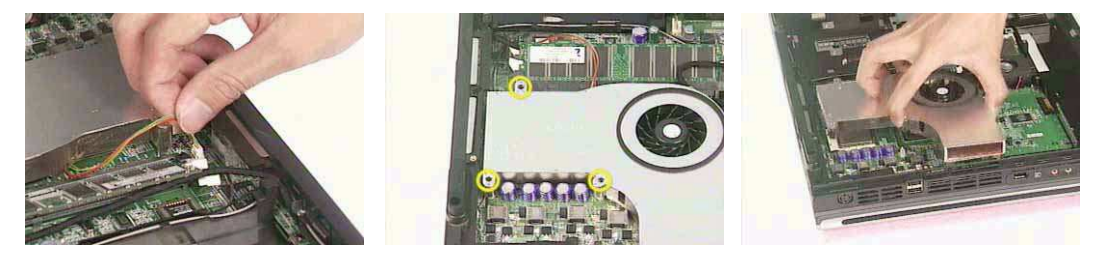

## Remove CPU

1. Open the CPU lever, remove the CPU and close the lever.

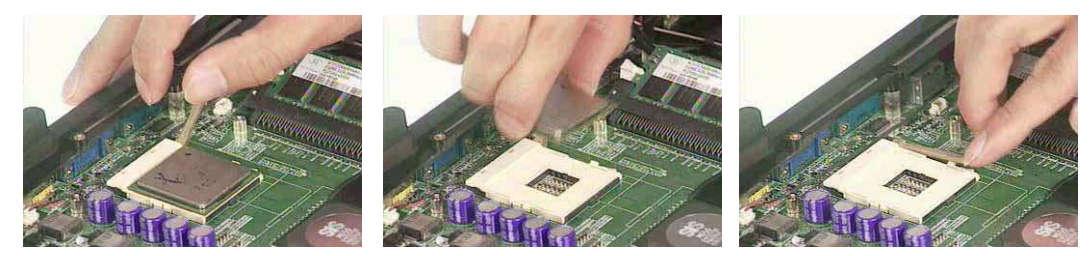

## Remove the memory

1. Remove the memory

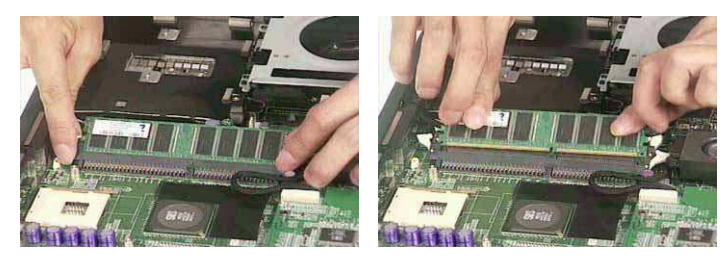

## Remove VGA card

- 1. Disconnect the VGA connector.
- 2. Release the four screws that secure the VGA card.
- 3. Remove the VGA card.

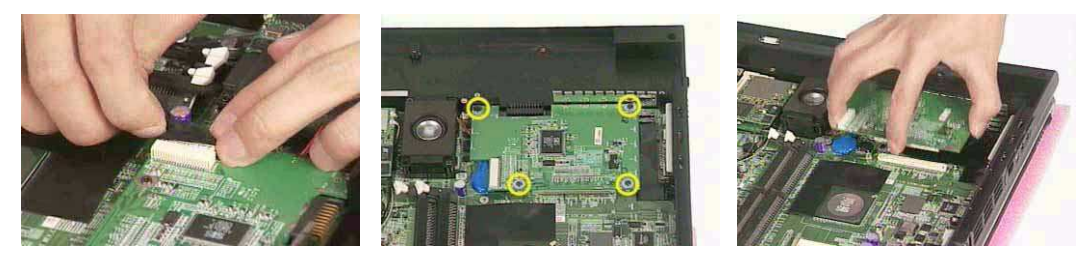

## Detach the wireless card

- **1.** Detach the wireless card.
- 2. Disconnect the two wireless cables.

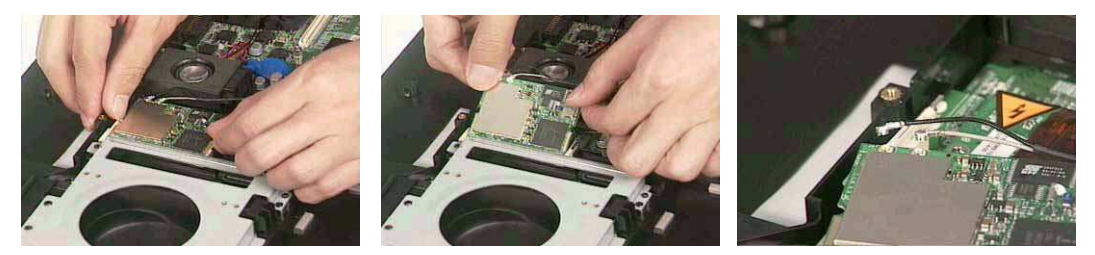

## Remove moden card

- 1. Remove the screws on the MDC (modem card)
- 2. Detach the card from the modem cable.

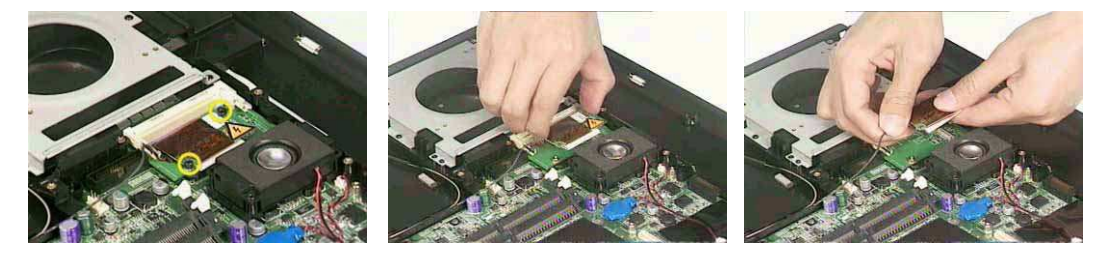

3. Release the cable

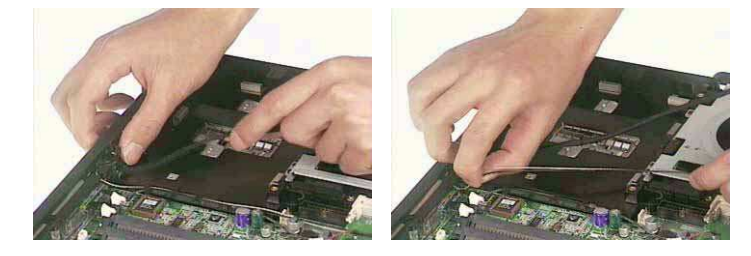

### Remove the inverter cover

- 1. Remove the screws as shown here.
- **2.** Remove the inverter cover.

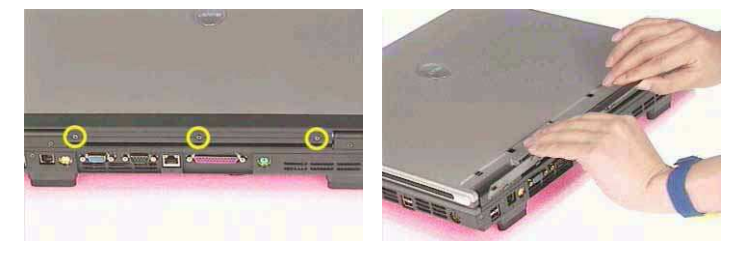

## Detach the upper system cover

1. Remove the two screws on the one side, and the two screws on the other. .

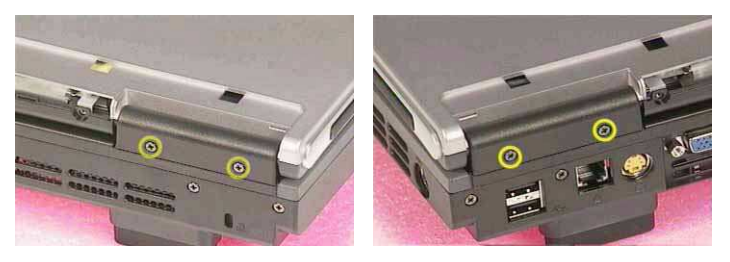

2. Remove the hinge covers on each side

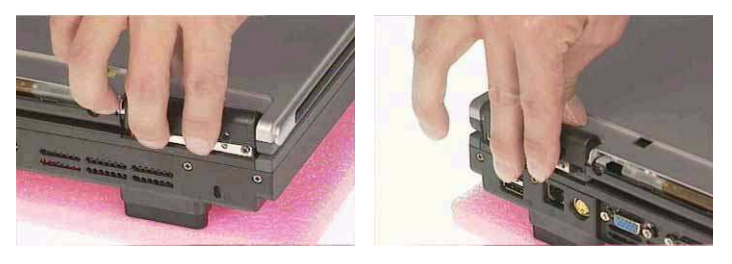

3. Detach the upper system cover (middle cover).

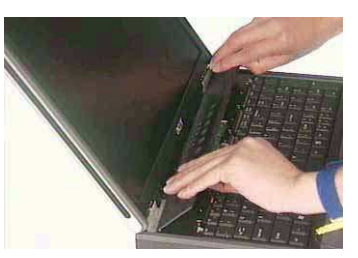

### Remove the LCD module

- 1. Detach the LED cable from the LED board.
- 2. Remove the screws that secure the hinge. And the other side.

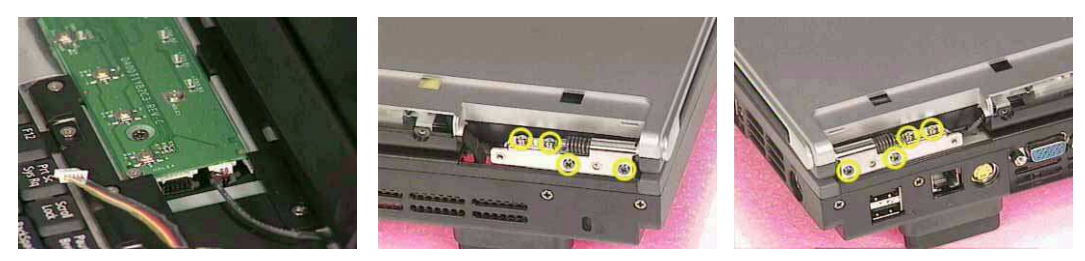

- 3. Detach the LCD panel from the main unit and place the panel by turning 180 degrees.
- 4. Release the cables by following the instructions here carefully.

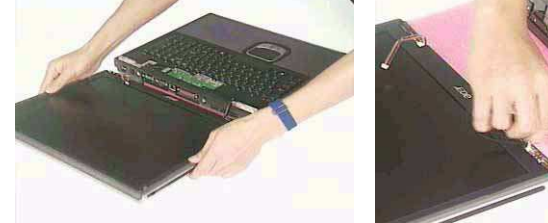

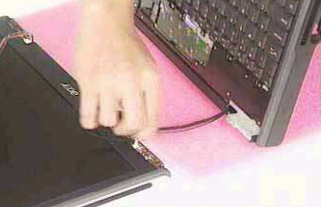

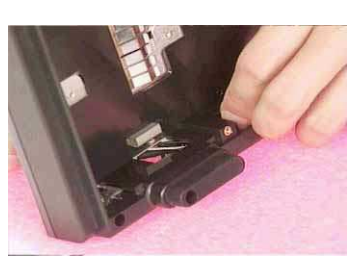

# Remove the LCD panel

1. Detach the silicon line pad by following the instruction here. And the other side.

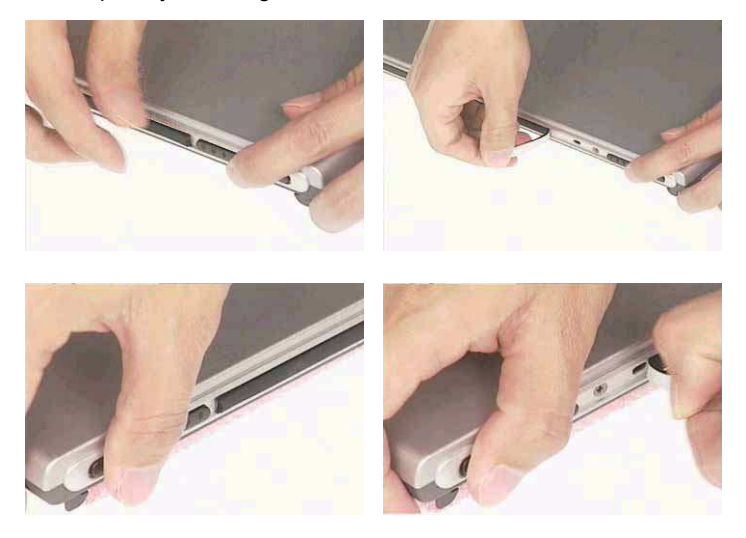

2. Unscrew the three screws on the edge of the LCD panel on both sides.

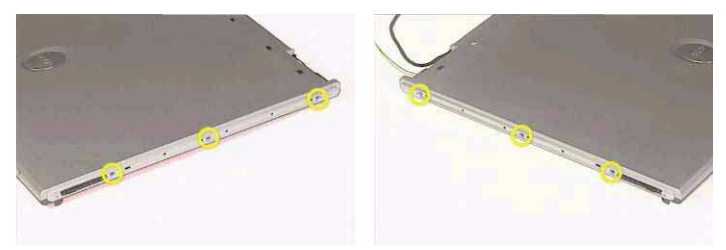

- 3. Detach the LCD skirting board (LCD bezel) by following the instruction here.
- 4. Remove the TEN screws on the side mount.
- 5. Remove the LCD panel.

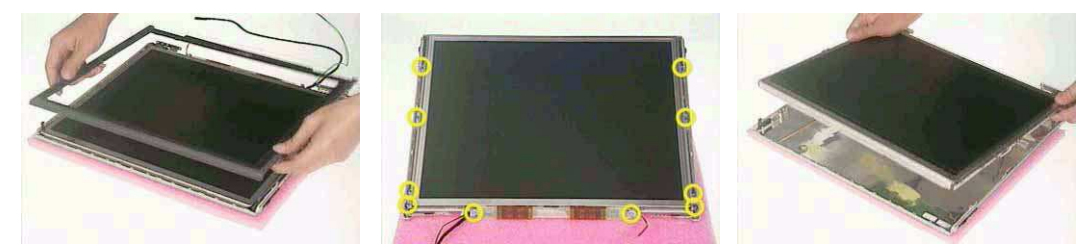

#### Remove the inverter board

1. Remove the tape and disconnect the inverter cable.

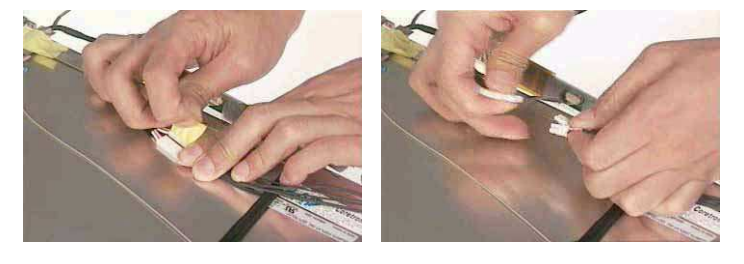

2. Follow the same procedure on the other inverter cable.

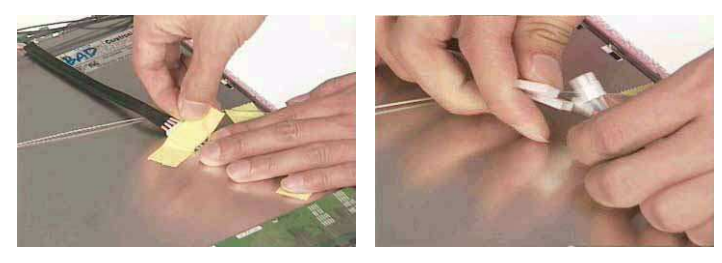

- 3. Disconnect the inverter power cable from the inverter board.
- 4. Remove the mylar that covering the inverter board.

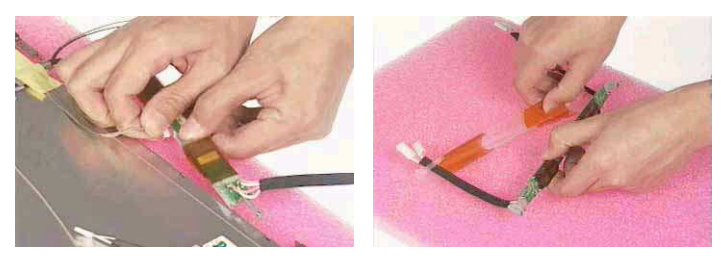

5. Remove the two screws that secure the inverter board bracket.

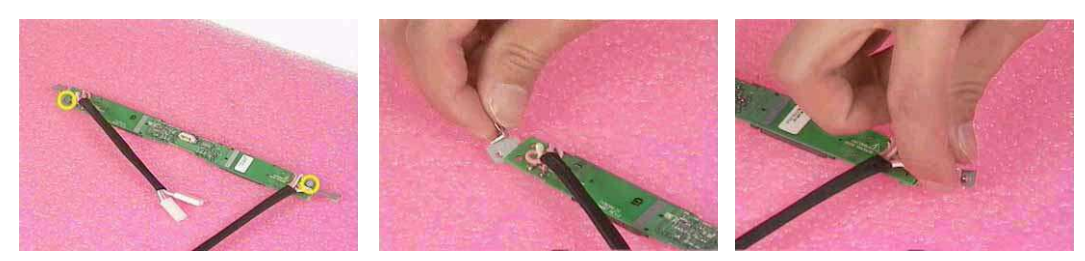

## Remove the mylars

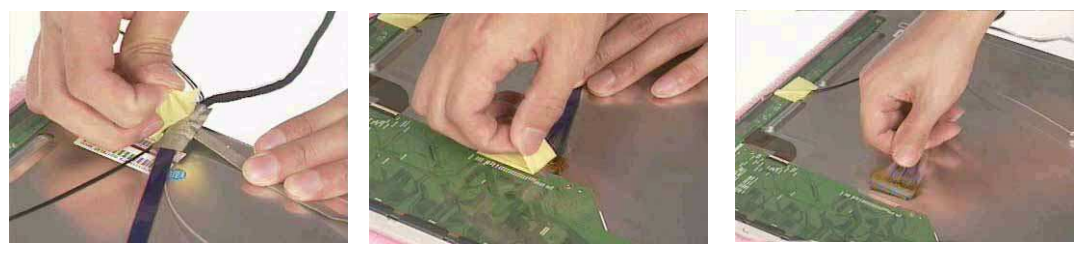

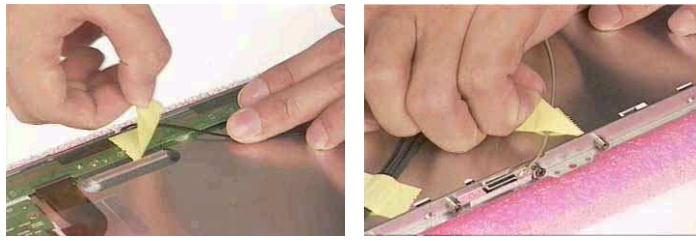

### Remove the wireless module

- 1. Remove the two screws that secure the wireless antenna.
- 2. Remove the antenna.

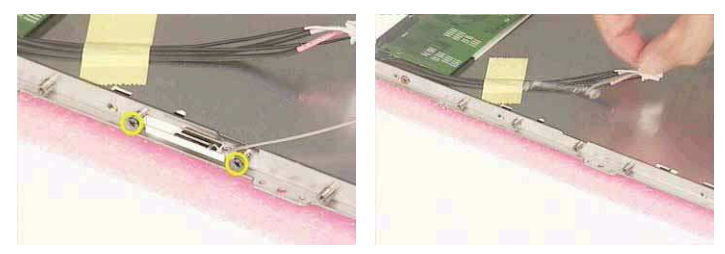

- 3. Repeat the same procedure on the other side.
- 4. Remove the wireless module

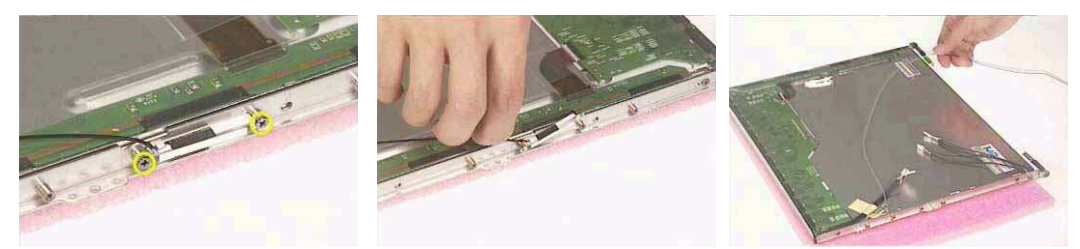

## Remove the side bracket

1. Remove the two screws as shown here. Then remove the side bracket.

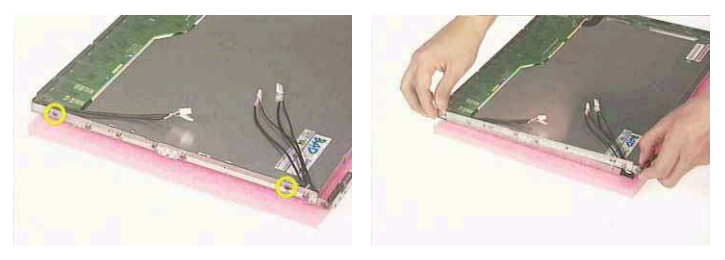

2. Repeat the same procedure on the other side bracket.

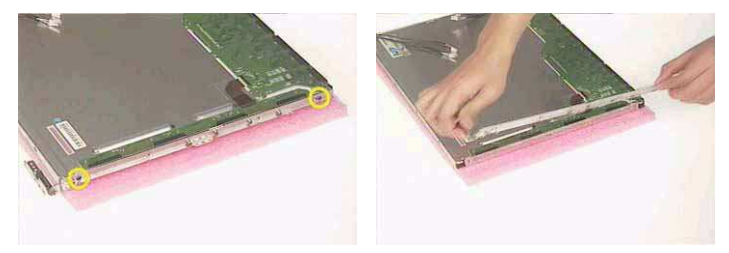

Remove the LED cable attached on the LCD outer shield.

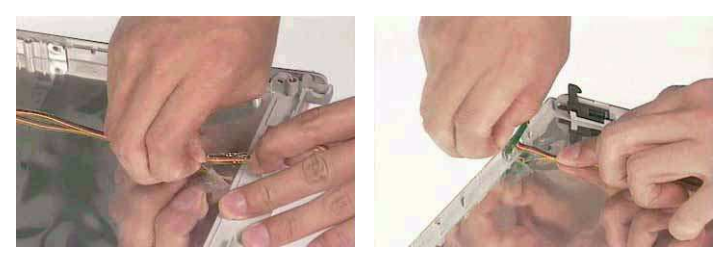

### Remove the subwoofer

- **1.** Disconnect the subwoofer cable.
- 2. Remove the two screws that secure the subwoofer.
- 3. Remove the subwoofer.

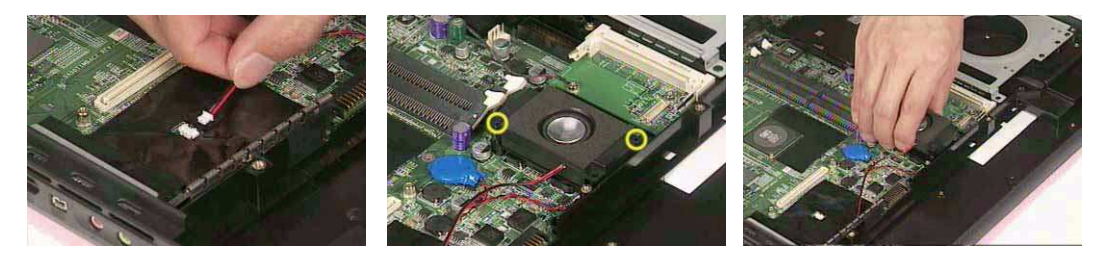

Release the MDC cable.

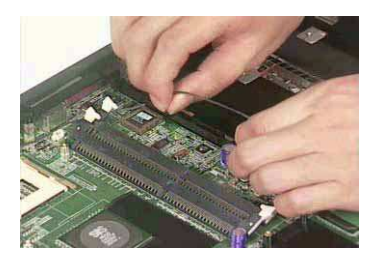

Disconnect the cable to the modem header.

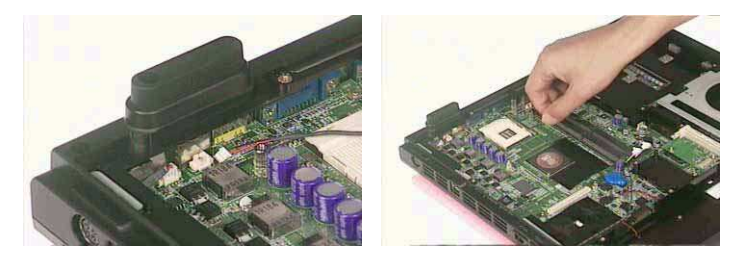

## Remove the keyboard

- 1. Remove the six screws the secure the keyboard.
- 2. Remove the keyboard and disconnect the attached cable.

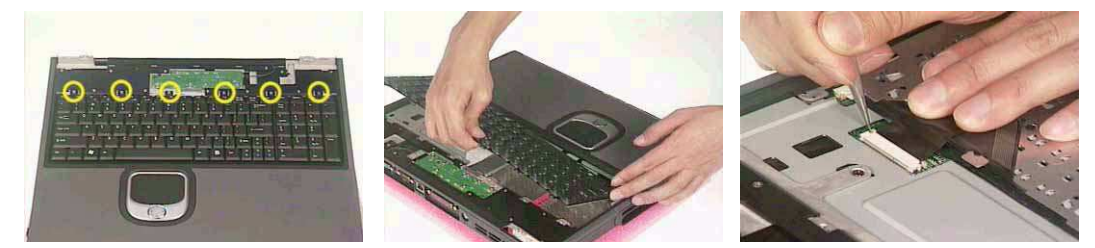

# Remove the LED board

- **1.** Detach the LED ribbon cable.
- 2. Remove the four screws that secure the LED board.

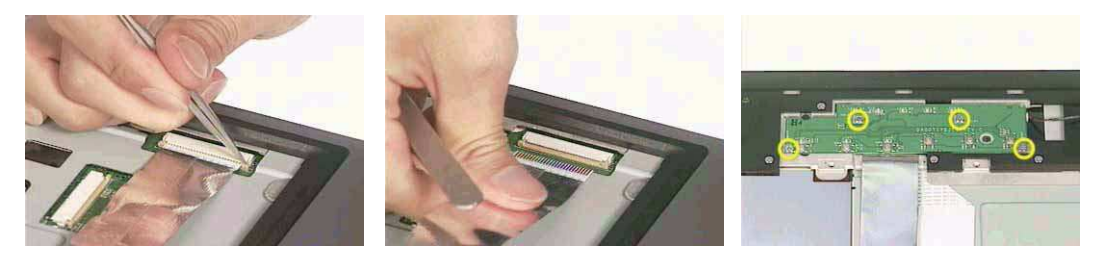

3. Lift the LED board and disconnect the LED cable at the same time.

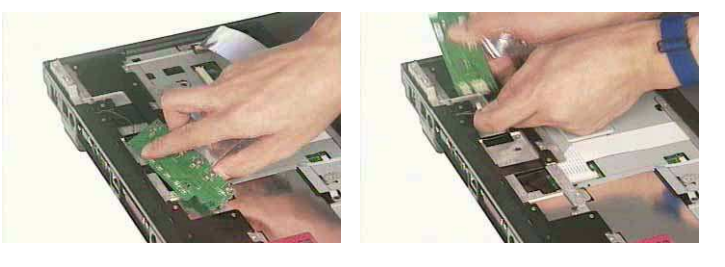

4. Disconnect the LED ribbon cable from the LED board.

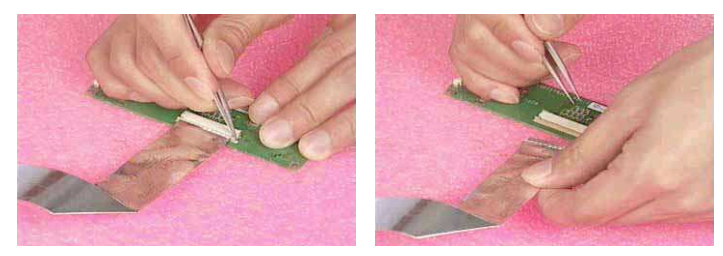

#### Detach the front panel

- 1. Disconnect the touch pad ribbon cable.
- 2. Remove the three screws as shown here.

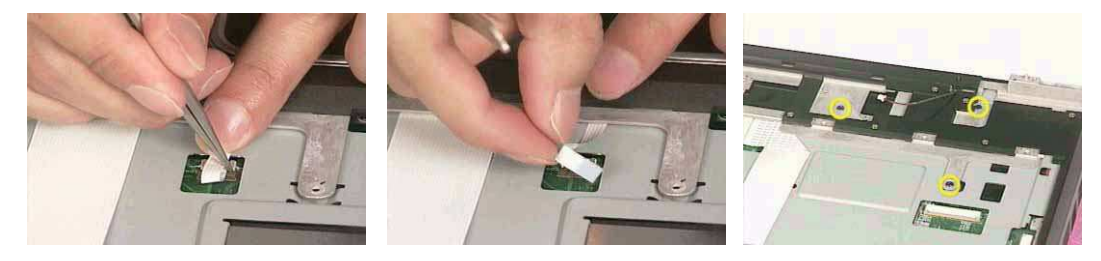

**3.** Turn the unit upside down, and then remove the group of FOUR, the group of EIGHT and the group of SIX screws.

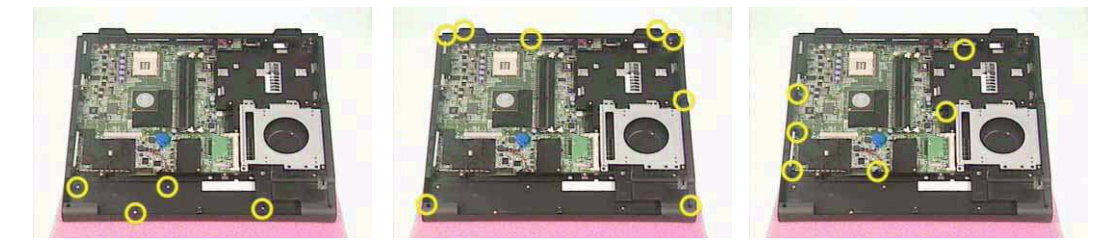

- 4. And finally the 4 screws on the rear side.
- 5. Detach the front panel.

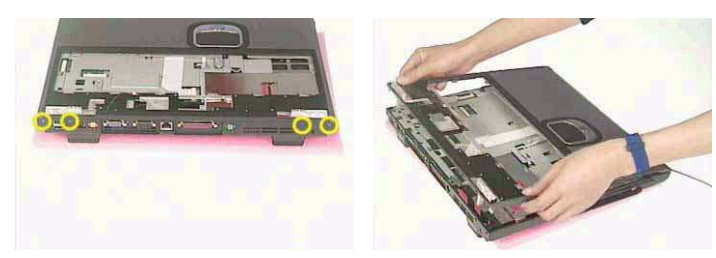

### Remove the Audio DJ board

1. Disconnect the Audio DJ ribbon cable.

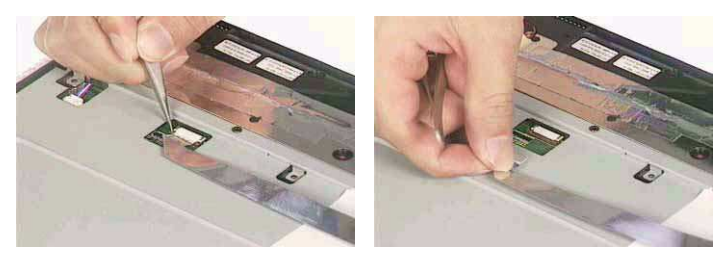

2. Disconnect the other side of the ribbon cable to the Audio DJ board.

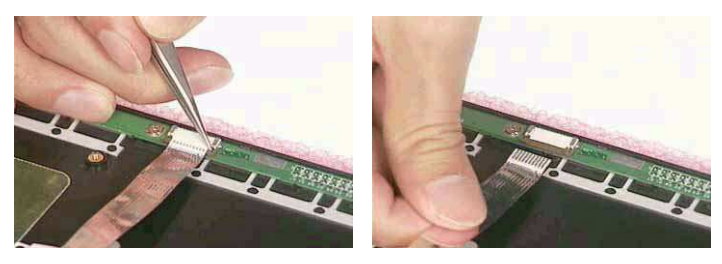

- 3. Remove the screw that secures the Audio DJ board.
- 4. Remove the DJ board.

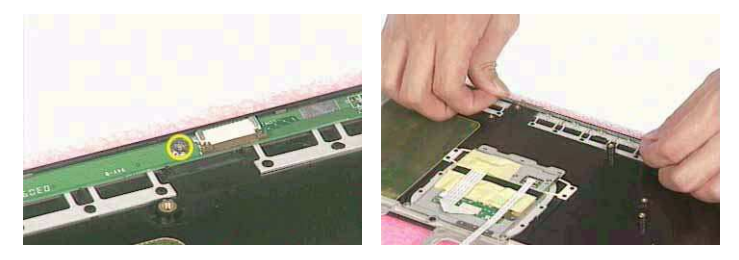

#### Remove the touch pad

- 1. Remove the mylar here.
- 2. Disconnect the two ribbon cables to the touch pad.

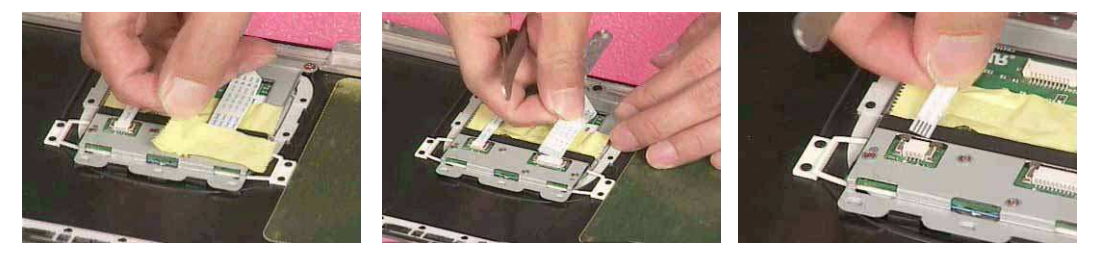

- 3. Remove the mylar.
- 4. Remove the two screws that secure the touch pad.

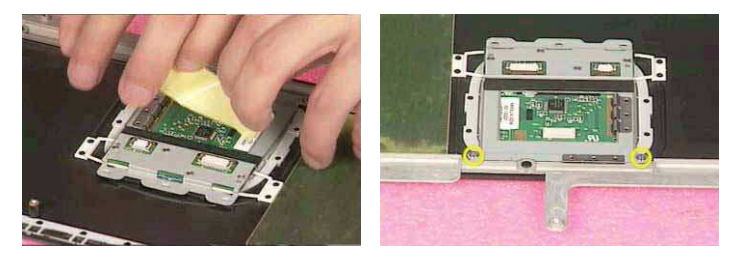

- 5. Remove the touch pad bracket.
- 6. Remove the touch pad.

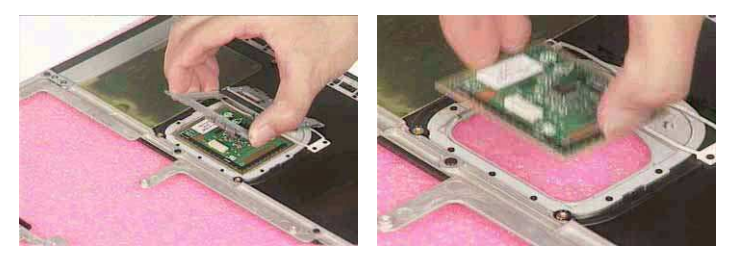

## Remove the touch pad board

- 1. Remove the four screws that secure the touch pad board.
- 2. Remove the touch pad board.

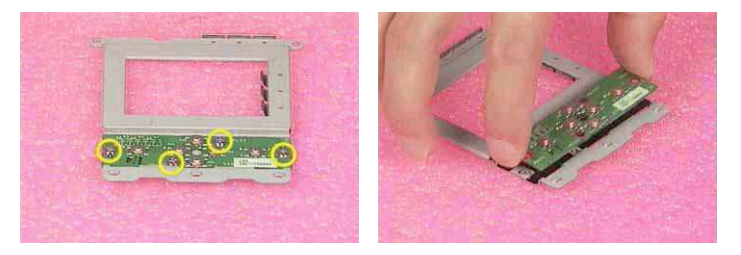

### Remove the lid switch cable

- 1. Disconnect the lid switch cable by releasing the screw.
- 2. Remove the lid switch cable.

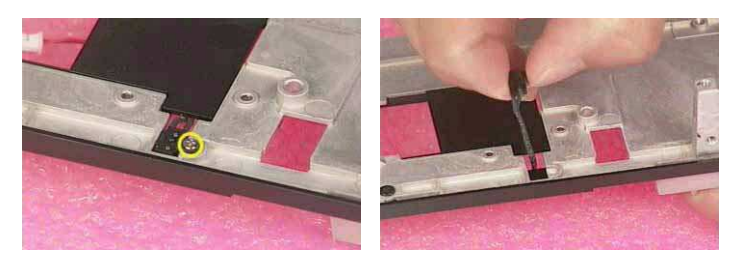

## Remove the floppy drive

- 1. Disconnect the floppy cable
- 2. Remove the three screws
- **3.** Remove the floppy drive.

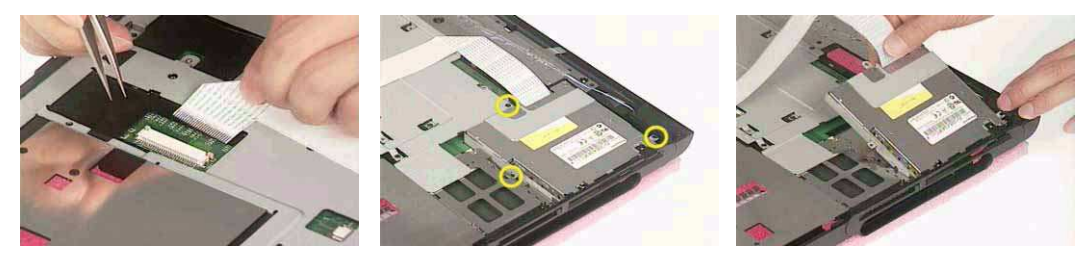

## Remove the speaker set

- 1. Remove the tape
- 2. Remove the aluminum tape (the tape can be damaged while servicing, please make sure you have a spare one).
- **3.** Remove the tape here.

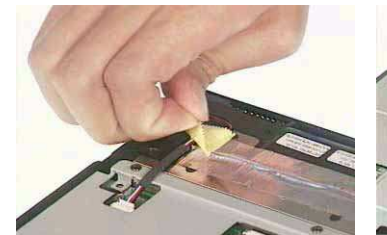

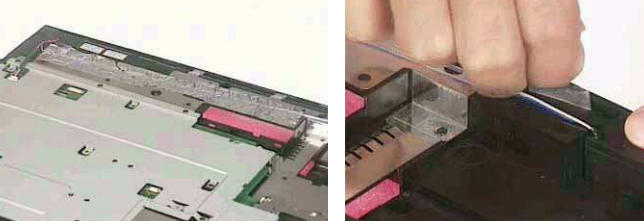

- 4. Disconnect the speaker cable.
- 5. Remove the screw as shown here.
- 6. And the one on the other side.

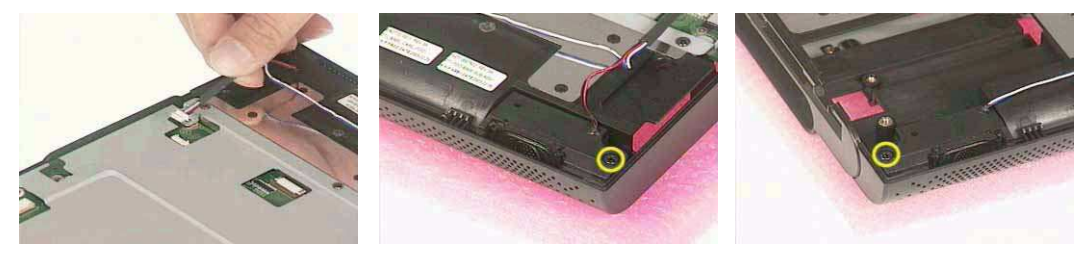

7. Remove the speaker set.

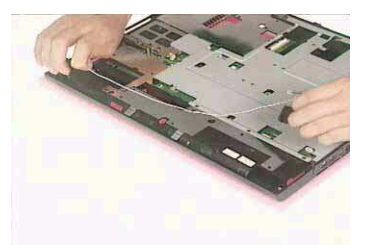

### Remove the mainboard

- 1. Remove the nine screws as shown
- 2. Detach the mainboard module from the base unit
- 3. Remove the screw as shown

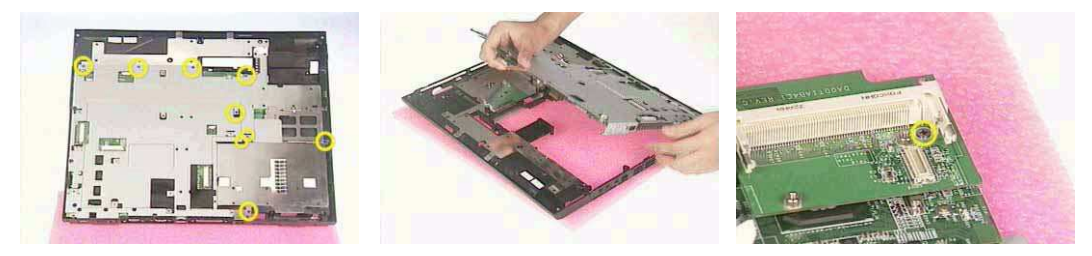

- 4. Remove the PCI board.
- 5. Remove the six screws that secure the I/O shield.
- 6. Remove the I/O shield.

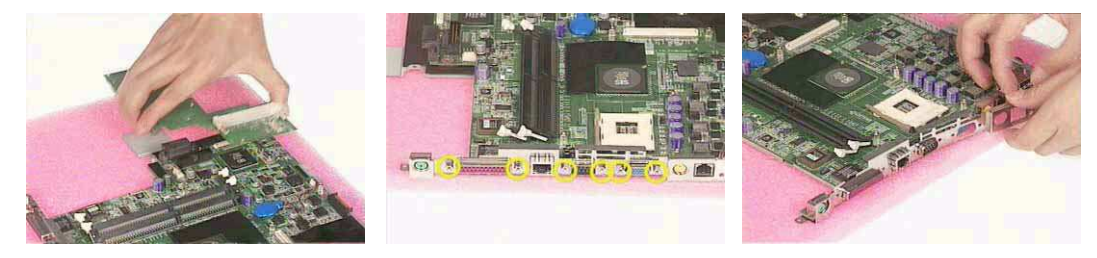

- 7. Disconnect the system fan power connector.
- 8. Remove the two screws, one on each side, that secure the mainboard.

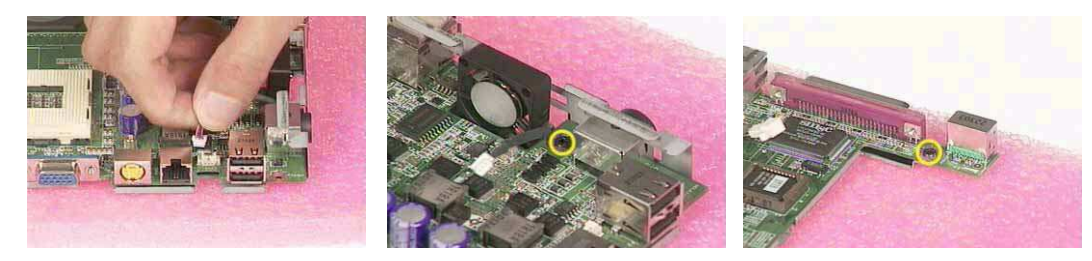

9. Remove the mainboard from the mainboard bracket.

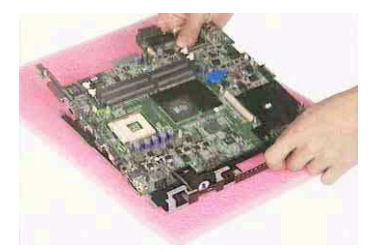

## Remove the system fan

- 1. Remove the two screws that secure the system fan.
- 2. Remove the system fan.

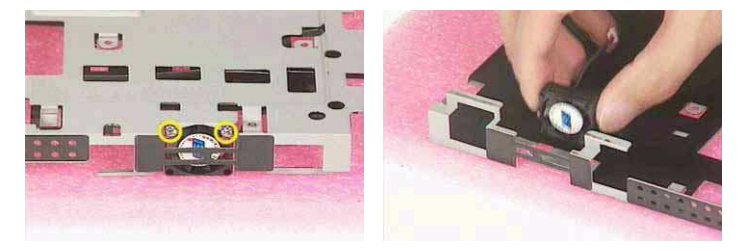

3. This completes the disassembly procedures of Aspire 1700.

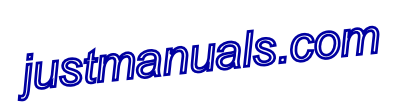

## FDD Module

- **1.** Disconnect the ribbon cable.
- 2. Remove the screws as shown here.

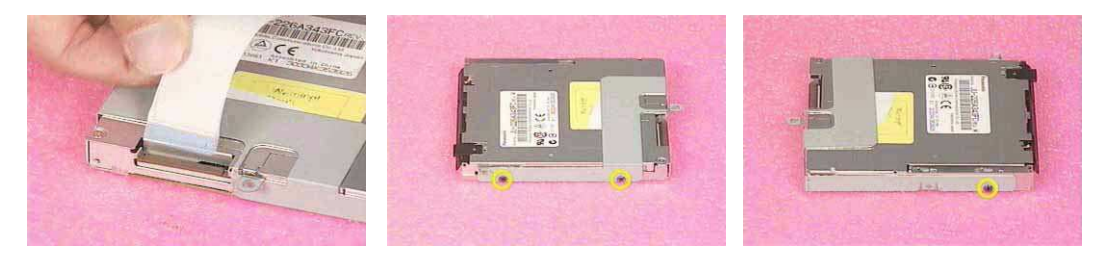

3. Remove the FDD bracket away from the floppy drive.

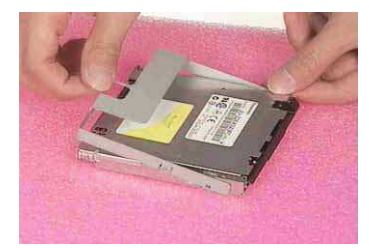

## HDD Module

1. Disconnect the HDD power cable and then the IDE coaxial cable.

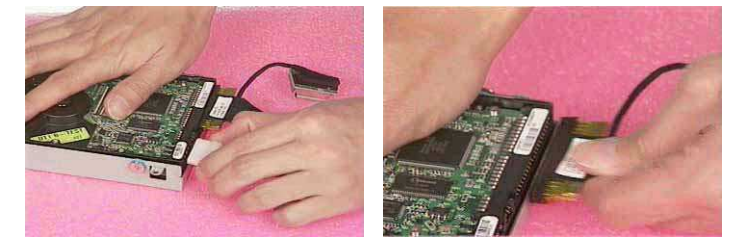

- 2. Remove the screws that secure the HDD, and the other side.
- **3.** Remove the bracket from the HDD.

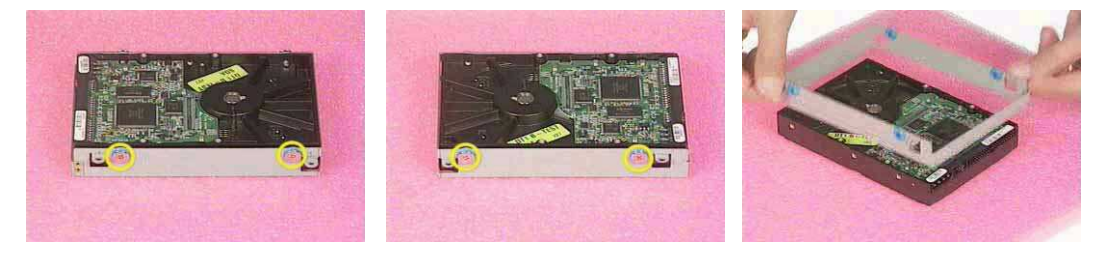

# Combo Module

- 1. Remove the three screws as shown here.
- 2. Remove the bracket.

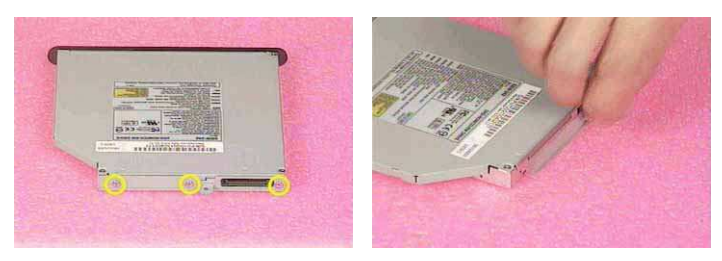

# Machine Disassembly and Replacement

This chapter contains step-by-step procedures on how to disassemble the notebook computer for maintenance and troubleshooting. To disassemble the computer, you need the following tools:

1.An ESD mat

2.A Philips screw driver

3.A tweezers

4.And a hex screw driver

NOTE: Use an ESD wristband to avoid the risk of electronic discharge

# **General Information**

## Before You Begin

Before proceeding with the disassembly procedure, make sure that you do the following:

- 1. Turn off the power to the system and all peripherals.
- 2. Unplug the AC adapter and all power and signal cables from the system.
- 3. Jewelry such as watches, rings and bracelets should be removed before service disassembly.

# **Re-assembly**

## Place the system fan

- 1. Put the mainboard bracket on the table.
- 2. Place the system fan back to position.
- 3. Fasten the two screws for the system fan.

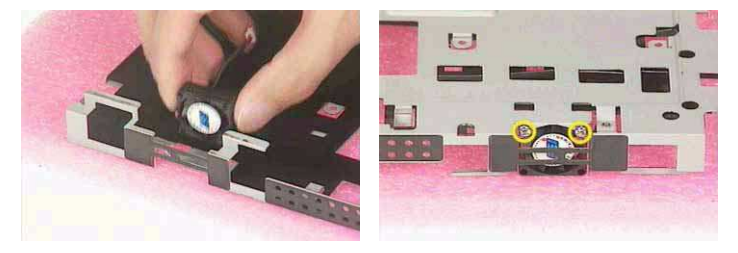

### Re-assembling the mainboard

- 1. Place the mainboard back to the bracket.
- 2. Secure the two screws on each side.

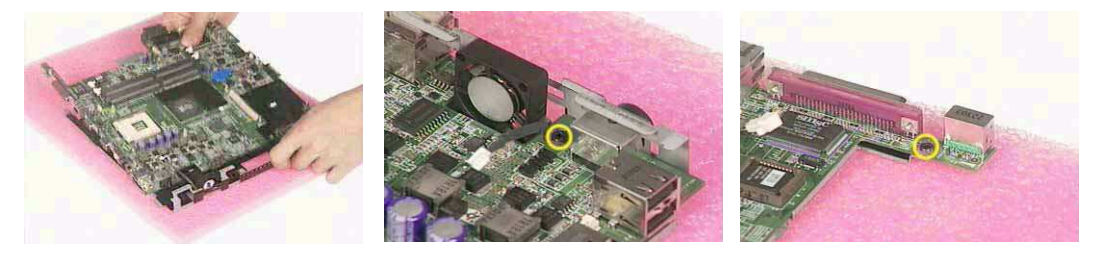

- 3. Reconnect the system fan power connector.
- 4. Place the I/O shield back to position.
- 5. Secure the SIX screws as shown here.

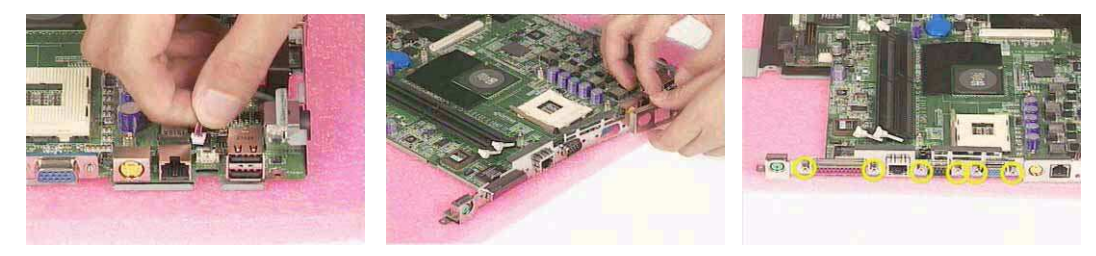

- 6. Place the PCI card back to position.
- 7. Secure the screw for the PCI card.

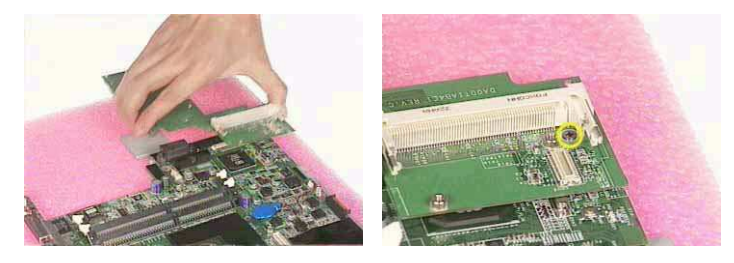

- 8. Place the motherboard module back to position.
- 9. Secure the nine screws as shown here.

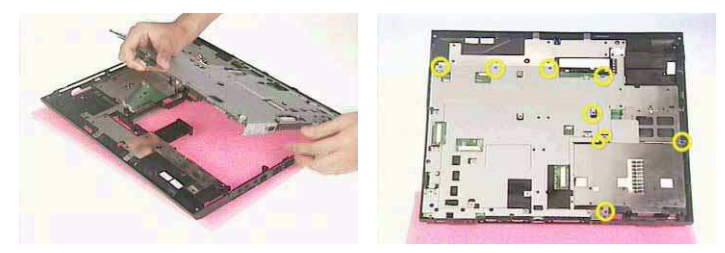

#### Place the speaker set back to position

- 1. Place the speaker set back to position
- 2. Secure the screw on each side.

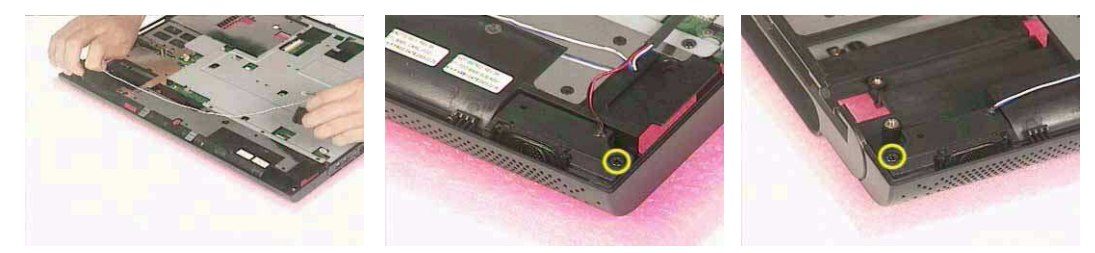

- 3. Reconnect the speaker connector.
- 4. Fix the wire by a tape.

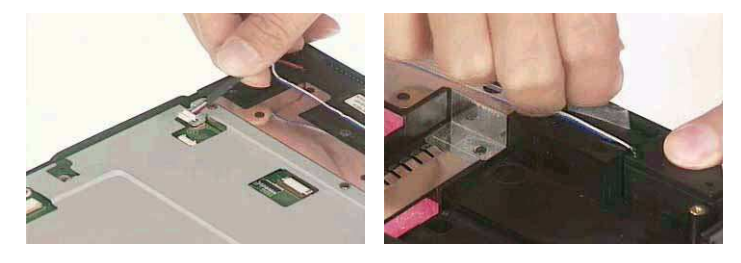

- 5. Use an aluminum tape to avoid electro-emission.
- 6. Secure the wire here with a tape.

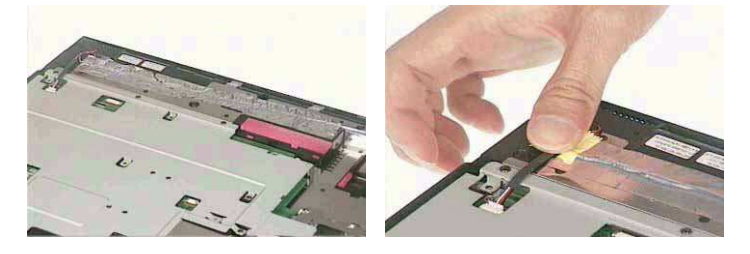

## Place the floppy module back to position

- 1. Place the floppy module back to position.
- 2. Secure the three screws for the floppy.
- **3.** Reconnect the floppy ribbon cable.

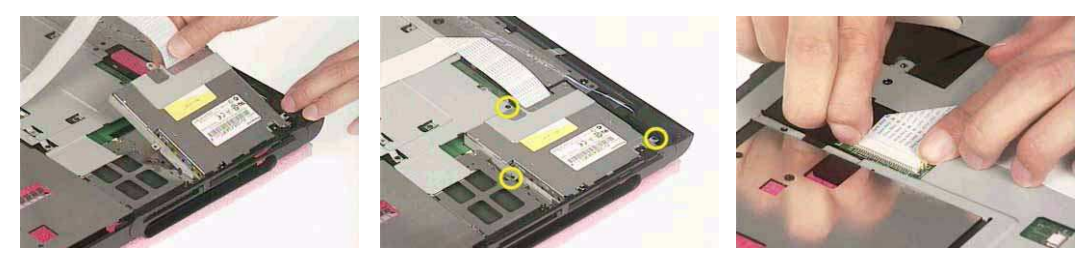

### Place the touch pad back to position

- 1. Place the lid switch cable back to position.
- 2. Secure the screw.

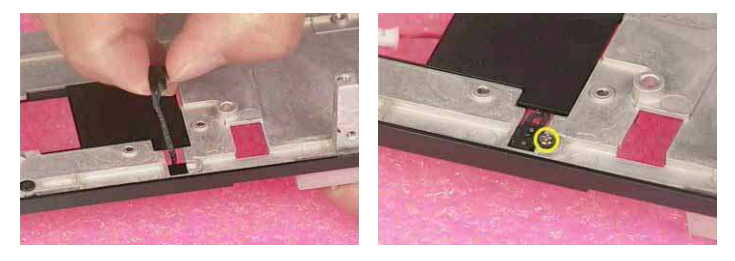

- 3. Place the touch pad board back to position.
- 4. Secure the four screws.
- 5. Place the touch pad back to position.

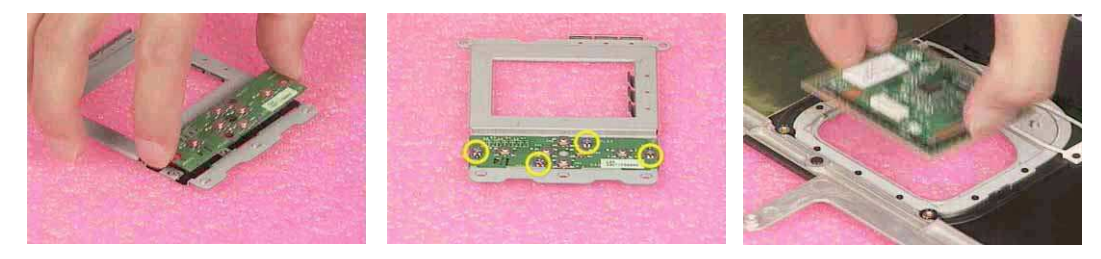

- 6. Place the touch pad bracket back to position.
- 7. Secure the two screws here.
- 8. Attach a tape.

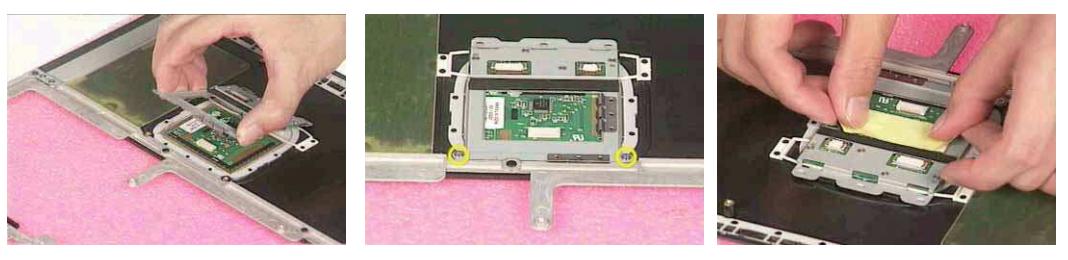

## Reconnect the Audio DJ board

- **1.** Reconnect the ribbon cable and the other.
- 2. Use another tape to secure.

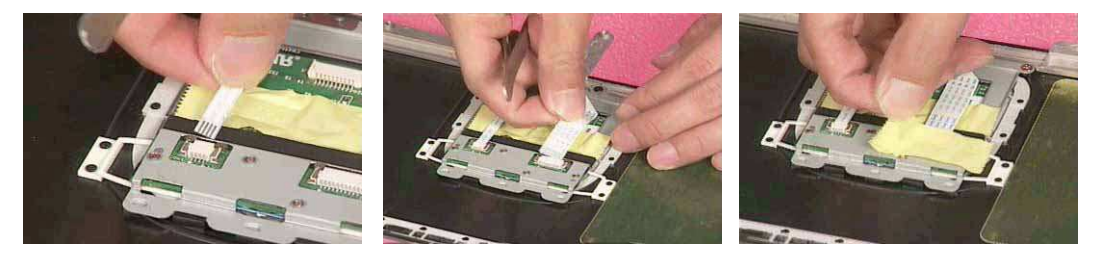

- 3. Place the Audio DJ board back to position.
- 4. Secure the screw.

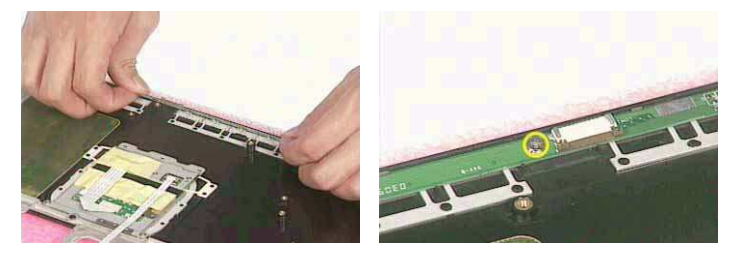

5. Reconnect the Audio DJ cable and the reconnect the other side.

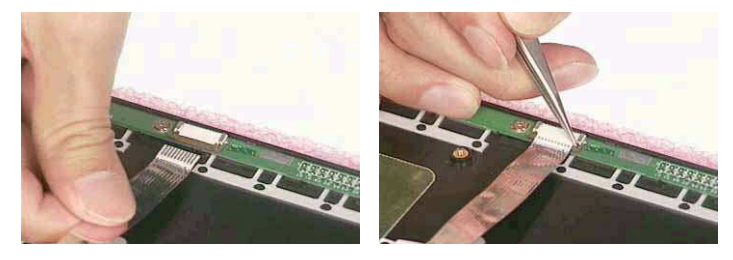

#### Place the system cover back to position

- 1. Place the system cover back to position.
- 2. Secure the four screws on the rear panel.

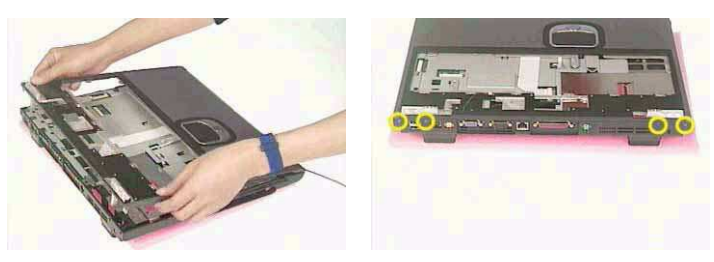

3. Secure the group of six, the group of eight and the group of four screws as shown here.

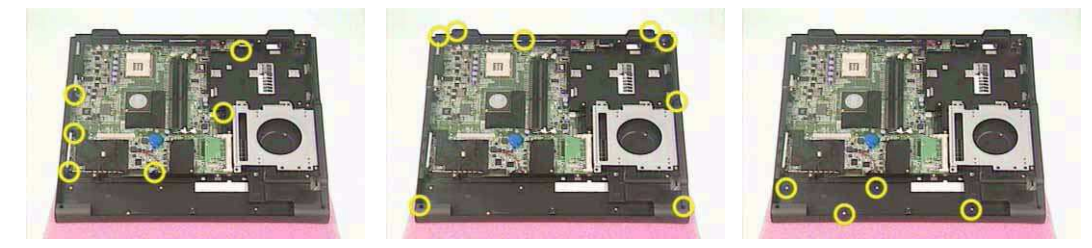

- 4. Secure the three screws here.
- 5. Reconnect the touch pad ribbon cable.

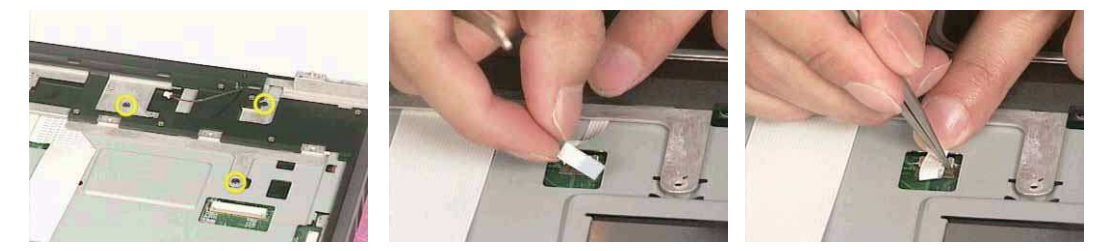

## Reconnect the LED cable

- 1. Attach the LED cable to the board.
- 2. And the LED power cable to the board.

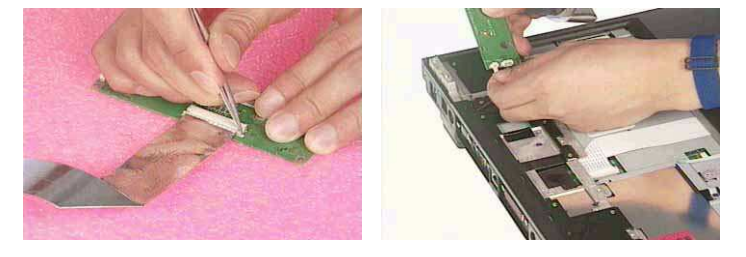

- 3. Secure the four screws on the LED board.
- 4. Reconnect the LED cable.

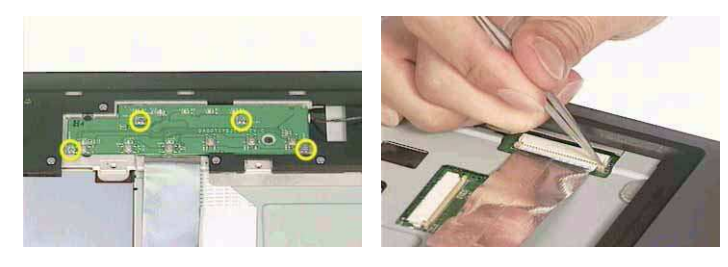

## Place the keyboard back to position

- 1. Reconnect the keyboard ribbon cable.
- 2. Place the keyboard back to position.
- 3. Secure the six screws for the keyboard.

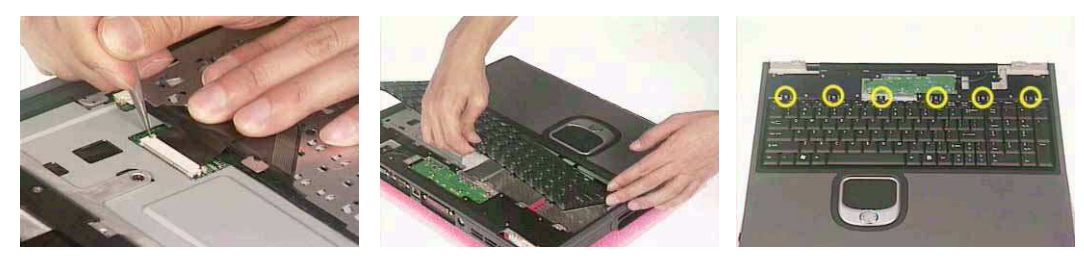

## Place the MDC cable back to position

- 1. Place the MDC cable back to position.
- 2. Reconnect the MDC header.
- **3.** Fix the wire by the slot.

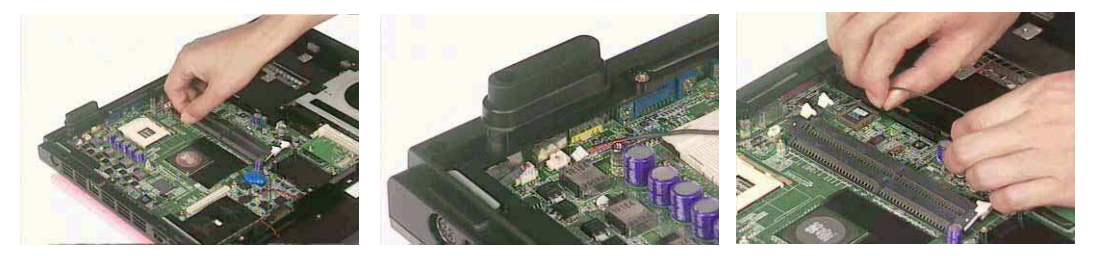

## Reconnect the sub-woofer

- 1. Place the subwoofer back to position.
- 2. Secure the two screws for the sub-woofer.
- 3. Reconnect the sub-woofer connector.

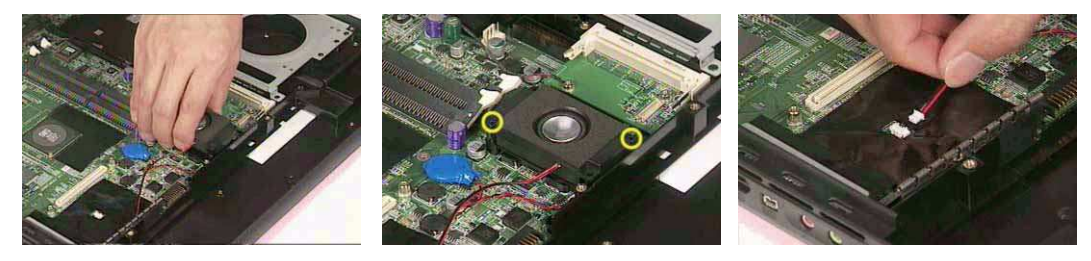

## Place the LED cable back to position

- **1.** Place the LED cable back to position.
- 2. Fix the wire by a tape. And the other.

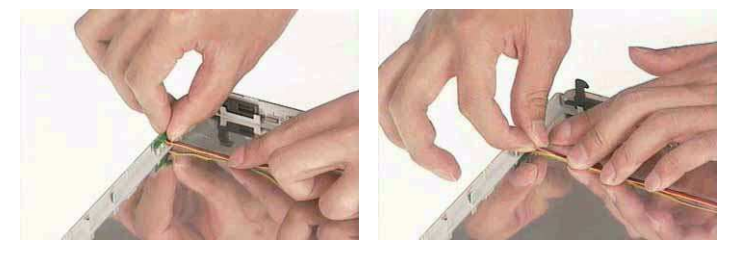

Place the side mount back to position.

- 1. Place the side mount back to position.
- 2. Secure the side mount.

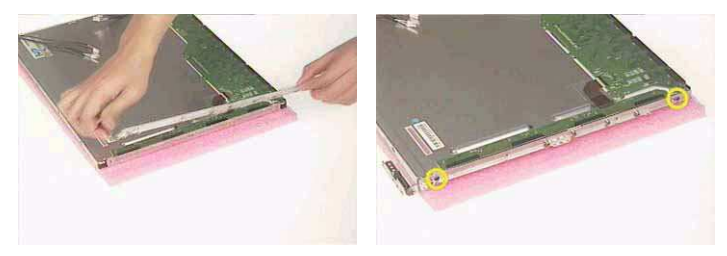

- 3. Repeat the same procedure on the other side.
- 4. Secure the wire with a tape.

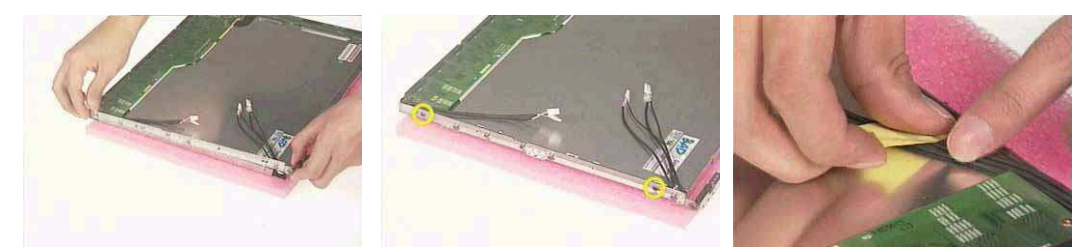

## Place the wireless antenna back to position

- 1. Place the wireless antenna back to position.
- 2. Secure the antenna on the one side and the other.

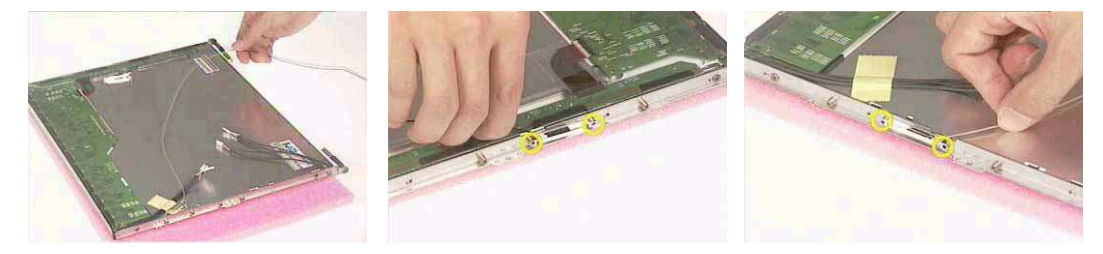

3. Secure the wireless module with a tape and the other side.

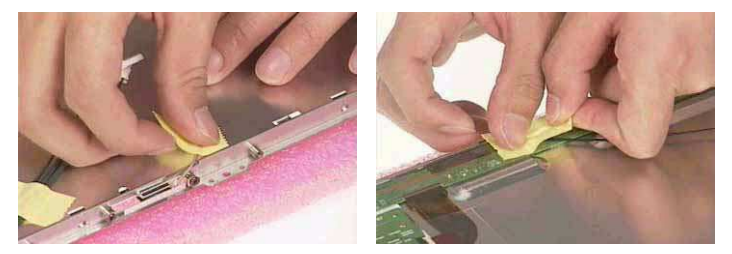

## Reattach the LCD cable

- 1. Reattach the LCD cable.
- 2. Secure the connector with a tape and the other side.

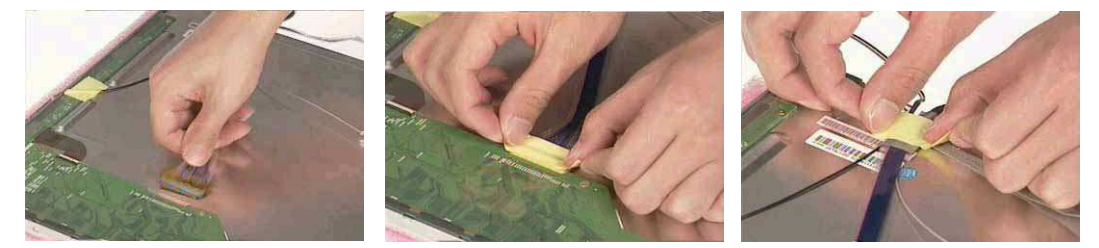

### Place the inverter board back to position

- 1. Place the inverter bracket back to position and the other.
- 2. Secure the two brackets.

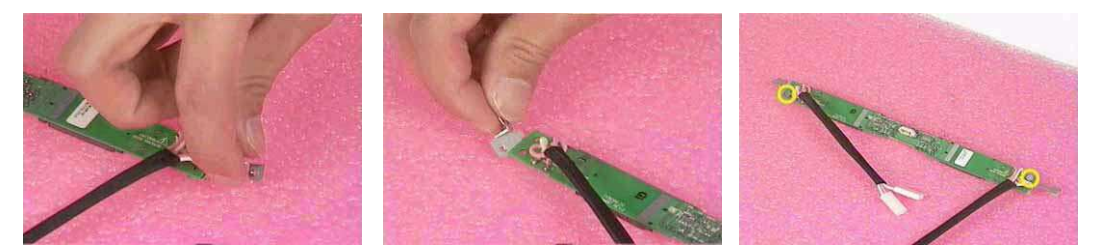

- 3. Place the inverter board back to a mylar.
- 4. Reconnect the inverter power.
- 5. Reconnect the inverter cables.

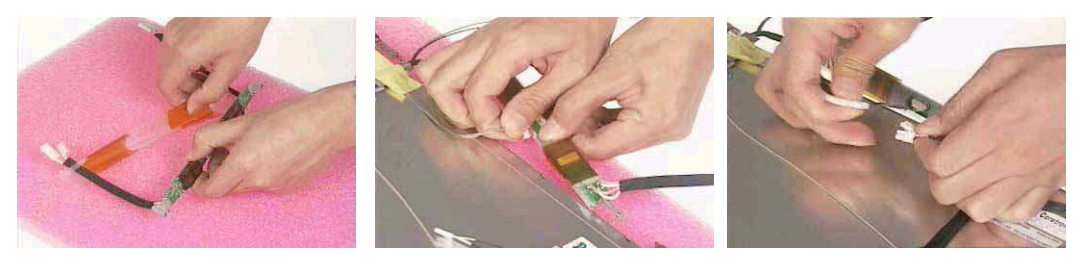

6. Fix the wires and repeat the same procedure on the other side.

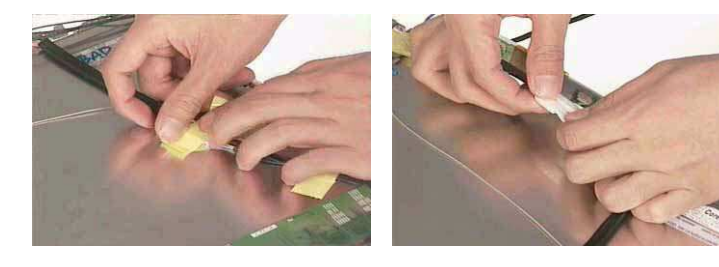

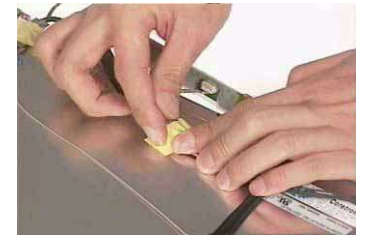

## Re-assembling the LCD module

- 1. Place the LCD panel back to position.
- 2. Secure the ten screws as shown here.
- 3. Fix the LCD skirting board (LCD bezel).

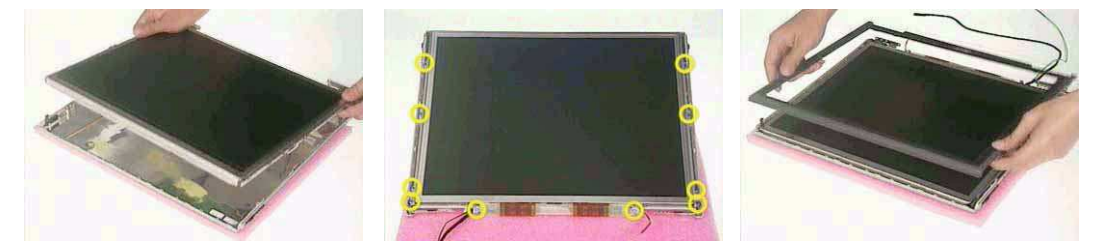

4. Secure the three screws on the one side, and the other.

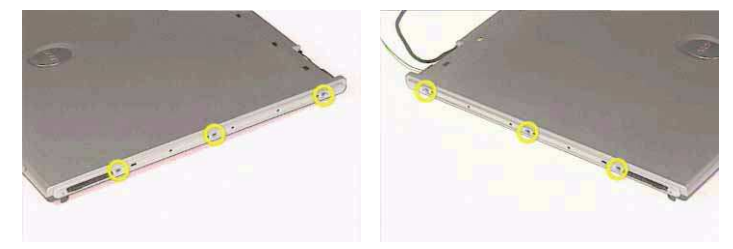

5. Attach a new silicon pad and the other.

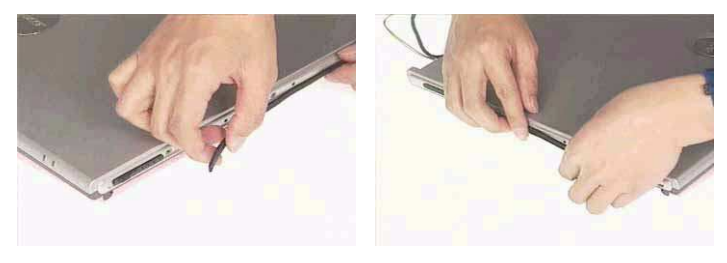

- 6. Insert the cables into the hole carefully.
- 7. Place the LCD panel back to position.

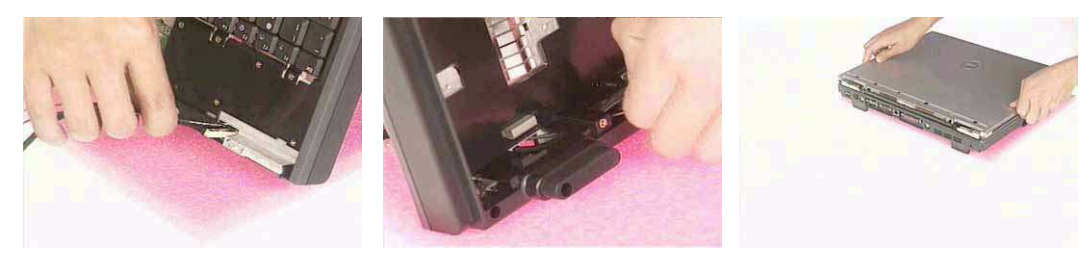

- 8. Secure the hinge and the other side.
- 9. Reconnect another LED cable.

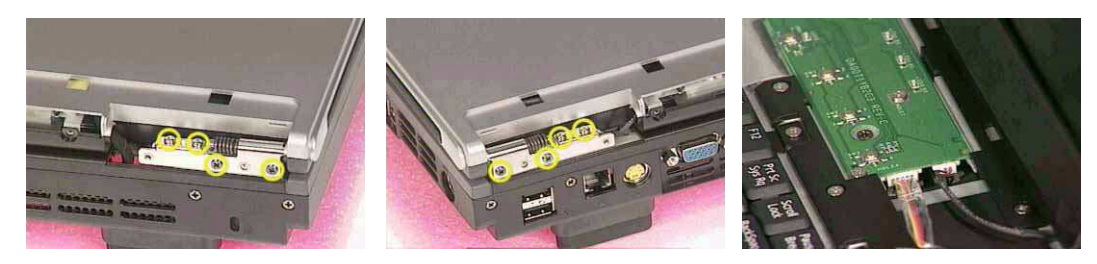

## Place the system cover and hinge back to position

- 1. Place the system cover (middle cover) back to position.
- 2. Place the hinge cover back to position and secure the hinge cover.

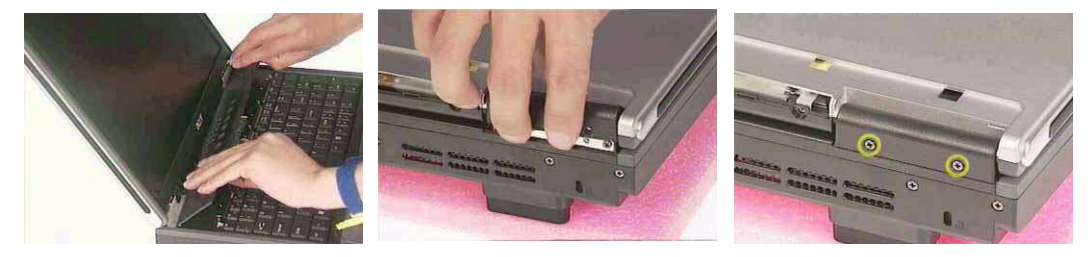

3. Repeat the same procedure on the other side.

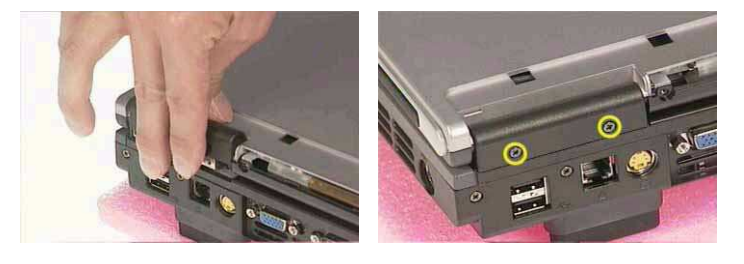

#### Place the inverter cover back to position

- 1. Place the inverter cover back to position.
- 2. Secure the inverter cover.

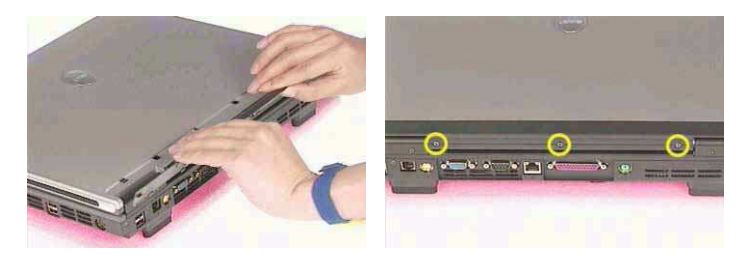

Reconnect the cable to the MDC card and wireless card

1. Fix the MDC cable.

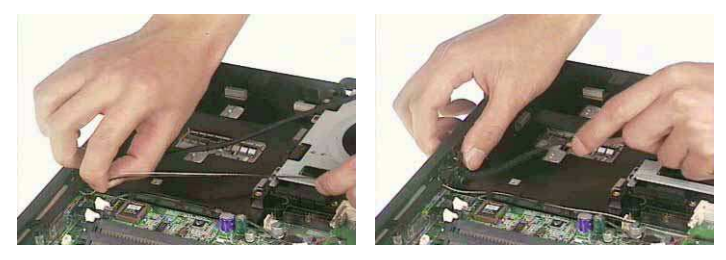
- 2. Reconnect the cable to the MDC card.
- 3. Secure the card.

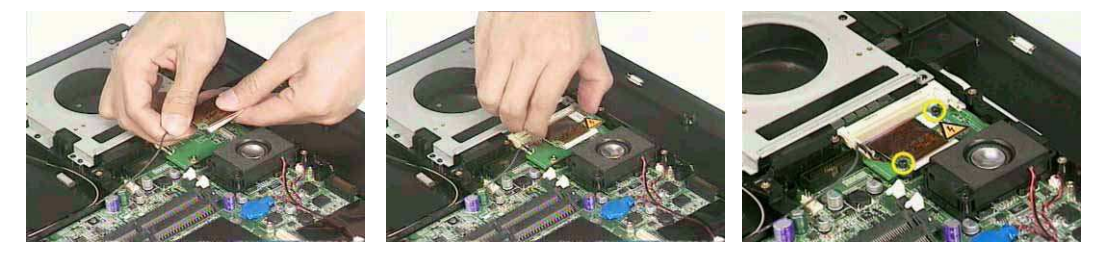

- 4. Reconnect the wireless cable.
- 5. Place the wireless card back to position.

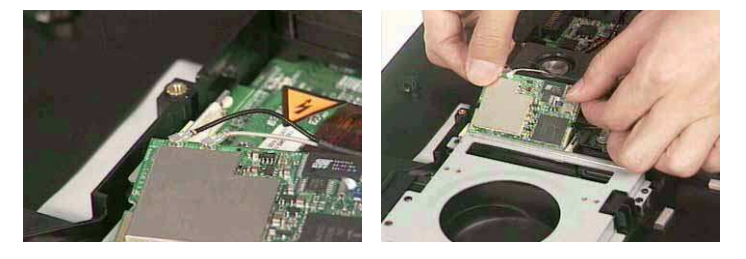

### Place the VGA card back to position.

- 1. Place the VGA card back to position.
- 2. Secure the VGA card.
- 3. Reconnect the VGA connector.

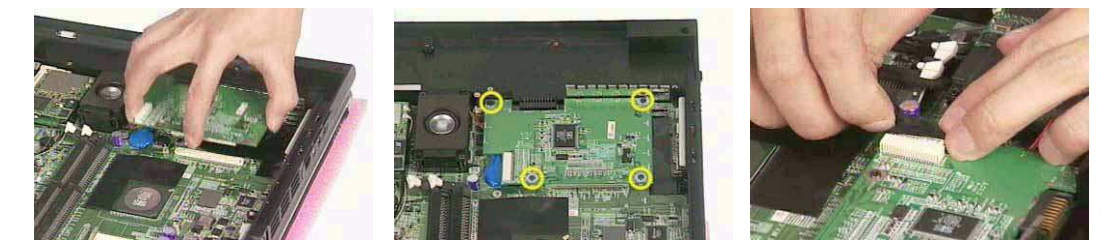

## Insert the memory

1. Insert the memory.

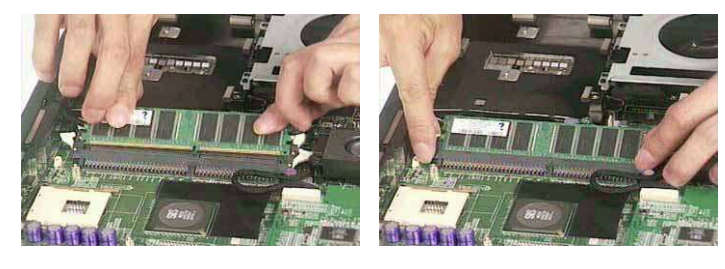

## Place the CPU back

1. Place the CPU back.

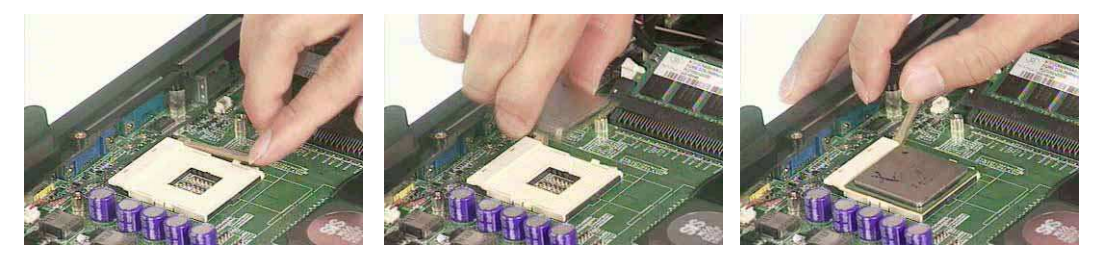

## Place the thermal module back to position

- 1. Place the thermal module back to position.
- 2. Secure the thermal module.
- **3.** Reconnect the thermal fan connector.

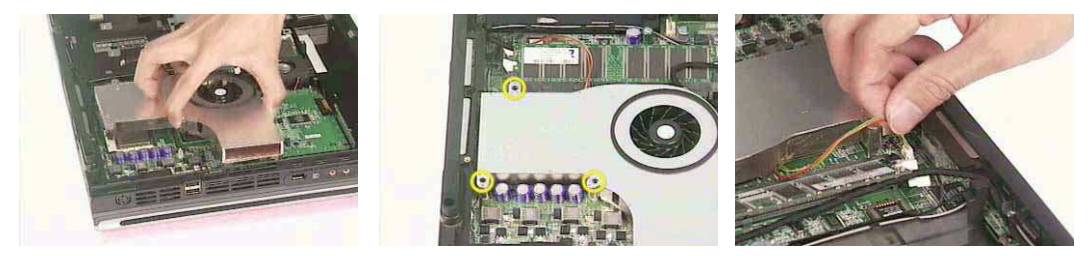

## Place the floppy back to position

- 1. Place the floppy back to position.
- 2. Secure the floppy.

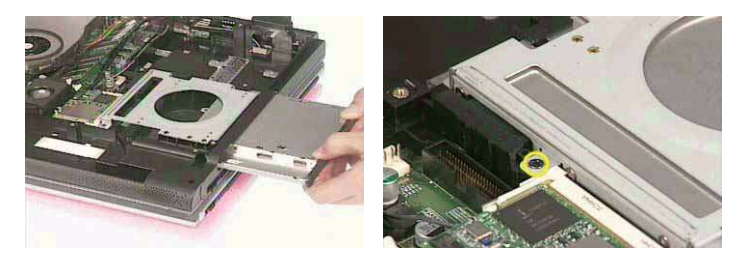

Reconnect the HDD power and coaxial cable.

- 1. Reconnect the HDD power and coaxial cable.
- 2. And place the HDD back to position.
- 3. Secure the HDD module.

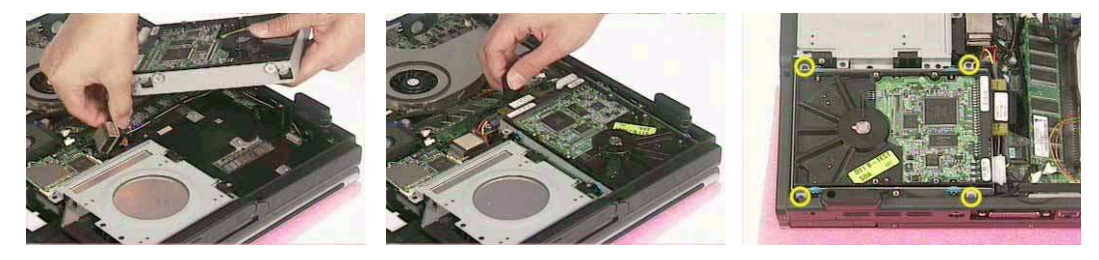

## Place the battery or dummy battery back to position.

- 1. Place the battery or dummy battery back to position.
- 2. Secure the battery module.

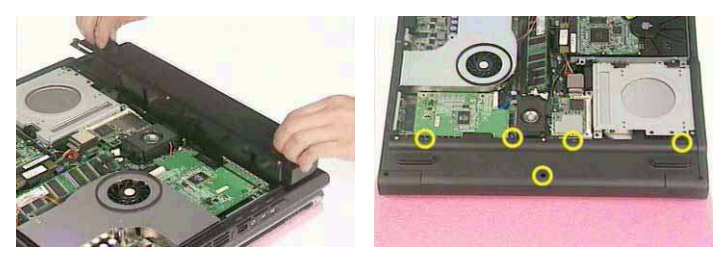

Place the bottom shield back to position.

- 1. Place the bottom shield back to position.
- 2. Secure the bottom shield.

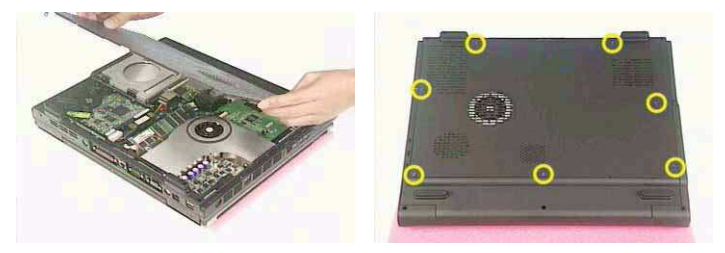

3. This completes the re-assembly procedures of Aspire 1700.

## FDD Module

1. Reattach the FDD bracket.

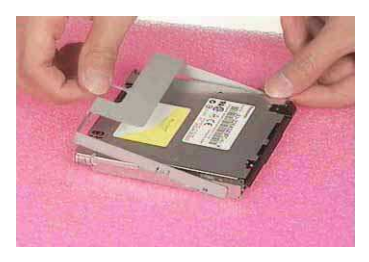

- 2. Secure the screw.
- 3. Reconnect the ribbon cable.

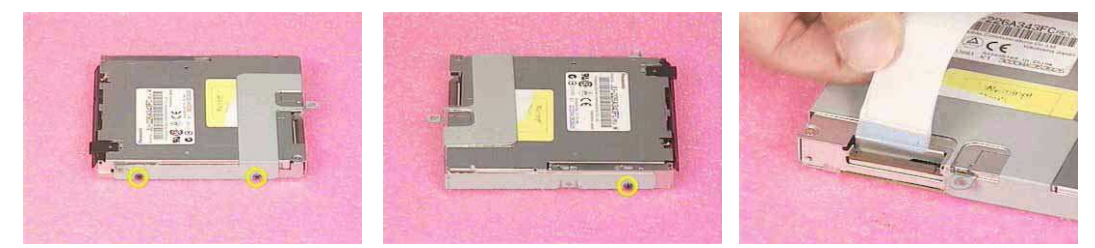

## HDD Module

- 1. Reattach the HDD bracket.
- 2. Secure the HDD with screws.

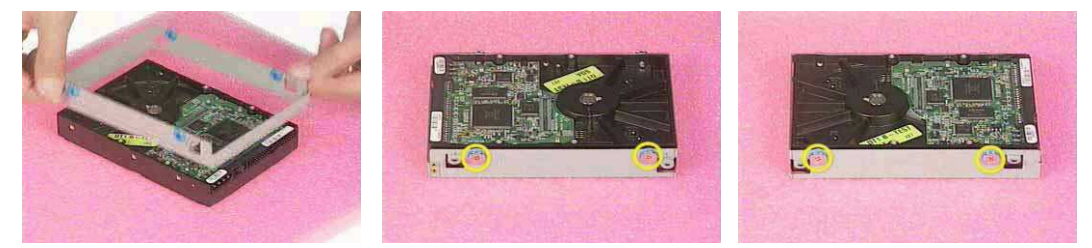

3. Reconnect the power cable and the coaxial cable.

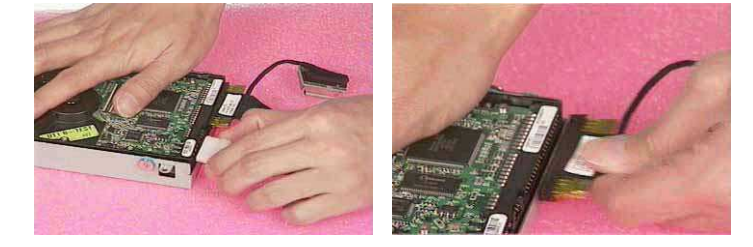

## Combo Module

- 1. Reattach the bracket.
- **2.** Secure the combo with three screws.

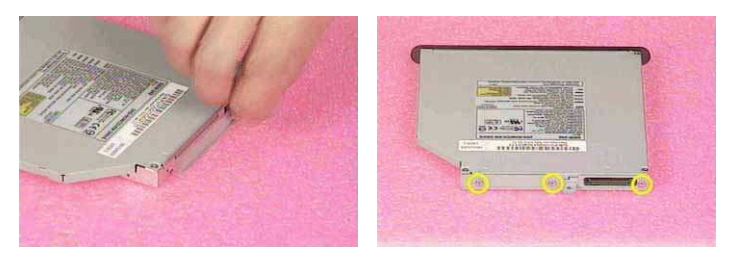

# Troubleshooting

Use the following procedure as a guide for computer problems.

- **NOTE:** The diagnostic tests are intended to test this model. Non-Acer products, prototype cards, or modified options can give false errors and invalid system responses.
- 1. Duplicate symptom and obtain the failing symptoms in as much detail as possible.
- 2. Distinguish symptom. Verify the symptoms by attempting to re-create the failure by running the diagnostic test or by repeating the same operation.
- 3. Disassemble and assemble the unit without any power sources.
- **4.** If any problem occurs, you can perform visual inspection before you fellow this chapter's instructions. You can check the following:

power cords are properly connected and secured;

there are no obvious shorts or opens;

there are no obviously burned or heated components;

all components appear normal.

5. Use the following table with the verified symptom to determine which page to go to.

| Symptoms (Verified)                                             | Go To                                                                                                   |
|-----------------------------------------------------------------|----------------------------------------------------------------------------------------------------|
| Power failure. (The power indicator does not go on or stay on.) | "Power System Check" on page 9.                                                                         |
| POST does not complete. No beep or error codes are indicated.   | "Power-On Self-Test (POST) Error Message" on<br>page 11<br>"Undetermined Problems" on page 19           |
| POST detects an error and displayed messages on screen.         | "Error Message List" on page 12                                                                         |
| The diagnostic test detected an error and displayed a FRU code. | "System Diagnostic Diskette" on page 43                                                                 |
| Other symptoms (i.e. LCD display problems or others).           | "Power-On Self-Test (POST) Error Message" on<br>page 11                                                 |
| Symptoms cannot be re-created (intermittent problems).          | Use the customer-reported symptoms and go to<br>"Power-On Self-Test (POST) Error Message" on<br>page 11 |
|                                                                 | "Intermittent Problems" on page 18                                                                      |
|                                                                 | "Undetermined Problems" on page 19                                                                      |

# **System Check Procedures**

## **External Diskette Drive Check**

Do the following to isolate the problem to a controller, driver, or diskette. A write-enabled, diagnostic diskette is required.

**NOTE:** Make sure that the diskette does not have more than one label attached to it. Multiple labels can cause damage to the drive or cause the drive to fail.

Do the following to select the test device. See "System Diagnostic Diskette" on page 43 for details.

- 1. Boot from the diagnostics diskette and start the diagnostics program (see "System Diagnostic Diskette" on page 43).
- 2. See if FDD Test is passed as the program runs to FDD Test.
- 3. Follow the instructions in the message window.

If an error occurs with the internal diskette drive, reconnect the diskette connector on the system board.

If the error still remains:

- 1. Reconnect the external diskette drive/DVD-ROM module.
- 2. Replace the external diskette drive/CD-ROM module.
- 3. Replace the main board.

#### **External CD-ROM Drive Check**

Do the following to isolate the problem to a controller, drive, or CD-ROM. Make sure that the CD-ROM does not have any label attached to it. The label can cause damage to the drive or can cause the drive to fail.

Do the following to select the test device:

- 1. Boot from the diagnostics diskette and start the diagnostics program (refer to "System Diagnostic Diskette" on page 43.
- 2. See if CD-ROM Test is passed when the program runs to CD-ROM Test.
- 3. Follow the instructions in the message window.

If an error occurs, reconnect the connector on the System board. If the error still remains:

- 1. Reconnect the external diskette drive/CD-ROM module.
- 2. Replace the external diskette drive/CD-ROM module.
- 3. Replace the main board.

#### **Keyboard or Auxiliary Input Device Check**

Remove the external keyboard if the internal keyboard is to be tested.

If the internal keyboard does not work or an unexpected character appears, make sure that the flexible cable extending from the keyboard is correctly seated in the connector on the system board.

If the keyboard cable connection is correct, run the Keyboard Test. See "System Diagnostic Diskette" on page 43 for details.

If the tests detect a keyboard problem, do the following one at a time to correct the problem. Do not replace a non-defective FRU:

- 1. Reconnect the keyboard cables.
- 2. Replace the keyboard.
- 3. Replace the main board.

The following auxiliary input devices are supported by this computer:

Numeric keypad

External keyboard

If any of these devices do not work, reconnect the cable connector and repeat the failing operation.

### **Memory check**

Memory errors might stop system operations, show error messages on the screen, or hang the system.

- 1. Boot from the diagnostics diskette and start the doagmpstotics program (please refer to main board.
- 2. Go to the diagnostic memory in the test items.
- 3. Press F2 in the test items.
- 4. Follow the instructions in the message window.

NOTE: Make sure that the DIMM is fully installed into the connector. A loose connection can cause an error.

## **Power System Check**

To verify the symptom of the problem, power on the computer using each of the following power sources:

- 1. Remove the battery pack.
- 2. Connect the power adapter and check that power is supplied.
- **3.** Disconnect the power adapter and install the charged battery pack; then check that power is supplied by the battery pack.

If you suspect a power problem, see the appropriate power supply check in the following list:

"Check the Battery Pack" on page 10

#### **Check the Battery Pack**

To check the battery pack, do the following:

From Software:

- 1. Check out the Power Management in control Panel
- 2. In Power Meter, confirm that if the parameters shown in the screen for Current Power Source and Total Battery Power Remaining are correct.
- 3. Repeat the steps 1 and 2, for both battery and adapter.
- 4. This helps you identify first the problem is on recharging or discharging.

From Hardware:

- **1.** Power off the computer.
- 2. Remove the battery pack and measure the voltage between battery terminals 1(+) and 6(ground). See the following figure
- 3. If the voltage is still less than 7.5 Vdc after recharging, replace the battery.

To check the battery charge operation, use a discharged battery pack or a battery pack that has less than 50% of the total power remaining when installed in the computer.

If the battery status indicator does not light up, remove the battery pack and let it return to room temperature. Re-install the battery pack.

If the charge indicator still does not light up, replace the battery pack. If the charge indicator still does not light up, replace the DC/DC charger board.

### **Touchpad check**

If the touchpad doesn't work, do the following actions one at a time to correct the problem. Do not replace a non-defective FRU:

- 1. After rebooting, run Tracking Pad PS2 Mode Driver. For example, run Syn touch driver.
- 2. Run utility with the PS/2 mouse function and check if the mouse is working.
- 3. If the the PS/2 mouse does not work, then check if the main board to switch board FPC is connected O.K.
- **4.** If the main board to switch board FPC is connected well, then check if the FCC on touch pad PCB connects properly.
- 5. If the FFC on touch pad PCB connects properly, then check if LS851 JP1 Pin6=5V are pulese. If yes, then replace switch board. If no, then go to next step.
- 6. Replace touch pad PCB.
- 7. If the touch pad still does not work, then replace FPC on Track Pad PCB.

After you use the touchpad, the pointer drifts on the screen for a short time. This self-acting pointer movement can occur when a slight, steady pressure is applied to the touchpad pointer. This symptom is not a hardware problem. No service actions are necessary if the pointer movement stops in a short period of time.

# Power-On Self-Test (POST) Error Message

The POST error message index lists the error message and their possible causes. The most likely cause is listed first.

**NOTE:** Perform the FRU replacement or actions in the sequence shown in FRU/Action column, if the FRU replacement does not solve the problem, put the original part back in the computer. Do not replace a non-defective FRU.

This index can also help you determine the next possible FRU to be replaced when servicing a computer.

If the symptom is not listed, see "Undetermined Problems" on page 19.

The following lists the error messages that the BIOS displays on the screen and the error symptoms classified by function.

- **NOTE:** Most of the error messages occur during POST. Some of them display information about a hardware device, e.g., the amount of memory installed. Others may indicate a problem with a device, such as the way it has been configured.
- **NOTE:** If the system fails after you make changes in the BIOS Setup Utility menus, reset the computer, enter Setup and install Setup defaults or correct the error.

# Index of Error Messages

### Error Message List

| Error Messages                                        | FRU/Action in Sequence                                                    |
|-------------------------------------------------------|---------------------------------------------------------------------------|
| Struck Key                                            | See ""Keyboard or Auxiliary Input Device Check" on page 8                 |
| System CMOS checksum bad - Default                    | RTC battery                                                               |
| configuration used                                    | Run BIOS Setup Utility to reconfigure system, then reboot system.         |
| Real time clock error                                 | RTC battery                                                               |
|                                                       | Run BIOS Setup Utility to reconfigure system time, then reboot<br>system. |
|                                                       | Main board                                                                |
| Previous boot incomplete - Default configuration used | "Load Default Settings" in BIOS Setup Utility.                            |
|                                                       | RTC batter                                                                |
|                                                       | Main baord.                                                               |
| Invalid System Configuration Data                     | "Load Default Settings" in BIOS Setup Utility.                            |
|                                                       | Main board.                                                               |
| Operating system not found                            | Enter Setup and see if fixed disk and drive A are properly identified.    |
|                                                       | Dikette drive                                                             |
|                                                       | Hard disk drive                                                           |
|                                                       | Main board.                                                               |

#### Error Message List

| No beep Error Messages                            | FRU/Action in Sequence                                                               |
|---------------------------------------------------|--------------------------------------------------------------------------------------|
| Power-on indicator turns off and LCD is blank.    | Power source (battery pack and power adapter.) See "Power System Check" on page 9    |
|                                                   | Ensure every connector is connected tightly and correctly.                           |
|                                                   | Reconnect the DIMM.                                                                  |
|                                                   | Main board.                                                                          |
| Power-on indicator turns on and LCD is blank.     | Power source (battery pack and power adapter.) See "Power<br>System Check" on page 9 |
|                                                   | Reconnect the LCD connector                                                          |
|                                                   | Hard disk drive                                                                      |
|                                                   | LCD cable                                                                            |
|                                                   | LCD inverter                                                                         |
|                                                   | LCD                                                                                  |
|                                                   | Main board                                                                           |
| Power-on indicator turns on and LCD is blank.     | Reconnect the LCD connectors.                                                        |
| But you can see POST on an external CRT.          | LCD cable                                                                            |
|                                                   | LCD inverter                                                                         |
|                                                   | LCD                                                                                  |
|                                                   | Main board                                                                           |
| Power-on indicator turns on and a blinking cursor | Ensure every connector is connected tightly and correctly.                           |
| shown on LCD during POST.                         | Main board                                                                           |

# Index of Symptom-to-FRU Error Message

#### LCD-Related Symptoms

| Symptom / Error                            | Action in Sequence                                                                                                    |
|--------------------------------------------|----------------------------------------------------------------------------------------------------|
| LCD backlight doesn't work                 | First, plug a monitor to CRT port. Next, enter BIOS utility to running<br>"Load Default Settings" then reboot the system. |
|                                            | Reconnect the LCD connectors.                                                                                             |
|                                            | Keyboard (if the brightness function key doesn't work).                                                                   |
|                                            | LCD cable                                                                                                    |
|                                            | LCD inverter                                                                                                    |
|                                            | LCD                                                                                                    |
|                                            | Main board                                                                                                    |
| LCD is too dark                            | Enter BIOS Utility to execute "Load Setup Default Settings", then                                                         |
| LCD brightness cannot be adjusted          | reboot system.                                                                                                    |
|                                            | Reconnect the LCD connectors.                                                                                             |
|                                            | Keyboard (if the brightness function key doesn't work).                                                                   |
|                                            | LCD cable                                                                                                    |
|                                            | LCD inverter                                                                                                    |
|                                            | LCD                                                                                                    |
|                                            | Main board                                                                                                    |
| Unreadable LCD screen                      | Reconnect the LCD cable                                                                                                   |
| Missing pels in characters                 | LCD cable                                                                                                    |
| Abnormal screen                            | LCD                                                                                                    |
| Wrong color displayed                      | Main board                                                                                                    |
| LCD has extra horizontal or vertical lines |                                                                                                    |
| displayed.                                 |                                                                                                    |

#### Indicator-Related Symptoms

| Symptom / Error                                                    | Action in Sequence |
|--------------------------------------------------------------------|--------------------|
| Indicator incorrectly remains off or on, but system runs correctly | Main board         |
| HDD/CD-ROM active indicators cannot work                           | HDD/CD-ROM drive   |
|                                                                    | Device driver      |
|                                                                    | Main board         |

#### **Power-Related Symptoms**

| Symptom / Error                   | Action in Sequence                                                                                                    |
|-----------------------------------|----------------------------------------------------------------------------------------------------|
| Power shuts down during operation | Power source (battery pack and power adapter). See "Power System Check" on page 9.                                                                                           |
|                                   | Battery pack                                                                                                    |
|                                   | AC adapter                                                                                                    |
|                                   | See if the thermal module is overheat (Heat sink or fan).                                                                                                    |
|                                   | Main board                                                                                                    |
| The system cannot power-on.       | Power source (battery pack and power adapter). See "Power System Check" on page 9.                                                                                           |
|                                   | Battery pack                                                                                                    |
|                                   | Power adapter                                                                                                    |
|                                   | CPU                                                                                                    |
|                                   | Main board                                                                                                    |
| The system cannot power-off.      | In Windows XP operating system, hold and press the power switch<br>for more than 4 seconds. If the system can power off, then the main<br>board is OK. Verify OS in the HDD. |
|                                   | Main board                                                                                                    |

#### **Power-Related Symptoms**

| Symptom / Error                        | Action in Sequence                       |
|----------------------------------------|------------------------------------------|
| Battery can't be charged or discharged | See "Check the Battery Pack" on page 10. |
|                                        | Battery pack                             |
|                                        | Main board                               |
| System hang during POST                | ODD/HDD/FDD/RAM module                   |
|                                        | Main board                               |

### **PCMCIA-Related Symptoms**

| Symptom / Error                           | Action in Sequence                  |
|-------------------------------------------|-------------------------------------|
| System cannot detect the PC Card (PCMCIA) | PCMCIA slot assembly                |
|                                           | Main board                          |
| PCMCIA slot pin is damaged.               | PCMCIA slot assembly                |
| PC Card cannot be inserted or ejected     | Check if the PCMCIA slot is blocked |
|                                           | Main board                          |

## Memory-Related Symptoms

| Symptom / Error                                                                | Action in Sequence                                                              |
|--------------------------------------------------------------------------------|---------------------------------------------------------------------------------|
| Memory count (size) appears different from actual size.                        | Enter BIOS Setup Utility to execute "Load Default Settings" then reboot system. |
|                                                                                | RAM module                                                                      |
|                                                                                | Main board                                                                      |
|                                                                                | Check BIOS revision                                                             |
| System can power on, but you hear two long beeps: "B, B" and the LCD is blank. | Reinsert DIMM                                                                   |
|                                                                                | DIMM                                                                            |
|                                                                                | Main board                                                                      |

#### Speaker-Related Symptoms

| Symptom / Error                                | Action in Sequence           |
|------------------------------------------------|------------------------------|
| In Windows, multimedia programs, no sound      | OS volume control            |
| comes from the computer.                       | Audio driver                 |
|                                                | Speaker                      |
|                                                | Main board                   |
| Internal speakers make noise or emit no sound. | Speaker                      |
|                                                | Main board                   |
| Microphone cannot work                         | Audio driver                 |
|                                                | Volume control in Windows XP |
|                                                | Main board                   |

#### **Power Management-Related Symptoms**

| Symptom / Error                             | Action in Sequence                |
|---------------------------------------------|-----------------------------------|
| The system will not enter hibernation mode  | Power option in Windows XP        |
|                                             | Hard disk drive                   |
|                                             | Main board                        |
| The system doesn't enter standby mode after | Driver of Power Option Properties |
| closing the lid of the portable computer.   | Lid close switch in upper case    |
|                                             | Main board                        |

## Power Management-Related Symptoms

| Symptom / Error                                                                             | Action in Sequence                                                           |
|---------------------------------------------------------------------------------------------|------------------------------------------------------------------------------|
| The system doesn't resume from hibernation/                                                 | Connect AC adapter then check if the system resumes from                     |
| standby mode.                                                                               | Standby/Hibernation mode.                                                    |
|                                                                                             | Check if the battery is low.                                                 |
|                                                                                             | Hard disk drive                                                              |
|                                                                                             | Main board                                                                   |
| The system doesn't resume from standby mode after opening the lid of the portable computer. | LCD cover switch                                                             |
|                                                                                             | Main board                                                                   |
| Battery fuel gauge in Windows doesn't go higher than 90%.                                   | Refresh battery (continue use battery until power off, then charge battery). |
|                                                                                             | Battery pack                                                                 |
|                                                                                             | Main board                                                                   |
| System hangs intermittently.                                                                | Reconnect hard disk/CD-ROM drives.                                           |
|                                                                                             | Main board                                                                   |

### Peripheral-Related Symptoms

| Symptom / Error                                            | Action in Sequence                                                             |
|------------------------------------------------------------|--------------------------------------------------------------------------------|
| System configuration does not match the installed devices. | Enter BIOS Setup Utility to execute "Load Setup defaults", then reboot system. |
|                                                            | Reconnect hard disk/CD-ROM drives/FDD or other peripherals.                    |
|                                                            | Main board                                                                     |
| External display does not work correctly.                  | Press Fn+F5, LCD/CRT/Both display switching                                    |
|                                                            | Keyboard                                                                       |
|                                                            | Main board                                                                     |
| USB does not work correctly                                | See "System Diagnostic Diskette" on page 43                                    |
|                                                            | Main board                                                                     |
| Print problems.                                            | Enter BIOS Setup Utility to execute "Load Default Settings" then               |
|                                                            | reboot the system.                                                             |
|                                                            | Run printer self-test.                                                         |
|                                                            | Printer driver                                                                 |
|                                                            | Printer cable                                                                  |
|                                                            | Printer                                                                        |
|                                                            | Main board                                                                     |
| Parallel port device problems                              | Enter BIOS Setup Utility to execute "Load Default Settings" then               |
|                                                            | reboot the system.                                                             |
|                                                            | Device driver                                                                  |
|                                                            | Device cable                                                                   |
|                                                            | Device                                                                         |
|                                                            | Main board                                                                     |

### Keyboard/Touchpad-Related Symptoms

| Symptom / Error                            | Action in Sequence            |
|--------------------------------------------|-------------------------------|
| Keyboard (one or more keys) does not work. | Reconnect the keyboard cable. |
|                                            | Keyboard                      |
|                                            | Main board                    |
| Touchpad does not work.                    | Reconnect touchpad cable.     |
|                                            | Touchpad board                |
|                                            | Main board                    |

## Modem/LAN-Related Symptoms

| Symptom / Error                         | Action in Sequence                                            |
|-----------------------------------------|---------------------------------------------------------------|
| Internal modem does not work correctly. | See "System Diagnostic Diskette" on page 43.                  |
|                                         | Phone cable                                                   |
|                                         | Driver                                                        |
|                                         | Reconnect the Internal modem cable to the main board tightly. |
|                                         | Main board                                                    |
| Internal LAN does not work correctly    | Lan cable                                                     |
|                                         | Driver                                                        |
|                                         | Main board                                                    |

**NOTE:** If you cannot find a symptom or an error in this list and the problem remains, see "Undetermined Problems" on page 19.

# **Intermittent Problems**

Intermittent system hang problems can be caused by a variety of reasons that have nothing to do with a hardware defect, such as: cosmic radiation, electrostatic discharge, or software errors. FRU replacement should be considered only when a recurring problem exists.

When analyzing an intermittent problem, do the following:

- 1. Run the diagnostic test for the system board in loop mode at least 10 times.
- 2. If no error is detected, do not replace any FRU.
- 3. If any error is detected, replace the FRU. Rerun the test to verify that there are no more errors.

# **Undetermined Problems**

The diagnostic problems does not identify which adapter or device failed, which installed devices are incorrect, whether a short circuit is suspected, or whether the system is inoperative.

Follow these procedures to isolate the failing FRU (do not isolate non-defective FRU).

NOTE: Verify that all attached devices are supported by the computer.

**NOTE:** Verify that the power supply being used at the time of the failure is operating correctly. (See "Power System Check" on page 9):

- 1. Power-off the computer.
- 2. Visually check them for damage. If any problems are found, replace the FRU.
- 3. Remove or disconnect all of the following devices:
  - Non-Acer devices
  - D Printer, mouse, and other external devices
  - Battery pack
  - Hard disk drive
  - DIMM
  - PC Cards
- 4. Power-on the computer.
- 5. Determine if the problem has changed.
- 6. If the problem does not recur, reconnect the removed devices one at a time until you find the failing FRU.
- 7. If the problem remains, replace the following FRU one at a time. Do not replace a non-defective FRU:
  - System board
  - LCD assembly

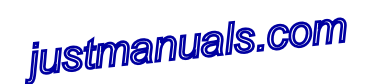

# Chapter 5

# Jumper and Connector Locations

# Aspire 1700 Jumpers and Connectors

## Top view

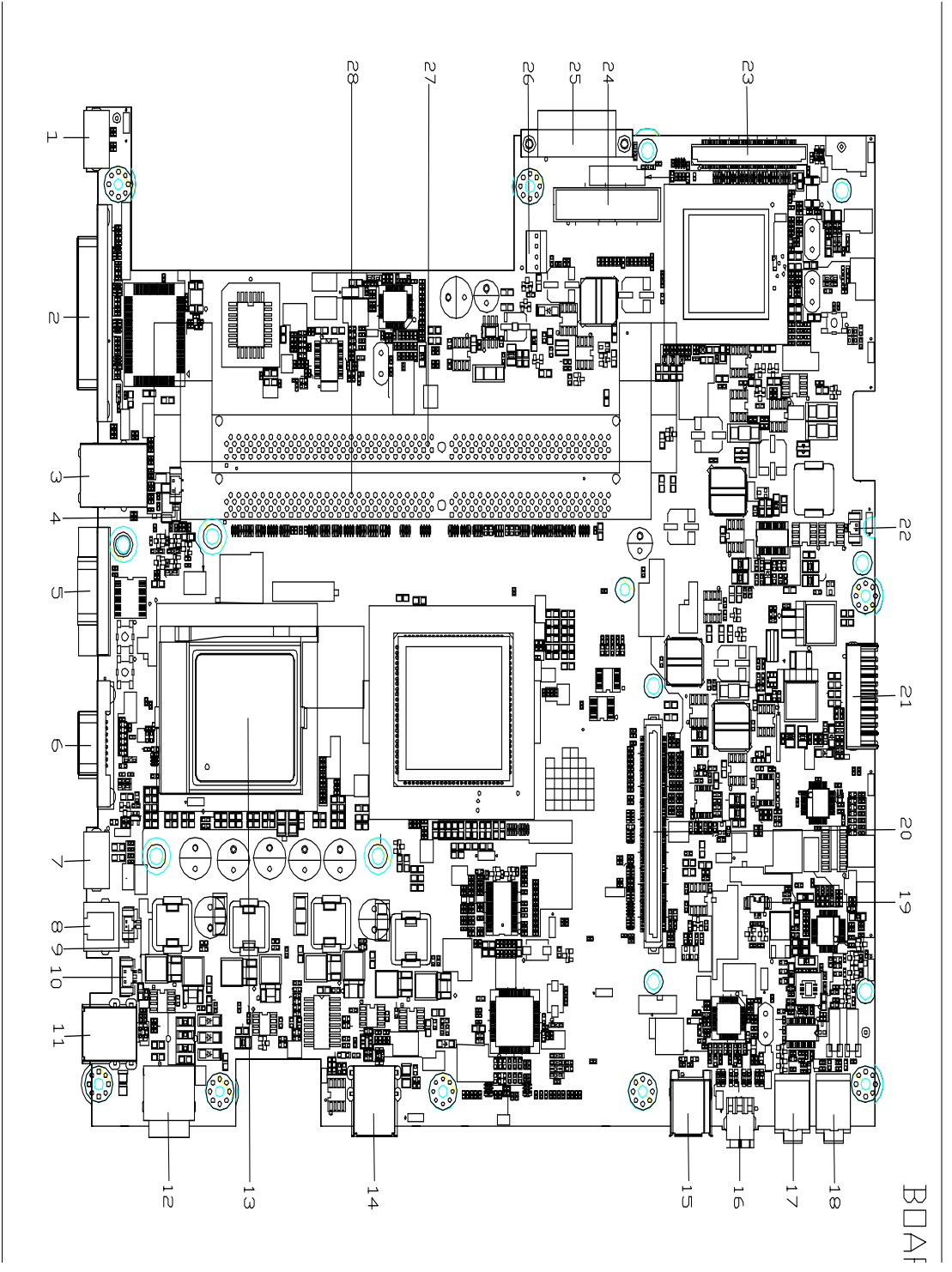

# Connector Description

| Connector No. | Description                 |
|---------------|-----------------------------|
| 1             | PS2 port                    |
| 2             | Parallel port               |
| 3             | LAN connector               |
| 4             | CPU fan connector           |
| 5             | COM1 port                   |
| 6             | VGA port                    |
| 7             | S-video port                |
| 8             | Modem connector             |
| 9             | MDC connector               |
| 10            | System fan connector        |
| 11            | USB port                    |
| 12            | DC in connector             |
| 13            | CPU socket                  |
| 14            | USB port                    |
| 15            | 1394 connector              |
| 16            | Mini 1394 connector         |
| 17            | MIC connector               |
| 18            | Line out connector          |
| 19            | Woofer connector            |
| 20            | VGA board connector         |
| 21            | Battery connector           |
| 22            | RTC battery connector       |
| 23            | PCI board connector         |
| 24            | HDD connector               |
| 25            | CD/DVD-ROM module connector |
| 26            | HDD power connector         |
| 27            | DDR RAM socket-1            |
| 28            | DDR RAM socket-2            |

## Bottom View

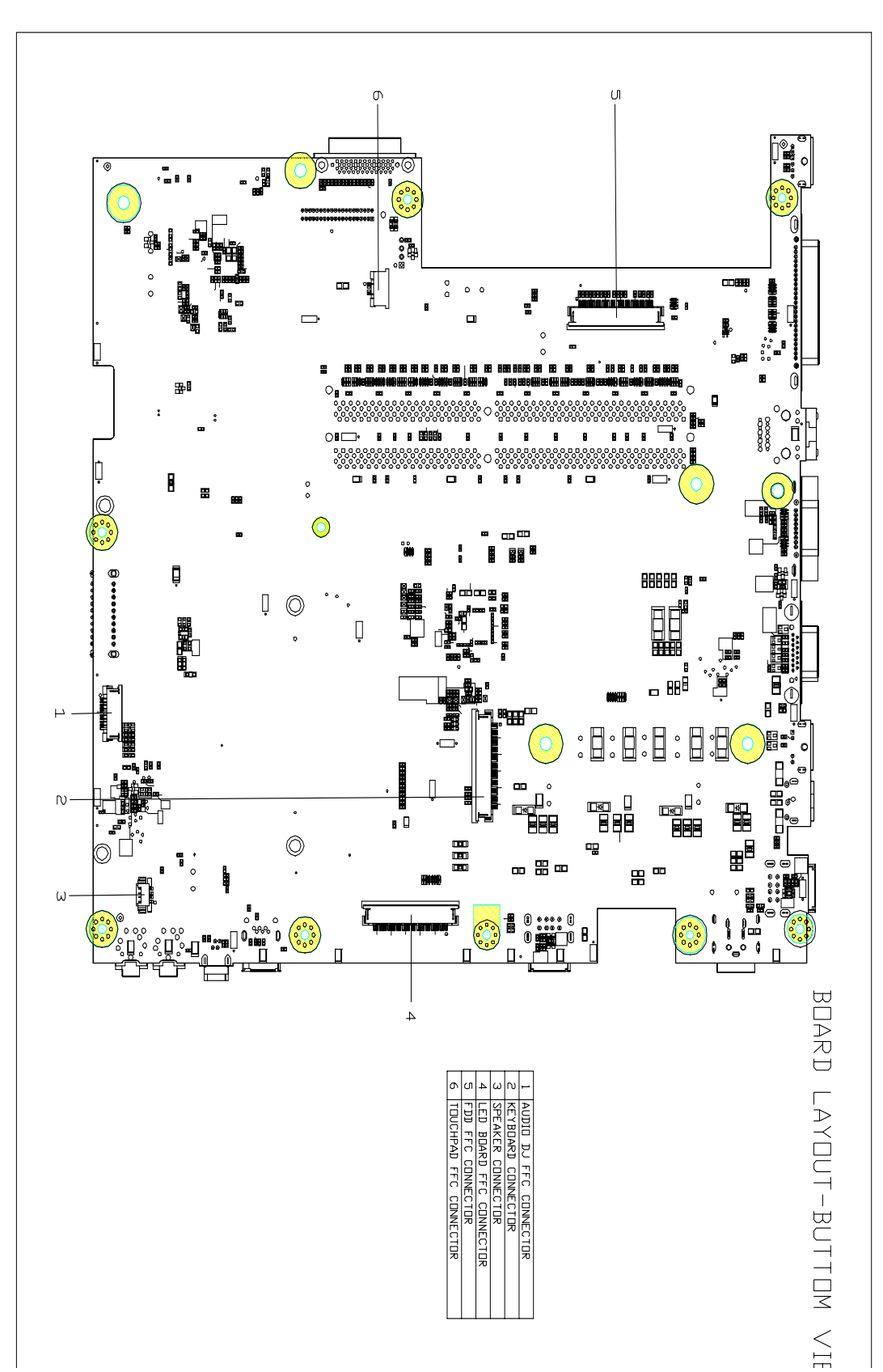

# Connector Description

| Connector No. | Description             |
|---------------|-------------------------|
| 1             | Audio DJ FFC connector  |
| 2             | Keyboard connector      |
| 3             | Speaker connector       |
| 4             | LED board FFC connector |
| 5             | FDD FFC connector       |
| 6             | Touchpad FFC connector  |

# Chapter 6

# FRU List

# Exploded Diagram

# The System

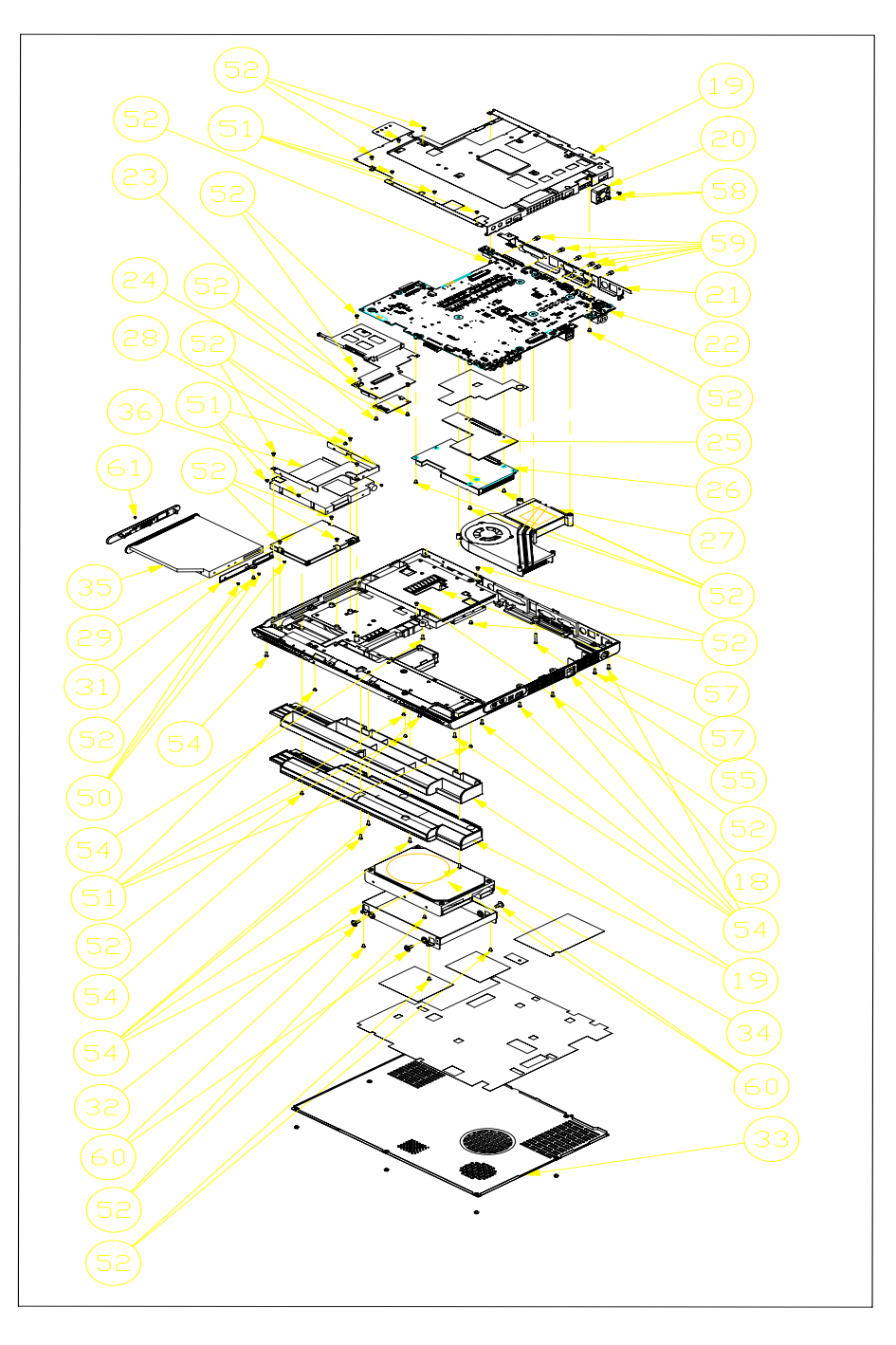

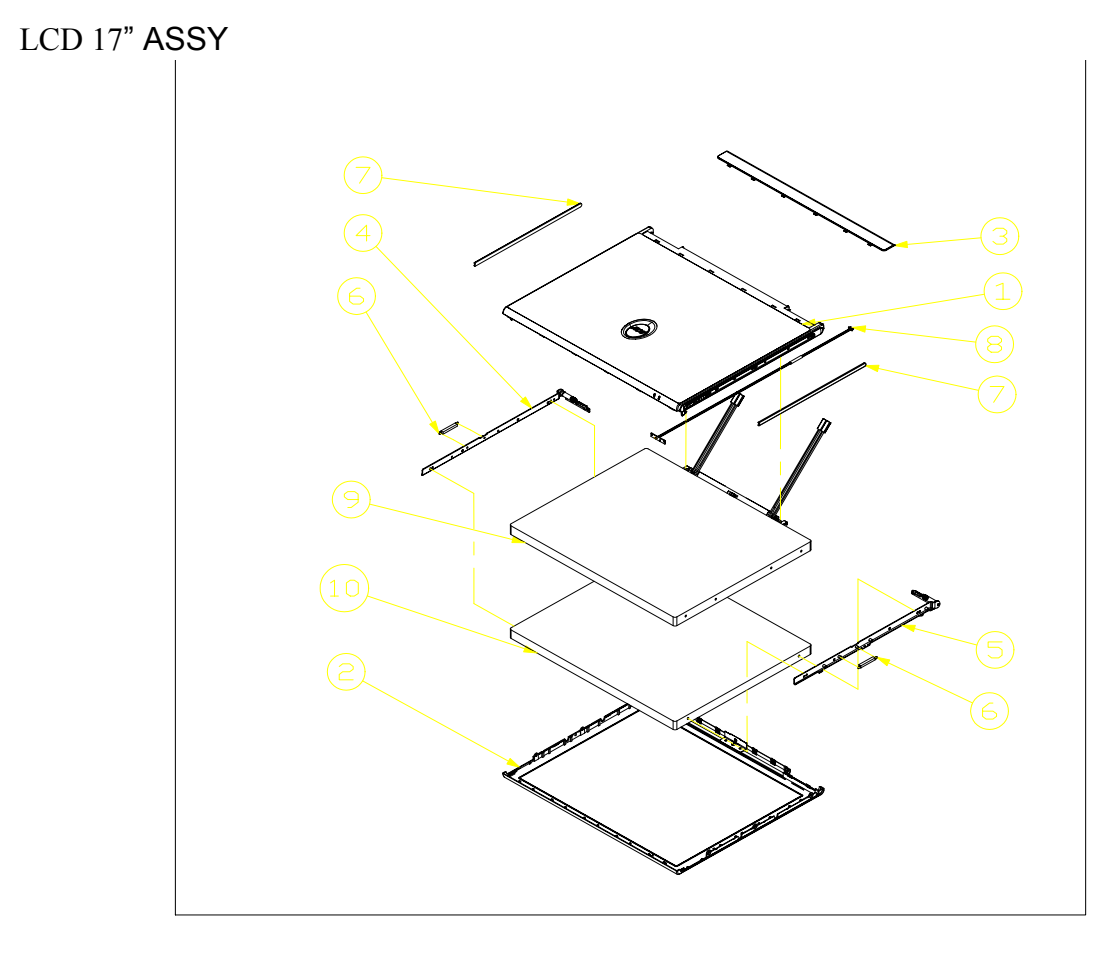

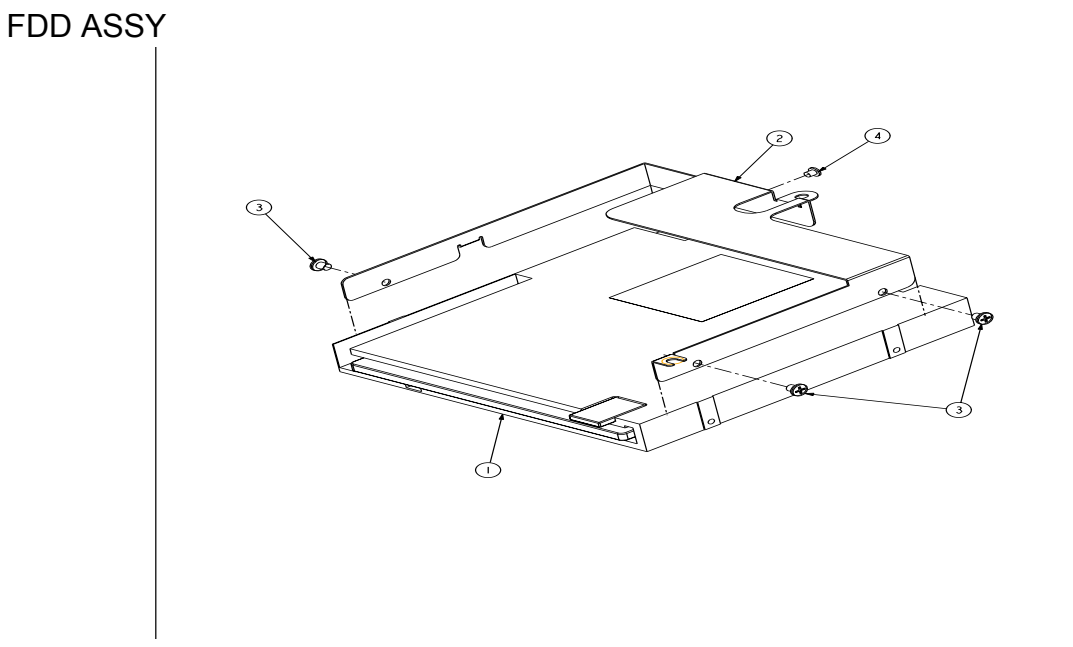

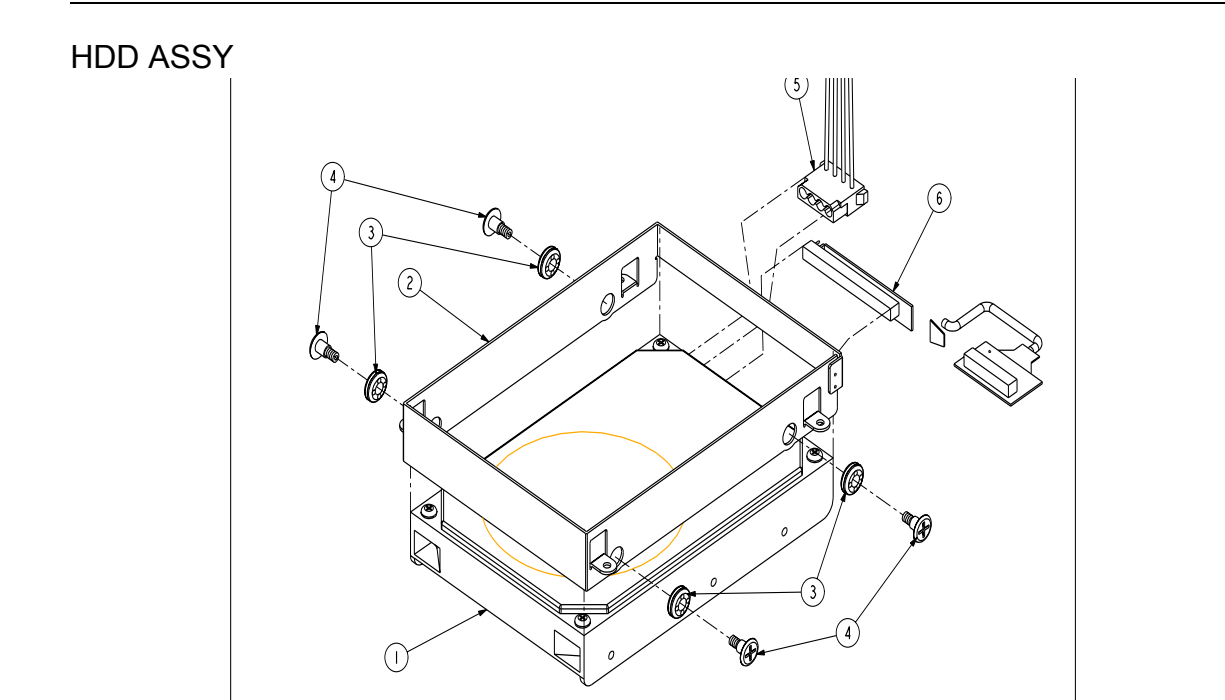

ODD ASSY

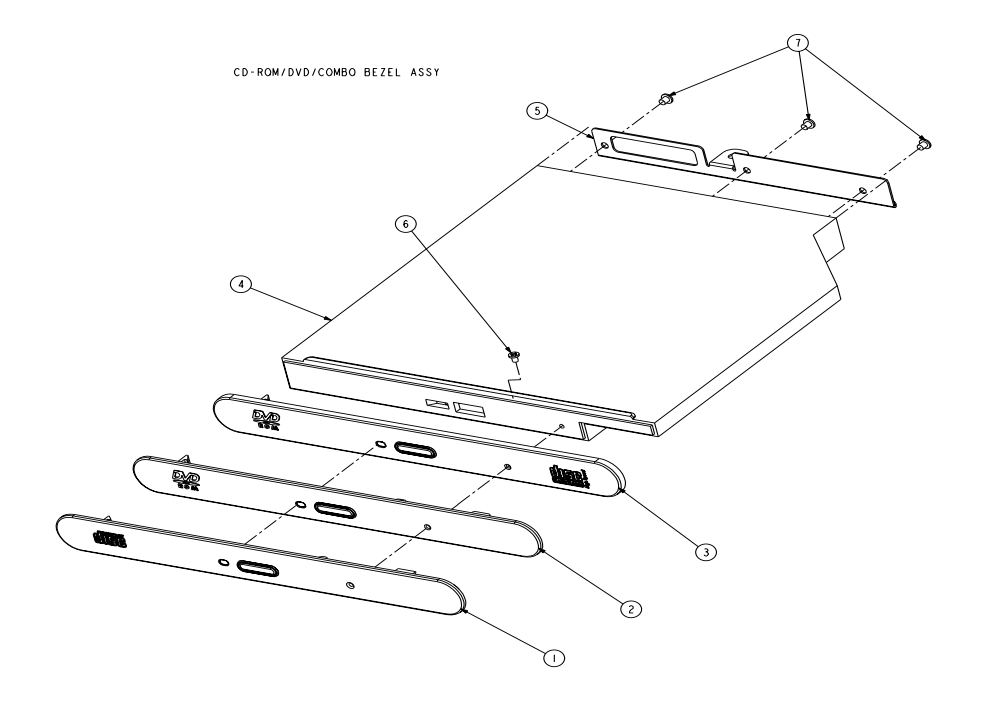

# FRU List

| Picture                                                                                                    | No. | Partname And Description                                                | Part Number  |
|----------------------------------------------------------------------------------------------------|-----|-------------------------------------------------------------------------|--------------|
| CPU/Processor                                                                                                    |     |                                                                         |              |
|                                                                                                    |     | INTEL PENTIUM 4 NORTHWOOD 2.53GHZ/512K/533FSB                           | KC.DPM01.253 |
|                                                                                                    |     | INTEL PENTIUM 4 NORTHWOOD 3.06GHZ/512K/533FSB                           | 01.NORTH.306 |
|                                                                                                    |     | INTEL CELERON 1.8GHZ/128K/400FSB, SL68D                                 | 01.ICLON.1GK |
|                                                                                                    |     | INTEL CELERON 2.0GHZ/128K/400FSB                                        | KC.DCM01.20A |
| Memory                                                                                                    |     |                                                                         |              |
|                                                                                                    |     | SDRAM 256MB DDR266 INFINEON HYS64D32000GU-7-B                           | KN.25602.002 |
|                                                                                                    |     | SDRAM 512MB DDR266 INFINEON HYS64D64020GU-7-B                           | KN.51202.001 |
| State of the local division of the local division of the local div |     | SDRAM 256MB DDR266 NANYA NT256D64S88AAG-7K (                            | KN.25603.002 |
|                                                                                                    |     | SDRAM 512MB DDR266 NANYA NT512D64S8HAAG-7K                              | KN.51203.001 |
| LCD                                                                                                    |     |                                                                         |              |
|                                                                                                    |     | LCD MODULE 17" TFT SXGA QDI QD17EL07                                    | 6M.A08V7.003 |
|                                                                                                    |     |                                                                         |              |
|                                                                                                    |     | LCD 17" TFT SXGA QDI QD17EL07                                           | LK.17009.001 |
|                                                                                                    |     | INVERTER BOARD                                                          | 55.A08V7.006 |
|                                                                                                    |     | WIRE LED CABLE 17"                                                      | 50.A08V7.008 |
| S                                                                                                    |     | LCD CABLE SET                                                           | 50.A08V7.009 |
|                                                                                                    |     | COVER SWITCH CABLE (LID SWITCH CABLE)                                   | 50.A08V7.010 |
|                                                                                                    |     | LCD HINGE R+L 17"                                                       | 6K.A08V7.001 |
| L                                                                                                    |     |                                                                         |              |
|                                                                                                    |     | LCD PANEL W/ WIRELESS LAN LED CABLE, LATCH,<br>BUTTOM, SPRING, LOGO 17" | 60.A08V7.004 |
|                                                                                                    |     | LCD BUTTOM                                                              | 42.A08V7.005 |

| LCD ACER LOGO     47.A08V7.003       LCD DECORATION BAR 17"     47.A08V7.004       FDD/Floppy Disk Drive     FDD MODULE 1.44MB SLIM PANASONIC JU226A273FC     6M.A08V7.002       FDD 1.44MB SLIM PANASONIC/JU226A273FC     FDD A08V7.005     FDD FFC CABLE     50.A08V7.005       FDD /Hard Disk Drive     FDD FFC CABLE     50.A08V7.005     S3.A08V7.005       HDD /Hard Disk Drive     FDD BRACKET     33.A08V7.005     S4.100.002       HDD /Hard Disk Drive     HDD 3.5" 80G U7 5400RPM SEAGATE ST380022A     KH.38001.003       HDD /Hard Disk Drive     HDD 3.5" 80G U9 5400RPM SEAGATE ST380022A     KH.38001.003       HDD 3.5" 120G 7200RPM MAXTOR CALYPSO 6Y120L0     KH.31201.001     HD0 3.5" 120G 7200RPM SEAGATE CUDA V       Image: Strange Comparison     HDD ASE 120G 7200RPM SEAGATE ST380022A     KH.31201.001       Image: Strange Comparison     HDD 3.5" 120G 7200RPM MAXTOR CALYPSO 6Y120L0     KH.31201.001       Image: Strange Comparison     HDD CABLE, 40PIN     S0.A08V7.006       Image: Strange Comparison     HDD CASE     33.A08V7.006       Image: Strange Comparison     HDD CASE     33.A08V7.006       Image: Strange Comparison     HDD CASE     S0.A08V7.019       Image:                                                                                                    |                           |                                                 |              |
|----------------------------------------------------------------------------------------------------|---------------------------|-------------------------------------------------|--------------|
| LCD DECORATION BAR 17"     47.408V7.004       FDD/Floppy Disk Drive     FDD MODULE 1.44MB SLIM PANASONIC JU226A273FC     6M.408V7.002       Image: State State S                                                                                                    |                           | LCD ACER LOGO                                   | 47.A08V7.003 |
| Image: Constraint of the second second sec |                           | LCD DECORATION BAR 17"                          | 47.A08V7.004 |
| FDD/Floppy Disk Drive     FDD MODULE 1.44MB SLIM PANASONIC JU226A273FC     6M A08V7.002       FDD 1.44MB SLIM PANASONIC/JU226A273FC     FD A08V7.002     KF.22602.001       FDD FDD FFC CABLE     50.A08V7.005     S0.A08V7.005       FDD HARD Disk Drive     FDD BRACKET     33.A08V7.005       HDD/ Hard Disk Drive     HDD 3.5" 80G U7 5400RPM SEAGATE ST380022A<br>HDD 3.5" 80G U9 5400RPM SEAGATE ST380012A<br>HDD 3.5" 120G (L) 7200RPM MAXTOR CALYPSO 6Y120L0<br>HDD 3.5" 120G 7200RPM SEAGATE CUDA V     KH.38001.003<br>KH 08001.002<br>KH 31201.001       Image: State State Sta                                                                                                    |                           |                                                 |              |
| FDD MODULE 1.44MB SLIM PANASONIC JU226A273FC     6M.A08V7.002       FDD 1.44MB SLIM PANASONIC/JU226A273FC     KF.22602.001       FDD FFC CABLE     50.A08V7.005       FDD FFC CABLE     50.A08V7.005       FDD FFC CABLE     S0.A08V7.005       FDD FFC CABLE     S0.A08V7.005       FDD FFC CABLE     S0.A08V7.005       FDD FFC CABLE     S0.A08V7.005       FDD FFC CABLE     S0.A08V7.005       FDD FFC CABLE     S0.A08V7.005       FDD FFC CABLE     S0.A08V7.005       FDD FFC CABLE     S0.A08V7.005       FDD FFC CABLE     S0.A08V7.005       HDD/Hard Disk Drive     HDD 3.5" 80G U7 5400RPM SEAGATE ST380022A       HDD 3.5" 120G(L) 7200RPM MAXTOR CALYPSO 6Y120L0<br>HDD 3.5" 120G 7200RPM SEAGATE CUDA V     KH.38001.002<br>KH.31201.001       FDD CABLE, 40PIN     S0.A08V7.006       FDD POWER CABLE, 4PIN, IDE     S0.A08V7.007       FDD POWER CABLE, 4PIN, IDE     S0.A08V7.006       FDD CASE     33.A08V7.006       HDD CASE     HDD CASE       FDD HDD CASE     S0.A08V7.019                                                                                                    | FDD/Floppy Disk Drive     |                                                 | 1            |
| FDD 1.44MB SLIM PANASONIC/JU226A273FC   KF.22602.001     Image: State State                                                     |                           | FDD MODULE 1.44MB SLIM PANASONIC JU226A273FC    | 6M.A08V7.002 |
| FDD FFC CABLE     50.A08V7.005       FDD BRACKET     33.A08V7.005       HDD/ Hard Disk Drive     FDD BRACKET     33.A08V7.005       HDD/ Hard Disk Drive     HDD 3.5" 80G U7 5400RPM SEAGATE ST380022A<br>HDD 3.5" 80G U9 5400RPM SEAGATE ST380012A<br>HDD 3.5" 120G 7200RPM MAXTOR CALYPSO 6Y120L0<br>HDD 3.5" 120G 7200RPM SEAGATE CUDA V     KH.38001.003<br>KH.08001.002<br>KH.12003.002<br>KH.12003.002<br>KH.12003.002       Image: State Strate Strate                                                                                                    |                           | FDD 1.44MB SLIM PANASONIC/JU226A273FC           | KF.22602.001 |
| FDD BRACKET     33.A08V7.005       HDD/ Hard Disk Drive     HDD 3.5" 80G U7 5400RPM SEAGATE ST380022A     KH.38001.003       HDD 3.5" 80G U9 5400RPM SEAGATE ST380012A     KH.08001.002     KH.08001.002       HDD 3.5" 120G(L) 7200RPM MAXTOR CALYPSO 6Y120L0     KH.12003.002     KH.121201.001       HDD 3.5" 120G 7200RPM SEAGATE CUDA V     S0.A08V7.006     KH.31201.001       HDD CABLE, 40PIN     50.A08V7.006     HDD CASE     S0.A08V7.006       HDD CASE     J3.A08V7.006     HDD CASE     S0.A08V7.006       HDD SCREW     HDD SCREW     86.A08V7.019                                                                                                    |                           | FDD FFC CABLE                                   | 50.A08V7.005 |
| HDD/ Hard Disk Drive     HDD 3.5" 80G U7 5400RPM SEAGATE ST380022A     KH.38001.003       HDD 3.5" 80G U9 5400RPM SEAGATE ST380012A     KH.38001.002     KH.08001.002       HDD 3.5" 120G(L) 7200RPM MAXTOR CALYPSO 6Y120L0     KH.12003.002     KH.12003.002       HDD 3.5" 120G 7200RPM SEAGATE CUDA V     S0.A08V7.006     KH.31201.001       Image: State of the state of the state of the                                                                                                    |                           | FDD BRACKET                                     | 33.A08V7.005 |
| Image: With the second second secon | HDD/ Hard Disk Drive      |                                                 |              |
| Image: Image:         |                           | HDD 3.5" 80G U7 5400RPM SEAGATE ST380022A       | KH.38001.003 |
| HDD 3.5" 120G(L) 7200RPM MAXTOR CALYPSO 6Y120L0<br>HDD 3.5" 120G 7200RPM SEAGATE CUDA V   KH.12003.002<br>KH.31201.001     HDD CABLE, 40PIN   50.A08V7.006     HDD POWER CABLE, 4PIN, IDE   50.A08V7.007     HDD CASE   HDD CASE     HDD SCREW   86.A08V7.019                                                                                                    | a transferration          | HDD 3.5" 80G U9 5400RPM SEAGATE ST380012A       | KH.08001.002 |
| Image: HDD 3.5" 120G 7200RPM SEAGATE CUDA V     KH.31201.001       Image: HDD CABLE, 40PIN     50.A08V7.006       Image: HDD POWER CABLE, 4PIN, IDE     50.A08V7.007       Image: HDD CASE     50.A08V7.006       Image: HDD CASE     33.A08V7.006       Image: HDD CASE     86.A08V7.019       Optical Drive/Combo Drive     V                                                                                                    | 1                         | HDD 3.5" 120G(L) 7200RPM MAXTOR CALYPSO 6Y120L0 | KH.12003.002 |
| HDD CABLE, 40PIN     50.A08V7.006       Image: Solid Solid S                                            |                           | HDD 3.5" 120G 7200RPM SEAGATE CUDA V            | KH.31201.001 |
| HDD POWER CABLE, 4PIN, IDE   50.A08V7.007     HDD CASE   33.A08V7.006     HDD SCREW   86.A08V7.019     Optical Drive/Combo Drive   90.0000                                                                                                    |                           | HDD CABLE, 40PIN                                | 50.A08V7.006 |
| HDD CASE     33.A08V7.006       HDD SCREW     86.A08V7.019       Optical Drive/Combo Drive     90.00000000000000000000000000000000000                                                                                                    | -                         | HDD POWER CABLE, 4PIN, IDE                      | 50.A08V7.007 |
| HDD SCREW 86.A08V7.019   Optical Drive/Combo Drive 86.A08V7.019                                                                                                    |                           | HDD CASE                                        | 33.A08V7.006 |
| Optical Drive/Combo Drive                                                                                                    |                           | HDD SCREW                                       | 86.A08V7.019 |
|                                                                                                    | Optical Drive/Combo Drive |                                                 | •            |

Partname And Description

LCD BEZEL W/ ACER LOGO 17"

LCD LATCH 17"

LCD SPRING 17"

Part Number

60.A08V7.006

47.A08V7.001

47.A08V7.002

Picture

No.

| Picture | No. | Partname And Description Part Num       |               |  |  |  |
|---------|-----|-----------------------------------------|---------------|--|--|--|
|         |     | DVD-RW COMBO MODULE 24X QSI SBW242      | 6M.A08V7.001  |  |  |  |
|         |     | DVD/CD-RW COMBO 24X QSI SBW242          | KO.24X07.001  |  |  |  |
|         |     |                                         |               |  |  |  |
|         |     | ODD BRACKET                             | 33.A08V7.004  |  |  |  |
|         |     |                                         |               |  |  |  |
|         |     | DVD-RW COMBO DRIVE BEZEL                | 42.A08V7.004  |  |  |  |
|         |     |                                         |               |  |  |  |
| Cables  |     |                                         | I             |  |  |  |
|         | NS  | POWER CORD US                           | 50.A08V7.011  |  |  |  |
|         |     | POWER CORD CONTINENTAL                  | 50.A08V7.012  |  |  |  |
|         |     | POWER CORD UK                           | 50.A08V7.013  |  |  |  |
|         |     | POWER CORD ITALIAN                      | 50.A08V7.014  |  |  |  |
|         |     | POWER CORD DANISH                       | 50.A08V7.015  |  |  |  |
|         |     | POWER CORD SWISS                        | 50.A08V7.016  |  |  |  |
|         |     |                                         | 50 408\/7 001 |  |  |  |
|         |     |                                         |               |  |  |  |
|         |     | FFC CABLE (TOUCHPAD TO TOUCH SWITCH)    | 50.A08V7.002  |  |  |  |
|         |     | FFC CABLE (TOUCH SWITH TO M/B)          | 50.A08V7.003  |  |  |  |
| Boards  |     | AUDIO DJ FFC CABLE (AUDIO BOARD TO M/B) | 50.A08V7.004  |  |  |  |

| Picture             | No.           | Partname And Description              | Part Number  |  |  |
|---------------------|---------------|---------------------------------------|--------------|--|--|
|                     |               | PCI WIRELESS LAN CARD AMBIT 802.11B   | 55.A08V7.007 |  |  |
|                     |               |                                       |              |  |  |
|                     |               | MDC MD BOARD AMBIT AGERE MODEM        | 55.A08V7.008 |  |  |
|                     |               | NVIDIA NV-18M 64MB AGP CARD           | VG.44808.001 |  |  |
| A A A A             | LAUNCH BOARD  |                                       |              |  |  |
|                     |               | AUDIO DJ BOARD                        | 55.A08V7.002 |  |  |
|                     |               | TOUCH SWITCH BOARD                    | 55.A08V7.003 |  |  |
|                     |               | TOUCHPAD BOARD                        | 55.A08V7.004 |  |  |
|                     |               | PCMCIA DAUGHTER BOARD W/ CARDBUS SLOT | 55.A08V7.005 |  |  |
|                     | THE<br>SYSTEM | M/B W/ BATTERY                        | MB.A0806.001 |  |  |
| PCMCIA SLOT/PC CARD | SLOT          |                                       | I            |  |  |
|                     |               | PCMCIA SLOT (CARDBUS SLOT)            | 22.A08V7.001 |  |  |
| Battery             |               |                                       |              |  |  |
|                     | NS            | M/B Battery                           | 23.A08V7.001 |  |  |
| Adapter             |               |                                       |              |  |  |
|                     | NS            | ADAPTER 150W PFC 3PINS DELTA ADP-150W | PY.15009.001 |  |  |
| Keyboard            |               |                                       |              |  |  |

| Picture                  | No.  | Partname And Description         | Part Number  |
|--------------------------|------|----------------------------------|--------------|
|                          |      | KEYBOARD SUNREX GERMAN           | KB.A0809.003 |
| darahan ing a same same  |      | KEYBOARD SUNREX UK               | KB.A0809.002 |
|                          |      | KEYBOARD SUNREX ITALIAN          | KB.A0809.004 |
|                          |      | KEYBOARD SUNREX FRENCH           | KB.A0809.005 |
|                          |      | KEYBOARD SUNREX SWISS/G          | KB.A0809.006 |
|                          |      | KEYBOARD SUNREX US INTERNATIONAL | KB.A0809.001 |
|                          |      | KEYBOARD SUNREX BELGIUM          | KB.A0809.010 |
|                          |      | KEYBOARD SUNREX SPANISH          | KB.A0809.007 |
|                          |      | KEYBOARD SUNREX PORTUGUESE       | KB.A0809.008 |
|                          |      | KEYBOARD SUNREX CZECH            | KB.A0809.012 |
|                          |      | KEYBOARD SUNREX HUNGAIAN         | KB.A0809.013 |
|                          |      | KEYBOARD SUNREX SWEDEN           | KB.A0809.011 |
|                          |      | KEYBOARD SUNREX NORWAY           | KB.A0809.014 |
|                          |      | KEYBOARD SUNREX DANISH           | KB.A0809.015 |
|                          |      | KEYBOARD SUNREX ARABIC           | KB.A0809.009 |
|                          |      | KEYBOARD SUNREX TURKISH          | KB.A0809.016 |
| Case/Cover/Bracket Asser | nbly |                                  | I            |
|                          |      | BASE COVER                       | 60.A08V7.001 |
|                          |      |                                  |              |
|                          |      | BASE                             | 60.A08V7.002 |
| NS                       |      | BETTERY DOMMY COVER W/ FOOT      | 42.A08V7.001 |
|                          |      | INVERTER COVER                   | 42.A08V7.002 |
|                          |      | UPPER CASE                       | 60.A08V7.003 |
|                          |      | HINGE COVER                      | 42.A08V7.003 |
|                          |      | I/O BRACKET                      | 33.A08V7.001 |
|                          |      | TOUCH PAD BRACKET                | 33.A08V7.002 |

| Picture        | No. | Partname And Description    | Part Number  |
|----------------|-----|-----------------------------|--------------|
|                |     | M/B PLATE                   | 33.A08V7.003 |
| Others         |     |                             |              |
| R              |     | SPEAKER R+L VECO 28KC04-1   | 23.A08V7.001 |
| A MARCHANNE ST |     | SPEAKER FOIL                | 47.A08V7.005 |
| 0              |     | SUB-WOOFER 2PIN VECO 25KP04 | 23.A08V7.002 |
|                |     | M/B SYSTEM FAN              | 23.A08V7.002 |
| 20             |     | FAN SINK W/ SCREWS*4PCS     | 23.A08V7.003 |
| Screws         |     |                             | •            |
|                |     | SCREW MM30060IL67           | 86.A08V7.001 |
|                |     | SCREW MM25025ICI0           | 86.A08V7.002 |
|                |     | SCREW MM25040IL60           | 86.A08V7.003 |
|                |     | SCREW MM25060IL69           | 86.A08V7.004 |
|                |     | SCREW MM20030ICI3           | 86.A08V7.005 |
|                |     | SCREW MM20080ICI6           | 86.A08V7.006 |
|                |     | SCREW MM20100ICI3           | 86.A08V7.007 |
|                |     | SCREW MS17025B202           | 86.A08V7.008 |
|                |     | SCREW MBEA1001012           | 86.A08V7.009 |
|                |     | SCREW MF30060PBJ5           | 86.A08V7.010 |
|                |     | SCREW MM25070ICI5           | 86.A08V7.011 |
|                |     | SCREW MS25060ILR1           | 86.A08V7.012 |
|                |     | SCREW MS25060P527           | 86.A08V7.013 |
|                |     | SCREW MM25040ICI1           | 86.A08V7.014 |
|                |     | SCREW MS25025IBX8           | 86.A08V7.015 |
|                |     | SCREW MS25180I100           | 86.A08V7.016 |
|                |     | SCREW MS25100B371           | 86.A08V7.017 |
|                |     | SCREW MS0601BILQ1           | 86.A08V7.018 |

# Model Definition and Configuration

# Aspire 1700 Series

| Model<br>Number | CPU                  | LCD           | Memory | HDD<br>(GB) | ODD             | Card<br>Reader | Wirele<br>ss LAN |
|-----------------|----------------------|---------------|--------|-------------|-----------------|----------------|------------------|
| 1702SC          | Pentium 4<br>2.53GHz | 17.0"<br>SXGA | 512M   | 80G         | 24x<br>CDRW+DVD | N/A            | N/A              |
| 1702SCi         | Pentium 4<br>2.53GHz | 17.0"<br>SXGA | 512M   | 80G         | 24x<br>CDRW+DVD | N/A            | 11b              |
| 1703SC          | Pentium 4<br>2.66GHz | 17.0"<br>SXGA | 512M   | 80G         | 24x<br>CDRW+DVD | N/A            | N/A              |
| 1703SCi         | Pentium 4<br>2.66GHz | 17.0"<br>SXGA | 512M   | 80G         | 24x<br>CDRW+DVD | N/A            | 11b              |
| 1705SCi         | Pentium 4<br>3.06GHz | 17.0"<br>SXGA | 512M   | 120G        | 24x<br>CDRW+DVD | N/A            | 11b              |

# Main Features

- Mobile Intel<sup>®</sup> Pentium<sup>®</sup> 4 Northwood 1.8~3.06 GHz/Celeron processor L2 cache 512k (Northwood), 128K (Celeron)
- □ SiS M650 with SiS 962, support 400/533MHz Bus, HTT support.
- □ 15" Desktop XGA and 17" Desktop SXGA.
- D Optional 6-in-1 Multimedia memory card module
- D Optical drive bay for optional CD-ROM, DVD-ROM, DVD/CD-RW combo
- □ Two stereo speakers + One sub-woofer
- □ Modem: Software Modem V9.0/V9.2 56Kbps
- □ 10/100 LAN; Optional Mini-PCI 802.11b/802.11a+b/bluetooth; One switch for on/off of wireless
- Let Keyboard and touchpad with 4 way scroll buttons; 4 universal serial bus (USB) ports.
# Test Compatible Components

This computer's compatibility is tested and verified by Acer's internal testing department. All of its system functions are tested under Windows<sup>®</sup> XP Home, Windows<sup>®</sup> XP Pro and Windows<sup>®</sup> 2000 environment.

Refer to the following lists for components, adapter cards, and peripherals which have passed these tests. Regarding configuration, combination and test procedures, please refer to the TravelMate 650 series Compatibility Test Report released by the Acer Mobile System Testing Department.

# Microsoft<sup>®</sup> Windows<sup>®</sup> XP Environment Test

| Item          | Specifications                          |
|---------------|-----------------------------------------|
| Display       | Philips 109P 10                         |
|               | Dell Trinitron 21°                      |
|               | ViewSonic GS773                         |
|               | ViewSonic GS790                         |
|               | ViewSonic PF775                         |
| Parallel Port | Printer:                                |
|               | HP Laser Jet 5M                         |
|               | HP Desk Jet 930C                        |
|               | HP Desk Jet 840C                        |
|               | IOMega ZIP (LPT Port)                   |
|               | Cable:                                  |
|               | LL5 cable                               |
| 1394 Port     | 1394 30GB HDD                           |
|               | 1394 CCD(Stealth Fire)                  |
|               | 1394(stealthFire tm)                    |
|               | 1394 HUB: Aten 1394 HUB                 |
|               | 1394 DV (Sony DCR-PC100)                |
| Projector     | Acer 7755c                              |
| USB 2.0       | USB (HUB FH-600)aten firewire HUB 5port |
|               | USB HDD: Easy BOX                       |
|               | USB (yamaha)CRW-70                      |
|               | USB DVD/CD-RW(pioneer)DVR-104           |
|               | Adaptec USB 2.0 PCMCIA card             |
| GB LAN HUB    | 3 COM GB LAN Hub                        |
| PS/2 Port     | Keyboard:                               |
|               | Microsoft Natural K/B                   |
|               | K/B(MODE:5121)                          |
|               | KeyPad:                                 |
|               | PC concepts keypad KB-5640              |
|               | Mouse:                                  |
|               | Microsoft IntelliMouse Explorer         |
|               | Microsoft PS/2 Mouse                    |
|               | COMPAQ Mouse                            |
| COM Port      | Microsoft Serial Mouse 2.1              |

| ltem    | Specifications                                     |
|---------|----------------------------------------------------|
| PC Card | Modem Card:                                        |
|         | Xircom CreditCard Modem 56 (CM-56)                 |
|         | Xircom CreditCard Modem 56 (CM-56G)                |
|         | LAN Card:                                          |
|         | D-Link Fast Ethernet DFE-650                       |
|         | D-Link CardBus DFE-660                             |
|         | 3COM 10/100 16Bit LAN Card (3CCFE574BT)            |
|         | 3COM 10/100 CardBus LAN Card (3CCFE575BT)          |
|         | 3COM 10M CardBus LAN Card (3CCFE589eT)             |
|         | Xircom CreditCard Ethernet 10/100 (CE3B-100BTX)    |
|         | Xircom CardBus Ethernet II 10/100 (CBE2-100BTX)    |
|         | SCSI:                                              |
|         | Adaptec SlimSCSI APA-1460D Card                    |
|         | Adaptec SlimSCSI 1480A CardBus UltraSCSI Card      |
|         | LAN + Modem Card:                                  |
|         | 3COM 10/100 LAN+56k Modem Card (3CCFEM556B)        |
|         | Xircom CreditCard Ethernet + Modem 56k (CEM56-100) |
|         | ATA Card:                                          |
|         | KingMax 40MB                                       |
|         | Compact Flash 96MB                                 |
|         | 1394 CardBus Card:                                 |
|         | Compaq 1394 CardBus Card                           |
|         | Wireless LAN Card:                                 |
|         | Gemtek Wireless LAN Card                           |
|         | BlueTooth Card:                                    |
|         | 3Com BlueTooth Card                                |
|         | MMC Card:                                          |
|         | Apacer 32MB                                        |
|         | MS Card:                                           |
|         | Apacer 128MB                                       |
|         | SD Card:                                           |
|         | Apacer 128MB                                       |
|         | CF Card:                                           |
|         | Apacer 128MB                                       |

|     | ltem       | Specifications                       |
|-----|------------|--------------------------------------|
|     | USB Port   | USB Mouse:                           |
|     |            | Microsoft Optical USB Mouse          |
|     |            | Logitech Wheel Mouse                 |
|     |            | Acer USB Mouse M012B0                |
|     |            | USB Keyboard:                        |
|     |            | Microsoft Internet Keyboard Pro      |
|     |            | Gateway Keyboard SK-9910U            |
|     |            | Gateway Keyboard SK-9926             |
|     |            | USB Camera:                          |
|     |            | Microtek EyeStar U2S PC Camera USC-1 |
|     |            | Dlink DSC 350 USB CCD                |
|     |            | USB HDD:                             |
|     |            | Argosy HDD                           |
|     |            | USB Printer:                         |
|     |            | HP DeskJet 930C                      |
|     |            | HP DeskJet 840C                      |
|     |            | USB FDD:                             |
|     |            | MIC USB FDD YD-8U10                  |
|     |            | Teac USB FDD                         |
|     |            | Y-E Data USB FDD                     |
|     |            | Sharp USB FDD                        |
|     |            | USB LAN:                             |
|     |            |                                      |
|     |            |                                      |
|     |            |                                      |
|     |            |                                      |
|     |            | HP Scan let 5300c                    |
|     |            | LISB Sneaker                         |
|     | als        | Philins USB Speaker dss330           |
|     | nulaire    |                                      |
|     | man .      | PCI USB Hub                          |
| ius |            | XeXtreme USB HUB                     |
| 1-  |            | USB Gamepad:                         |
|     |            | Microsoft Sidewinder Gamepad         |
|     |            | Logitech WingMan FORMULA FORCE       |
|     |            | USB CCD:                             |
|     |            | Intel USB CCD                        |
|     |            | Veo USB CCD                          |
|     |            | USB Modem:                           |
|     |            | V.90 56Kbps Voice/Fax/Data Modem     |
|     |            | USB Card Reader: 6in1                |
|     |            | USB To PS/2 Transfer Connecter       |
|     |            | USB To Serial Transfer Connecter     |
|     | Audio Jack | JS-100 Jazz 3D Speaker               |
|     |            | AIWA HP-X121 Earphone                |
|     |            | SONY Earphone MDR-CD60               |
|     |            | Microsoft Microphone                 |
|     | Microphone | Condenser MIC.                       |
|     |            | Dynamic MIC.                         |
|     |            | -                                    |

| Item         | Specifications           |
|--------------|--------------------------|
| Game         | Harry Potter             |
|              | Star Wars Rogue Squadron |
|              | starcraft                |
|              | Quake III                |
| Access Point | Intel Access Point       |
| Software     | Microsoft Office 2K      |
|              | Microsoft Office XP      |
|              | Microsoft Project 2000   |
|              | Lotus Notes 5.1          |
|              | WinFax10.0               |
|              | WinFax10.0               |
|              | Adobe Acrobat 5.0        |
|              | VC ++ 6.0                |
|              | Microsoft FrontPage2002  |

# **Online Support Information**

This section describes online technical support services available to help you repair your Acer Systems.

If you are a distributor, dealer, ASP or TPM, please refer your technical queries to your local Acer branch office. Acer Branch Offices and Regional Business Units may access our website. However some information sources will require a user i.d. and password. These can be obtained directly from Acer CSD Taiwan.

Acer's Website offers you convenient and valuable support resources whenever you need them.

In the Technical Information section you can download information on all of Acer's Notebook, Desktop and Server models including:

- Service guides for all models
- User's manuals
- Training materials
- Bios updates
- Software utilities
- Spare parts lists
- TABs (Technical Announcement Bulletin)

For these purposes, we have included an Acrobat File to facilitate the problem-free downloading of our technical material.

Also contained on this website are:

- Detailed information on Acer's International Traveler's Warranty (ITW)
- Returned material authorization procedures
- An overview of all the support services we offer, accompanied by a list of telephone, fax and email contacts for all your technical queries.

We are always looking for ways to optimize and improve our services, so if you have any suggestions or comments, please do not hesitate to communicate these to us.

#### Α

ACPI 18 Assignment Map 14 Audio controller 12 Audio Interface 12

#### В

BIOS Setup Utility 19 BIOS Utility 19 Basic System Settings 24 Navigating 20 Onboard Device Configuration 26 Startup Configuration 25 System Information 20 System Security 29

#### С

Cache Memory 11 scheme 11 size 11 speed 11 type 11 voltage 11 Chipsets 16 Connectors 85 controllers 16 audio 12 serial port 13 video 11

#### D

Device Standby Mode 18 Dimensions 17 Disassembly CD-ROM/DVD-ROM Module 36 Procedure Flowchart 33 DRQ Assignment Map 16

#### Е

ECP 13 Environmental Requirements 16

#### EPP 13

Error Symptom-to-Spare Part Index 75 External CD-ROM Drive Check 72 External Diskette Drive Check 72

#### F

FDC 37C677 13 Features 2, 101 connectivity 2 design 2 ergonomics 2 Multimedia 2 Performance 2 front panel 3

#### G

Global Standby Mode 18

## Η

Humidity 16

#### 

I/O Address Map 15 IDE Interface 13 Interface audio 12 Floppy disk drive 13 IDE 13 Video 11 Intermittent Problems 82 IRQ Assignment Map 15

#### J

Jumper and Connector Locations 85, 89 Top View 85, 89 Jumpers 85, 89

#### Κ

keyboard 9 cursor keys 9 Keyboard or Auxiliary Input Device Check 72

# justmanuals.com

#### Μ

Main board Layout 9 Mechanical Specifications 17 Memory size 11 system 11 Memory Address Map 14 Memory Check 73 Model Definition 100 Modem 14 voice 14 MPU-401 13

#### Ν

NS16C550 13

## 0

Online Support Information 109 Overview 1

#### Ρ

Parallel Port 13 PCI INTx# 14 ports left panel 4 Power Management 18 Power System Check 73 Battery Pack 74

# R

Rear Panel 3

#### S

Serial Port 13 SiS 630 16 socket memory 11 Suspend Mode 18 System Specifications 1 design 2 Features 2, 101 System Utilities 19

## Т

Temperature 16

Test Compatible Components 103 Touchpad Check 74 Troubleshooting 71

## U

UART 13 Undetermined Problems 83 Universal HCI 14 USB Port 14 utility BIOS 19

## V

Vibration 16 video controller 11 Video controller 11 Video Memory 11 size 11

#### W

Weight 17 Windows 2000 Environment Test 104